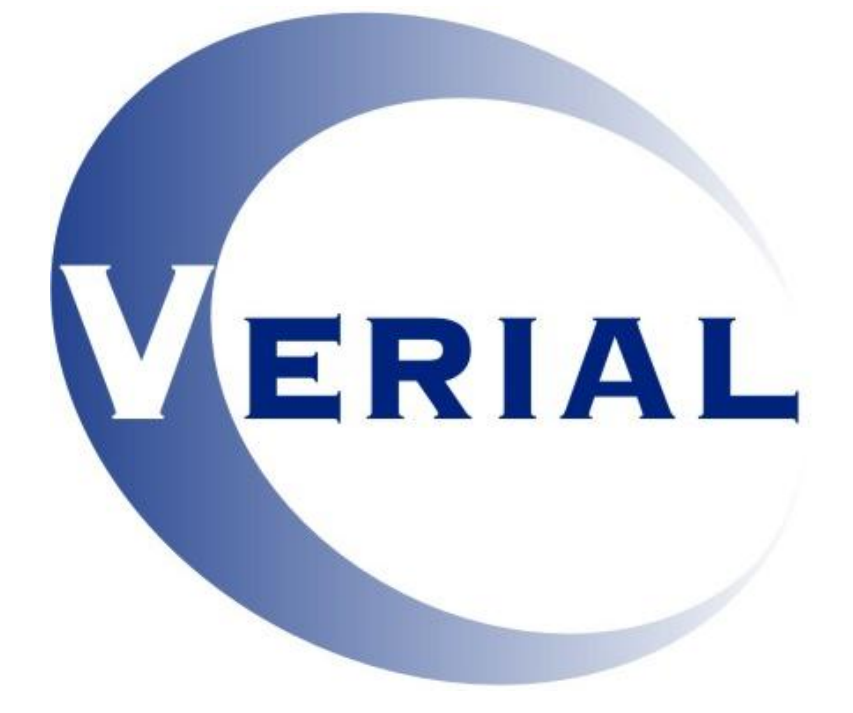

# MANUAL DE CAMPING

Paseo del Gran Capitán, Nº 62, 37006 Salamanca. Telf.: 923 121 363 Fax: 923 090 381 comercial@verial.es

# INDICE

HOSTELERÍA

TIPOS DE ALOJAMIENTOALOJAMIENTOSALOJAMIENTOSCUPOSCURGOSTARIFAS FIJASTARIFAS COMPUESTASCONTRATOS POR PERSONACONTRATOS POR ALOJAMIENTOSESTADO DE LOS ALOJAMIENTOSPLANNINGRECEPCIÓN. RESERVAS, ESTANCIAS Y PRESUPUESTOSASIGNACIÓN DE EXTRASCONTROL DE CERRADURAS (TESA / INHOYA)

# **HOSTELERÍA**

#### • TIPOS DE ALOJAMIENTO

Acceso: Menú General – "Hostelería" – "<u>Tipos de alojamiento</u>"

Desde esta ficha crearemos los tipos de alojamientos que tiene nuestra empresa:

| 🗗 Ficha de tipo      | s de alojamiento       |                   |
|----------------------|------------------------|-------------------|
| Ficha                | 4 Bungalo <del>w</del> | 🔲 Tipo inactivo   |
| <u>1</u> . General   |                        |                   |
| Nombre               | Bungalow               |                   |
| Nombre corto         | BW                     |                   |
| Plazas               | 4                      |                   |
| Cargo asociado       | 0                      |                   |
|                      |                        |                   |
|                      |                        |                   |
|                      | Modificar              | Buscar Comentario |
| Crea una nueva ficha |                        |                   |

-"*Nombre*": Descripción que daremos al tipo alojamiento para distinguirlo. Ej.: Habitación individual, habitación doble, habitación triple, suite...

-"Nombre corto": Nombre con el que aparecerá en el planning .

-"*Plazas*": Número de plazas disponibles para el alojamiento. Este dato se utilizará para crear las

fichas de ocupantes en una reserva o estancia.

#### -"<u>Cargo Asociado</u>":

Diferenciaremos entre dos tipos de camping:

- 1- Camping que trabaja con precio por alojamiento, el campo cargo asociado sirve para automatizar la entrada de un cliente. Por ejemplo si tenemos una habitación de tipo "<u>doble</u>" se le asociará el cargo que elijamos en este apartado.
- 2- Camping que trabaja con precio por persona, si trabajan con este tipo no rellenar el cargo asociado

A continuación le mostramos la ficha de cargos:

| 4 7 D AU10                                                                                                    | miento y desavuno                                                                                                    | Cargo inacti                                                                                                    | vn                                                                                                    | Alta                                                                             | 23/05/20                                                                               |
|----------------------------------------------------------------------------------------------------|----------------------------------------------------------------------------------------------------|----------------------------------------------------------------------------------------------------|----------------------------------------------------------------------------------------------------|----------------------------------------------------------------------------------|----------------------------------------------------------------------------------------|
| 1. General                                                                                                    |                                                                                                    |                                                                                                    |                                                                                                    | Modific                                                                          | ación 14/02/20                                                                         |
| ódigo 496<br>ombre Alo;<br>ombre conto alegoría Precios<br>Precios Precio de coste                                                                                           | amiento y desayuno<br>33 Cargos Hotel                                                                                                    | Opciones para los informes o<br>Incluir este cargo en los<br>Opciones que se aplicarán<br>© Se asignará al día de en<br>© Se asignará al día de sa<br>© No se asignará | le previsión (sólo cargo<br>listados de previsión<br>por defecto al asignar (<br>trada<br>ida                                                                                  | os no compuesto                                                                  | ost cosión (cosion sil                                                                 |
| Precio                                                                                                    | 70.0935 Precio con impuestos 75.00                                                                                                    | Área de venta 0                                                                                                    | lignara este cargo en li                                                                                                    | os iistados de pr                                                                | voluccion (opcional)                                                                   |
| 📕 Puede formar parte de u<br>📕 Se mostrará en el docurr                                                                                                    | n artículo compuesto                                                                                                    | Precio (Con 0 se calcula prop                                                                                                    | orcionalmente)                                                                                                    | 0.0000                                                                           | Precio C/I 0.                                                                          |
| 🗖 A este cargo NO se le aj                                                                                                    | plicarán descuentos automáticos                                                                                                    | Estos tres datos solo se pod                                                                                                    | án cambiar mediante p<br>8 Cargos Hotel                                                                                                    | procesos en el b                                                                 | otón cambiar                                                                           |
| T A este cargo NO se le a                                                                                                    | plicarán descuentos automáticos                                                                                                    | Estos tres datos solo se pod<br>Perfil<br>Cuenta especial                                                                                                    | án cambiar mediante p<br>8 Cargos Hotel<br>28 Cargos de ca                                                                                                    | procesos en el b<br>I<br>amping                                                  | otón cambiar                                                                           |
| A este cargo NO se le a<br>Opciones para tarifas por pa<br>Este cargo generará vari                                                                                          | plicarán descuentos automáticos<br>plicarán descuentos automáticos<br>ersona<br>jos cargos en función de los descuentos de la tarifa                                                                  | Estos tres datos solo se pod<br>Perfil<br>Cuenta especial<br>Grupo de impuestos                                                                                        | án cambiar mediante p<br>8 Cargos Hotel<br>28 Cargos de ca<br>2 Reducido<br>upo de impuestos prev                                                                              | orocesos en el b<br>I<br>amping<br>valecerán sobre                               | otón cambiar<br>los del área de venta                                                  |
| A este cargo NO se le a<br>Dpciones para tarifas por pr<br>Este cargo generará vari                                                                                          | plicarán descuentos automáticos ersona corgos en función de los descuentos de la taifa                                                                                                    | Estos tres datos solo se pod<br>Perfil<br>Cuenta especial<br>Grupo de impuestos<br>E La cuenta especial y el gr                                                        | án cambiar mediante p<br>8 Cargos Hotel<br>28 Cargos de ca<br>2 Reducido<br>upo de impuestos prev<br>Precio en fichal                                                          | orocesos en el b<br>l<br>amping<br>valecerán sobre<br>Porcentaie                 | otón cambiar<br>los del área de venta                                                  |
| A este cargo NO se le a<br>Opciones para tarifas por pr<br>Este cargo generará vari<br>Ficha Barras / Código<br>217 [217                                                     | plicarán descuentos automáticos ersona cargos en función de los descuentos de la tarifa Descripción Aloiamiento                                                                                       | Estos tres datos solo se pod<br>Perfil<br>Cuenta especial<br>Grupo de impuestos<br>La cuenta especial y el gr<br>Uds<br>1.000                                          | án cambiar mediante p<br>8 Cargos Hotel<br>28 Cargos de ca<br>2 Reducido<br>upo de impuestos prev<br>Precio en ficha<br>42.055100                                              | orocesos en el b<br>l<br>amping<br>valecerán sobre<br>Porcentaje<br>93.34        | otón cambiar<br>los del área de venta<br>Importe proporcional<br>65.426418             |
| A este cargo NO se le a<br>Dpciones para tarifas por pr<br>Este cargo generará vari<br>Ficha Barras / Código<br>217 217<br>6 7                                               | ersona<br>ersona<br>ins cargos en función de los descuentos de la tarifa<br>Descripción<br>Alojamiento<br>Desayuno                                                                                    | Estos tres datos solo se pod<br>Perfil<br>Cuenta especial<br>Enupo de impuestos<br>La cuenta especial y el gr<br>Uds<br>1.000                                          | án cambiar mediante p<br>8 Cargos Hotel<br>28 Cargos de ca<br>2 Reducido<br>upo de impuestos prev<br>Precio en fichal<br>42.056100<br>3.000000                                 | rocesos en el b<br>I<br>amping<br>Valecerán sobre<br>Porcentaje<br>93.34<br>6.66 | otón cambiar<br>los del área de venta<br>Impotte proporcional<br>65.426418<br>4.667082 |
| A este cargo ND se le a<br>Opciones para taifás por pe<br>Este cargo generará vari<br>Ficha Barras / Código<br>21.7 [217<br>6] 7                                             | ersona de derivertada<br>plicarán descuentos automáticos<br>ersona<br>ios cargos en función de los descuentos de la tarifa<br>Descripción<br>Alojemiento<br>Desayuno                                  | Estos tres datos solo se pod<br>Perfil<br>Cuenta especial<br>Grupo de impuestos<br>E La cuenta especial y el gr<br>Uds<br>1.000<br>1.000                               | An cambiar mediante p     S [Cargos Hote]     28 [Cargos Hote]     28 [Cargos de ca     2 [Reducido     upo de impuestos prev     Precio en ficha]     42.056100     3.000000  | valecerán sobre<br>Porcentaje<br>93.34<br>6.66                                   | otón cambiar<br>los del área de venta<br>Importe proporcional<br>65.426418<br>4.667082 |
| A este cargo ND se le a<br>Dipciones para tarifas por p<br>II Este cargo generará vari<br>Ficha Barras / Código<br>217 217<br>6 7<br>1 0 0 0 0 0 0 0 0 0 0 0 0 0 0 0 0 0 0 0 | eno de cuentos automáticos<br>ersona<br>ersona<br>Descripción<br>Alojamiento<br>Desayuno<br>Seventos de la tarita<br>Desayuno<br>Desayuno<br>Desayuno<br>Desayuno<br>Desayuno<br>Desayuno<br>Desayuno | Estos tres datos solo se pod<br>Perfil<br>Cuenta especial<br>Grupo de impuestos<br>E La cuenta especial y el gr<br>Udds<br>1.000<br>1.000<br>Buscar                    | An cambiar mediante p     S [Cargos Hote]     28 [Cargos Hote]     29 [Cargos de cc     2 [Reducido     upo de impuestos proc     Precio en ficha]     42.0561.00     3.000000 | vocesos en el b<br>amping<br>Valecerán sobre<br>93.34<br>6.66                    | otón cambiar                                                                           |

#### • ALOJAMIENTOS

Acceso: Menú General – "Hostelería" – "<u>Alojamientos</u>"

| 🗇 Ficha de alojamientos - (fichero ordenado por Clave)                                |                                 |
|---------------------------------------------------------------------------------------|---------------------------------|
| Ficha 96 Bungalow 17                                                                  | 📕 Habitación inactiva           |
| 1. General                                                                            |                                 |
| Clave B17                                                                             |                                 |
| Descripción Bungalow 17                                                               |                                 |
| Área de venta 12 Camping                                                              | <u>₹</u> ∠                      |
| Tipo 5 Parcela                                                                        | - C                             |
| Extension Centralita                                                                  |                                 |
| Ubicación del alojamiento<br>Edificio / Área 1 Piso / Sección 1 Nº de camas de tipo 1 | as<br>0 Nº de camas de tipo 2 0 |
| Característica                                                                        | Nombre Corto S/N                |
| Sombra                                                                                | SOMBRA                          |
| Sol                                                                                   | SOL 🗖                           |
| Caravana                                                                              | CARAV 🗖                         |
| Moto                                                                                  |                                 |
| Coche                                                                                 |                                 |
| Lonexion luz                                                                          |                                 |
| Lencindie                                                                             |                                 |
| I I I I I I I I I I I I I I I I I I I                                                 | Buscar Comentario               |
| <u>O</u> rden ▲ Ficha de características O <u>b</u> servaciones en informes ⊻         | isión Global Estado             |
| Modifica la ficha actual                                                              |                                 |

-"Clave": Número de habitación (Nos permitirá identificar cada habitación en todo el programa).

-"*Descripción*": Es el nombre que le daremos al alojamiento -"*Área de venta*": Área de venta a la cual se asigna.

-"*<u>Tipo</u>*": Se le asignará unos de los "<u>Tipos de Alojamientos</u>" ya creados.(Individual, doble, etc.)

-"<u>*Edificio / Área*</u>". En caso de disponer de varios edificios o áreas nos permite realizar filtros en plannings e informes.

-"*Piso / Sección*": Dentro del edificio, el piso donde esté situado el alojamiento.

-"*<u>Revisar</u>*": Este campo se utiliza para establecer del estado del alojamiento. Reparaciones..., para listados de mantenimiento.

-"*Bloquear*": Lo utilizaremos para que el recepcionista no pueda asignar esa habitación.

-"Características de los alojamientos":

Un alojamiento puede tener varias características asociadas

| Característica | Nombre Corto | S/N      |   |
|----------------|--------------|----------|---|
| Sombra         | SOMBRA       | <b>N</b> | 1 |
| Sol            | SOL          |          | 1 |
| Caravana       | CARAV        |          |   |
| Moto           | мото         |          | 1 |
| Coche          | COCHE        | <b>v</b> | 1 |
| Conexión luz   | LUZ          | <b>N</b> | - |
| Enchufe        | ENCHUF       | <b>v</b> |   |

Dichas características se crearán a través de la ficha que encontraremos en: Menú General – "Hostelería" – "<u>Características de los alojamientos</u>"

| 🗇 Ficha de características de los alojamientos |        |
|------------------------------------------------|--------|
| Ficha 16 Conexión luz                          |        |
| 1. General                                     |        |
| Nombre Conexión luz<br>Nombre corto LUZ        |        |
| I I I I I I I I I I I I I I I I I I I          | Buscar |
| Crea una nueva ficha                           |        |

- o *Nombre*: Nombre que le asignaremos a la característica.
- o *<u>Nombre Corto</u>*: El que figurará en los diferentes planning.

-Botones de la parte inferior de la ficha de alojamientos:

| <u>0</u> rden ▲    | Fjcha de características       | O <u>b</u> servaciones en informes ∐isión Global Estado |                     |                 |    |  |  |  |  |  |
|--------------------|--------------------------------|---------------------------------------------------------|---------------------|-----------------|----|--|--|--|--|--|
| -" <u>Orden</u> ": | Sirve para ordenar las f       | ichas por:                                              |                     |                 |    |  |  |  |  |  |
|                    | 1 Ní                           | ímero de la ficha                                       |                     |                 |    |  |  |  |  |  |
|                    | 2 Cl                           | ave                                                     |                     |                 |    |  |  |  |  |  |
| -" <u>Ficha</u> d  | <u>e características</u> ": Aj | parecerá 🗗 Ficha de ca                                  | racterísticas de lo | os alojamientos | qı |  |  |  |  |  |
| hemos exp          | licado anteriormente.          |                                                         |                     |                 |    |  |  |  |  |  |

-"*Observaciones en informes*": Nos mostrará un editor de texto donde podremos hacer anotaciones referentes a cada alojamiento:

| 🖨 Editor de texto |                      |
|-------------------|----------------------|
| Fichero           |                      |
| Fuente Arial      | Tamaño (puntos) 10 . |
| Cambiar bombilla  |                      |

Si hacemos alguna anotación, el botón quedará marcado de otro color Observaciones en informes, y creará una anotación en el planning de "Estado" :

| 1 | A01 | Parcela: A01 | T1 | 1 | 1 |   |   | - E |
|---|-----|--------------|----|---|---|---|---|-----|
| 2 | A02 | Parcela: A02 | T2 | 1 | 1 | ~ |   |     |
| 3 | A03 | Parcela: A03 | T2 | 1 | 1 |   | ▼ |     |

Dicha observación aparecerá en los informes:

| Emp   | resa | dem  | ostr | aci | ón C | amp  | oing  |       |      | Fecha: 05/07/2005 Página: 1 |
|-------|------|------|------|-----|------|------|-------|-------|------|-----------------------------|
| Clave | Tipo | Área | Sec  | BI. | Re.  | Est. | Desde | Hasta | Per. | Observaciones               |
| A01   | T1   | 1    | 1    |     |      |      |       |       |      | La parcela queda libre      |
| A02   | T2   | 1    | 1    |     | Х    |      |       |       |      |                             |

-"*Visón Global*": Aparecerá un planning donde podremos ver la configuración de cada alojamiento:

| cha     | Clave   | Descripción           | 🗂 Tipo                      | Area | Sec. | Ext. | SOMBRA   | SOL      | CARAV    | мото     | COCHE    | LUZ      | ENCHU              |
|---------|---------|-----------------------|-----------------------------|------|------|------|----------|----------|----------|----------|----------|----------|--------------------|
| 1       | A01     | Parcela: A01          | T1                          | 1    | 2    | A01  |          | <b>v</b> |          |          |          | <b>N</b> | <b>N</b>           |
| 2       | A02     | Parcela: A02          | T2                          | 1    | 2    | A02  |          | <b>v</b> | <b>v</b> |          | <b>v</b> | <b>v</b> | <b>N</b>           |
| 3       | A03     | Parcela: A03          | T2                          | 1    | 2    | A03  |          | Г        | <b>N</b> | V        | <b>v</b> |          |                    |
| 4       | A04     | Parcela: A04          | T2                          | 1    | 2    | A04  |          |          |          | <b>v</b> |          |          |                    |
| 5       | A05     | Parcela: A05          | T2                          | 1    | 2    | A05  |          | V        |          | <b>V</b> |          | <b>v</b> | <b>N</b>           |
| 6       | A06     | Parcela: A06          | T2                          | 1    | 2    |      |          | <b>v</b> |          |          |          | <b>V</b> | <b>N</b>           |
| 7       | A07     | Parcela: A07          | T2                          | 1    | 2    |      |          | <b>v</b> |          |          |          | <b>v</b> | <b>N</b>           |
| 8       | A08     | Parcela: A08          | T2                          | 1    | 2    |      |          | Г        |          | V        |          |          |                    |
| 9       | A09     | Parcela: A09          | T2                          | 1    | 2    |      | <b>v</b> | <b>v</b> | <b>N</b> |          |          | <b>N</b> | <b>N</b>           |
| 0       | A10     | Parcela: A10          | T1                          | 1    | 2    |      |          | V        |          | V        | V        |          |                    |
| 1       | A11     | Parcela: A11          | T1                          | 1    | 2    |      |          | <b>v</b> | V        |          |          | <b>v</b> | <b>N</b>           |
| 2       | A12     | Parcela: A12          | T1                          | 1    | 2    |      |          | <b>v</b> | <b>v</b> | <b>v</b> |          | <b>v</b> | <b>N</b>           |
| 3       | A13     | Parcela: A13          | T1                          | 1    | 3    |      |          |          | <b>N</b> |          | Г        |          |                    |
| 4       | A14     | Parcela: A14          | T1                          | 1    | 3    |      | <b>v</b> |          |          |          |          | <b>v</b> | <b>v</b>           |
| 5       | A15     | Parcela: A15          | T1                          | 1    | 3    |      | <b>N</b> | V        | <b>N</b> |          |          | <b>N</b> | <b>N</b>           |
| 6       | A16     | Parcela: A16          | T1                          | 1    | 3    |      | ম        |          |          |          |          | ম        | ম                  |
| 7       | A17     | Parcela: A17          | T1                          | 1    | 3    |      |          | <b>N</b> | <b>v</b> | <b>N</b> | <b>N</b> |          |                    |
| 8       | A18     | Parcela: A18          | T1                          | 1    | 3    |      |          | <b>N</b> |          |          |          | <b>v</b> | ম                  |
| 9       | A19     | Parcela: A19          | T1                          | 1    | 3    |      |          | <b>N</b> | <b>v</b> |          | Г        | <b>N</b> | <b>v</b>           |
| 20      | A20     | Parcela: A20          | T1                          | 1    | 3    |      |          | <b>N</b> |          | <b>v</b> |          | <b>v</b> | <b>v</b>           |
| 21      | B30     | Parcela: B30          | T3                          | 1    | 3    |      | ম        | ম        | <b>v</b> | П        | Г        | <b>N</b> | ম                  |
| 22      | B31     | Parcela: B31          | ТЗ                          | 1    | 3    |      | <b>N</b> | <b>N</b> |          |          | Γ        | <b>N</b> | <b>v</b>           |
| 3       | B32     | Parcela: B32          | T3                          | 1    | 3    |      | ম        | Г        | Г        | Г        | Г        | <b>v</b> | ম                  |
| 24      | B33     | Parcela: B33          | T3                          | 1    | 3    |      | <b>v</b> |          | <b>T</b> | <b>v</b> | <b>N</b> |          |                    |
| 25      | B34     | Parcela: B34          | Т3                          | 1    | 1    |      |          | <b>v</b> |          |          |          | •        |                    |
| 26      | B35     | Parcela: B35          | Т3                          | 1    | 1    |      |          | <b>v</b> | ম        | <b>v</b> | <b>v</b> |          |                    |
| 27      | B36     | Parcela: B36          | T3                          | 1    | 1    |      |          | V        | <b>v</b> | <b>v</b> | V        | <b>v</b> | <b>v</b>           |
| 28      | B37     | Parcela: B37          | Т3                          | 1    | 1    |      | <b>N</b> |          | <b>v</b> | <b>v</b> | <b>N</b> | <b>N</b> | ম                  |
| 29      | B38     | Parcela: B38          | T3                          | 1    | 1    |      | <b>N</b> |          | <b>T</b> | <b>v</b> | <b>N</b> |          |                    |
| 30      | B39     | Parcela: B39          | Т3                          | 1    | 1    |      |          |          | •        | <b>N</b> | <b>N</b> |          |                    |
| 10      | B40     | Parcela: B40          | T1                          | 2    | 3    |      | ম        |          |          |          |          |          |                    |
| liminar | filtros | Otros cambios Selecci | ón de alojamien<br>onados 0 | tos  |      |      |          |          |          |          |          |          | <mark>★ S</mark> a |

-En la parte inferior de la pantalla aparecen dos botones:

-"*Eliminar filtros*": Podemos filtrar por "<u>Tipo</u>", "<u>Área</u>", "<u>Sec.</u>". Si pulsamos el botón se desmarcarían todos los filtros

-"<u>Otros cambios</u>": Desde aquí podemos realizar cambios en las descripciones, claves y extensiones de centralita. Para ello hemos de **marcar** un grupo de claves al que queremos efectuar los cambios, como aparece en la pantalla siguiente: (marcaremos con el ratón uno a

uno).Con la combinación de la tecla shift y el ratón podemos marcar varios alojamientos a la vez: (Ej. Seleccionamos con el ratón el número de clave A04 quedará marcada, si a continuación pulsamos shift y marcamos con el ratón sobre la clave A10, quedará seleccionado el rango de parcelas: (A4-A10).

| Modifie | ación glob | al de los alojamientos (Fecha | a de re | ferenci | ia: 18/ | 02/20 | 08)    |          |          |          |       |          |          |   |
|---------|------------|-------------------------------|---------|---------|---------|-------|--------|----------|----------|----------|-------|----------|----------|---|
| Ficha   | Clave      | Descripción                   | 🗂 Tipo  | Area    | Sec.    | Ext.  | SOMBRA | SOL      | CARAV    | мото     | COCHE | LUZ      | ENCHUE   | - |
| 1       | A01        | Parcela: A01                  | T1      | 1       | 2       | A01   |        | ম        |          |          |       | ম        | <b>N</b> |   |
| 2       | A02        | Parcela: A02                  | T2      | 1       | 2       | A02   |        | <b>v</b> | <b>v</b> |          |       | V        | <b>N</b> |   |
| 3       | A03        | Parcela: A03                  | T2      | 1       | 2       | A03   |        |          | <b>N</b> | <b>v</b> | V     |          |          |   |
| 4       | A04        | Parcela: A04                  | T2      | 1       | 2       | A04   |        |          |          | V        |       |          |          |   |
| 5       | A05        | Parcela: A05                  | T2      | 1       | 2       | A05   |        | V        |          |          |       | V        | V        |   |
| 6       | A06        | Parcela: A06                  | T2      | 1       | 2       |       |        | V        |          |          |       | V        | V        |   |
| 7       | A07        | Parcela: A07                  | T2      | 1       | 2       |       |        | V        |          |          |       | V        | V        |   |
| 8       | A08        | Parcela: A08                  | T2      | 1       | 2       |       |        |          |          |          |       |          |          |   |
| 9       | A09        | Parcela: A09                  | T2      | 1       | 2       |       |        | V        | J.       |          |       | V        | V        |   |
| 10      | A10        | Parcela: A10                  | T1      | 1       | 2       |       |        | V        |          |          | V     |          |          |   |
| 11      | A11        | Parcela: A11                  | T1      | 1       | 2       |       |        |          |          |          |       |          |          |   |
| 12      | A12        | Parcela: A12                  | T1      | 1       | 2       |       |        | <b>v</b> |          | <b>v</b> |       | <b>V</b> | <b>v</b> |   |

• Una vez marcado el rango a cambiar pulsaremos el botón "*otros cambios*" y aparecerá:

| Cambios masivos de la tabla de alojamientos             |
|---------------------------------------------------------|
| Feemplazar el campo descripción de la tabla             |
| Descripción                                             |
| Composición del campo clave                             |
| Prefijo para la clave                                   |
| Clave (dato requerido)                                  |
| Sufijo para la clave                                    |
| Area 0                                                  |
| Sección 0                                               |
| 🥅 Reemplazar la extensión de la centralita por la clave |
| Guardar X Cancelar                                      |

• Deberemos seleccionar la opción: "<u>reemplazar el campo descripción de la tabla</u>". Ejemplo: Teniendo seleccionadas 5 habitaciones

-Prefijo: A

-Clave: 904

-Sufijo: en blanco

El rango de parcelas seleccionadas anteriormente cambiarán su clave ordenadamente de la siguiente manera: A904,A905,A906,A907,A908,A909,A910.

| Cambios masivos de la tabla de alojamientos                                             |
|-----------------------------------------------------------------------------------------|
| 🔽 Reemplazar el campo descripción de la tabla                                           |
| Descripción Parcela: <clave></clave>                                                    |
| Composición del campo clave<br>Prefio para la clave A904, A905, A906, A907, A908, A909, |
| Clave (dato requerido) 904 A910,                                                        |
| Sufijo para la clave                                                                    |
| Area 0                                                                                  |
| Sección 0                                                                               |
| 🔽 Reemplazar la extensión de la centralita por la clave                                 |
| Guardar X Cancelar                                                                      |

• Si tenemos el módulo de centralita contratado marcando "<u>*Reemplazar la extensión de la centralita por la clave*</u>", sustituiremos también el número de extensión por el número de clave nuevo de la siguiente manera:

| Modifica | ación glob | al de los alojamientos (Fecha | a de re | ferenc | ia: 18/ | 02/20 | 08)    |          |       |          |          |          |          |  |
|----------|------------|-------------------------------|---------|--------|---------|-------|--------|----------|-------|----------|----------|----------|----------|--|
| Ficha    | Clave      | Descripción                   | 🗂 Tipo  | Area   | "Sec.   | Ext.  | SOMBRA | SOL      | CARAV | мото     | COCHE    | LUZ      | ENCHUE   |  |
| 1        | A01        | Parcela: A01                  | T1      | 1      | 2       | A01   |        | <b>v</b> |       |          |          | V        |          |  |
| 2        | A02        | Parcela: A02                  | T2      | 1      | 2       | A02   |        | <b>v</b> |       |          | <b>N</b> | <b>N</b> |          |  |
| 3        | A03        | Parcela: A03                  | T2      | 1      | 2       | A03   |        |          | V     | <b>v</b> | <b>N</b> |          |          |  |
| 4        | A904       | Parcela: A904                 | T2      | 1      | 2       | A904  |        | Γ        |       |          |          |          |          |  |
| 5        | A905       | Parcela: A905                 | T2      | 1      | 2       | A905  |        | V        |       | •        |          | V        |          |  |
| 6        | A906       | Parcela: A906                 | T2      | 1      | 2       | A906  |        | <b>v</b> |       | Г        | Г        | V        | <b>V</b> |  |
| 7        | A907       | Parcela: A907                 | T2      | 1      | 2       | A907  |        | V        |       |          |          | V        | <b>V</b> |  |
| 8        | A908       | Parcela: A908                 | T2      | 1      | 2       | A908  |        | Г        |       | •        |          |          |          |  |
| 9        | A909       | Parcela: A909                 | T2      | 1      | 2       | A909  | V      | <b>v</b> | V     |          |          | V        | <b>V</b> |  |
| 10       | A910       | Parcela: A910                 | T1      | 1      | 2       | A910  |        | V        |       | V        | <b>N</b> | Г        |          |  |
| 11       | A11        | Parcela: A11                  | T1      | 1      | 2       |       |        | •        | V     |          |          | V        | <b>N</b> |  |
| 12       | A12        | Parcela: A12                  | T1      | 1      | 2       |       |        | V        |       | <b>N</b> |          | <b>N</b> |          |  |

-"*Estado*": Desde esta pantalla podremos ver como está cada uno de los alojamientos en nuestro establecimiento.

También podremos acceder a dicha pantalla a través de: Menú General – "Hostelería" – "*Estado de los alojamientos*".

| ł | ormula | ario de est | tado de los alojamientos ( | Fecha  | de refe | rencia | : 18/02 | /2008)    |                    |         |  |
|---|--------|-------------|----------------------------|--------|---------|--------|---------|-----------|--------------------|---------|--|
|   | Ficha  | Clave       | Descripción                | 🗂 Tipo | Area    | 🗂 Sec. | Revisar | Bloqueada | <mark>√</mark> L/S | Observ. |  |
|   | 1      | A01         | Parcela: A01               | T1     | 1       | 2      |         |           |                    |         |  |
|   | 2      | A02         | Parcela: A02               | T2     | 1       | 2      |         |           |                    |         |  |
|   | 3      | A03         | Parcela: A03               | T2     | 1       | 2      |         | <b>N</b>  |                    |         |  |
|   | 11     | A11         | Parcela: A11               | T1     | 1       | 2      |         |           |                    |         |  |
|   | 12     | A12         | Parcela: A12               | T1     | 1       | 2      |         |           |                    |         |  |
|   | 13     | A13         | Parcela: A13               | T1     | 1       | 3      |         |           |                    |         |  |
|   | 14     | A14         | Parcela: A14               | T1     | 1       | 3      |         |           |                    |         |  |
|   | 15     | A15         | Parcela: A15               | T1     | 1       | 3      |         |           |                    |         |  |
|   | 16     | A16         | Parcela: A16               | T1     | 1       | 3      |         |           |                    |         |  |
|   | 17     | A17         | Parcela: A17               | T1     | 1       | 3      | Г       |           | Г                  |         |  |

\*Hay varios estados para cada alojamiento:

- o <u>*Revisar*</u>: para informes de mantenimiento.
- o <u>Bloqueada</u>: para que el recepcionista no pueda asignar esa parcela.
- <u>Limpia / Sucia (L/S)</u>:El programa la marca automáticamente como sucia al hacer el check-out del cliente. Podemos quitar la marca de sucia una a una o pulsando en la cabecera para quitar todas a la vez. Si está sucia la clave estará en color verde oliva.
- CUPOS

Acceso: Menú General – "Hostelería" – "Cupos":

Algunos establecimientos de Hostelería trabajan con agencias y centrales de reservas, que establecen contratos para poder disponer de determinado número de parcelas, siempre que avisen con cierto número de días por adelantado (release).

| 🖨 Ficha de definición de cupos para empresas                                                                                                    | X                 |
|----------------------------------------------------------------------------------------------------|-------------------|
| Ficha 13 Verano 2008                                                                                                    | Cupo inactivo     |
| 1. General                                                                                                    |                   |
| Descripción Verano 2008<br>Tipo de cupoFicha de origen                                                                                                    |                   |
| Image: Constraint of the system         Image: Constraint of the system         Image: Constand of the system         Image: Constando |                   |
| Empresa 201 Aguinaga Norte, S.L.                                                                                                    |                   |
| Fecha inicio 01/06/2008                                                                                                    |                   |
| Fecha fin 30/09/2008                                                                                                    |                   |
| Número de alojamientos de cupo                                                                                                    |                   |
| Número por defecto 1<br>Número máximo 1                                                                                                    |                   |
| Release: Comentario:                                                                                                    |                   |
| Desde Desde Release                                                                                                    |                   |
|                                                                                                    |                   |
|                                                                                                    |                   |
| Modificar                                                                                                    | Buscar Comentario |
| Detalles Planning de cupos disponibles Orden de los cupos                                                                                                    |                   |
| Crea una nueva ficha                                                                                                    |                   |

-Al realizar un nuevo cupo el dato "*Descripción*" servirá para distinguirlo en los informes y otras pantallas.

| Ficha | Descripción                          | Empresa                           | Тіро                | F. Inicio  | F. Fin     | N٥ |
|-------|--------------------------------------|-----------------------------------|---------------------|------------|------------|----|
|       |                                      |                                   |                     |            |            |    |
| 1     | Cupo Junio                           | Roberto Garcia Garcia             | Contrato            | 15/06/2006 | 30/06/2006 | 2  |
| 2     | CUPO DE PRUEBA                       | Salamanca Gestión Integral, S. L. | Contrato            | 12/07/2006 | 12/08/2006 | 2  |
| 3     | Cupo de Septiembre                   | Emilio Paradinas, S/L             | Especial (Extra cup | 12/12/2006 | 12/01/2007 | 5  |
| 4     | Contrato agencia                     | Verial Guijuelo                   | Contrato            | 01/01/2007 | 31/12/2007 | 6  |
| 5     | Cupos 2003                           | Verial Mediterraneo               | Especial (Extra cup | 01/01/2007 | 31/12/2007 | 3  |
| 8     | Viajes Aeroner                       | Daniel Martín Martín              | Contrato            | 22/11/2007 | 30/11/2007 | 5  |
| 9     | Viajes Ecuador                       | J. A. Company, S. L.              | Contrato            | 23/12/2007 | 31/12/2007 | 9  |
| 10    | Halcon Viajes                        | Antón Ferrer Bonilla              | Contrato            | 01/11/2007 | 15/11/2007 | 3  |
| 11    | Cupo del contrato: Contrato personal | Angela Burning                    | Contrato            | 17/03/2008 | 22/03/2008 | 1  |
| 12    | Semana Santa 2008                    | Aguinaga Norte, S.L.              | Contrato            | 17/03/2008 | 24/03/2008 | 1  |
| 13    | Verano 2008                          | Aguinaga Norte, S.L.              | Contrato            | 01/06/2008 | 30/09/2008 | 1  |

-El "Tipo de cupo" sirve al usuario para diferenciar los cupos normales de los cupos especiales.

-"*<u>Ficha de origen</u>": Podemos establecer cupos con <i>Empresas o Agencias* que se habrán creado a través de la ficha de clientes o establecerlos con *Centrales de reservas* que son comisionistas creados a partir de los proveedores.

| Empresa | 17 | /erial Pruebas | <b>▼ Q =</b> |
|---------|----|----------------|--------------|
|         |    |                |              |

A continuación explicaremos como crear una Central de reserva:

1. Daríamos de alta la "Ficha de comisionistas" marcando "Servicios externos":

| 🗗 Ficha de co      | omisionistas 🔀                                                                                                    |
|--------------------|----------------------------------------------------------------------------------------------------|
| Ficha 📃            | 6 Emilio Paradinas, S/L 🗖 Inactivo                                                                                                    |
| <u>1</u> . General |                                                                                                    |
| ─ Tipo de comisi   | ionista<br>la empresa<br>ternos (acreedores)                                                                                                    |
| Nombre             | 12 Emilio Paradinas, S/L                                                                                                    |
|                    | Emilio Paradinas, S/L<br>Ctra, Ledesma, 100<br>37006 Salamanca                                                                                                    |
| Grupo              | 2 Sin Comisión<br>Datos del comisionista                                                                                                    |
|                    | Image: Nuevo         Image: Modificar         Image: Liminar         Image: Liminar         Image: |
| Crea una nueva fic | sha                                                                                                    |

2. "<u>Nombre</u>": Es un <u>proveedor</u> que lo crearemos si no existe a través de la ficha de proveedores

| 🗇 Ficha de Pr      | oveedores                    |                              |             |            |                    |              | $\mathbf{X}$ |
|--------------------|------------------------------|------------------------------|-------------|------------|--------------------|--------------|--------------|
| Ficha 1            | 123 Farinato Mirob           | rigense                      |             | <u>A</u>   | Froveedor inactivo | Alta         | 03/12/2007   |
| <u>1</u> . General | <u>2</u> . Datos comerciales | <u>3</u> . Otras direcciones | 4. Opciones |            |                    | Modificación | 31/01/2008   |
| N.I.F.             | 70977138N                    |                              |             |            |                    |              |              |
| Nombre             | Farinato Miro                | brigense                     |             |            | Alias              |              |              |
| Apellidos          |                              |                              |             |            | Cargo              |              |              |
|                    |                              |                              |             |            |                    |              |              |
| Nombre fiscal      |                              |                              |             | 1          |                    |              |              |
| País               | 1                            | España                       |             | -9-1       |                    |              |              |
| Provincia          | 37                           | Salamanca                    |             | - Q =      |                    |              |              |
| Localidad          | 5456                         | Ciudad Rodrigo               |             | - <u>1</u> |                    |              |              |
| Código postal      | 37500                        | 1                            |             |            |                    |              |              |
| Dirección          | C/ Severo Oc                 | choa № 212                   |             | st Mapa    |                    |              |              |

3. El "*Grupo de comisiones*": Deberemos marcar la opción de agente comercial. Podemos gestionar cómo y cuándo utilizar las comisiones y el valor de las mismas o solo hacer informes.

| 🖨 Ficha de Grupos                        | de Comi              | siones                                                                                                    | X       |
|------------------------------------------|----------------------|----------------------------------------------------------------------------------------------------|---------|
| Ficha 1                                  | Comercial            |                                                                                                    |         |
| Nombre Co<br>Función<br>Agente comercial | omercial<br>Gest     | onar comisiones                                                                                                    |         |
| Valores que se aplica<br>Cómo se calcula | rán por defe         | , pero se podran nacer informes<br>ecto para calcular la comisión. Si en el valor deja un 0, entonces no se calculará ninguna comisión<br>e el importe, ignorando dtos. Valor de la comisión 10.0000                                                                                                    |         |
| Excepciones a la norma<br>Tipo de ficha  | general. Lo<br>Ficha | s valores que se especifiquen en esta tabla prevalecerán sobre la norma general.<br>Artículo / Cargo / Grupo para tarífas / Categoría Cómo se calcula                                                                                                    | Valor 🔺 |
| Categoría                                | 68                   | Mobiliario e inmovilizado % sobre el importe, ignorando dtos.                                                                                                    | 12.0000 |
|                                          |                      | Image: Part of the sector of the sector of the se |         |
|                                          |                      |                                                                                                    | <b></b> |
|                                          |                      |                                                                                                    |         |
| Crea una nueva ficha                     | <b>E</b> .           | Luevo Modificar Eliminar Maguscar Comentario                                                                                                    |         |

4. Podemos establecer distintas comisiones en base a diferentes criterios (Como se calculan).

-Otros datos de la ficha de cupos:

"*Fecha inicio*" y "*fecha fin*" establecen la duración del cupo.

-"*Número por defecto*": Representa el número de alojamientos que el camping debe dejar a disposición de la agencia o central siempre que cumpla los "Días de Release".

-"*Número máximo*": Representa el máximo del número por defecto para que no se puedan reservar más alojamientos de los que hay.

-"*<u>Tabla de Release</u>": Se pueden establecer varios periodos con diferentes días de release. Cómo se aplica en el programa: Si hoy es día 1 y tengo 5 días de release la agencia no podrá solicitar parcelas de cupo hasta el día 6.* 

-"*Detalles*": Veremos los cupos establecidos, los cuales podremos aumentar hasta el número máximo anteriormente introducido o disminuirlos .

| ¢ | Lupos |           |   |   |   |   |   |   |   |   |     |    |    |    |    |    |    |    |    |    |    |    |     |    |    |    |    |    |    |    |    |    |    |         |
|---|-------|-----------|---|---|---|---|---|---|---|---|-----|----|----|----|----|----|----|----|----|----|----|----|-----|----|----|----|----|----|----|----|----|----|----|---------|
|   | Año   | Mes       | 1 | 2 | 3 | 4 | 5 | 6 | 7 | 8 | 9   | 10 | 11 | 12 | 13 | 14 | 15 | 16 | 17 | 18 | 19 | 20 | 21  | 22 | 23 | 24 | 25 | 26 | 27 | 28 | 29 | 30 | 31 | <b></b> |
|   | 2007  | Octubre   | 3 | 3 | 4 | 3 | 3 | 3 | 3 | 3 | 3   | 3  | 3  | 3  | 3  | 3  | 3  | 3  | 3  | 3  | 3  | 3  | 3   | 3  | 3  | 3  | 3  | 3  | 4  | 3  | 3  | 3  | 3  |         |
|   | 2007  | Noviembre | 3 | 3 | 3 | 3 | 3 | 3 | 3 | 3 | - 4 | 3  | 3  | 3  | 3  | 3  | 3  | 3  | 3  | 3  | 3  | 3  | 3   | 3  | 3  | 3  | 3  | 3  | 3  | 3  | 3  | 3  |    |         |
|   | 2007  | Diciembre | 3 | 3 | 3 | 3 | 3 | 3 | 3 | 3 | 3   | 3  | 3  | 3  | 3  | 3  | 3  | 3  | 3  | 3  | 3  | 3  | - 4 | 3  | 3  | 3  | 3  | 3  | 3  | 3  | 3  | 3  | 3  |         |
|   | 2008  | Enero     |   |   |   |   |   |   |   |   |     |    |    |    |    |    |    |    |    |    |    |    |     |    |    |    |    |    |    |    |    |    |    |         |

-"*Planning de cupos disponibles*": Veremos la disponibilidad de las fechas según la fecha de inicio que nos interese:

| Planning de cupos (Hotel)                                             |         |                          |                                    |                        |                |                 |                   |                |                |        |     |      |      |    |    |      |       |    |    |    |     |    |    |    |    |    |    |    |    |    |    |   |
|-----------------------------------------------------------------------|---------|--------------------------|------------------------------------|------------------------|----------------|-----------------|-------------------|----------------|----------------|--------|-----|------|------|----|----|------|-------|----|----|----|-----|----|----|----|----|----|----|----|----|----|----|---|
| Fecha de referencia     01/11/2007       Fecha de inicio     01/11/07 | FCCC    | Emp<br>Emp<br>Cen<br>Tod | de orig<br>presa:<br>trales<br>los | gen<br>s (Fich<br>de R | na de<br>eserv | clien<br>vas (F | tes / i<br>icha ( | empre<br>de co | esas)<br>misio | nistas | ) E | mpre | sa [ |    | 0  | -    |       |    |    |    |     |    |    |    |    |    |    |    | *  |    |    |   |
|                                                                       | 1       | 2                        | 3                                  | 4                      | 5              | 6               | 7                 | 8              | 9              | 10     | 11  | 12   | 13   | 14 | 15 | 16   | 17    | 18 | 19 | 20 | 21  | 22 | 23 | 24 | 25 | 26 | 27 | 28 | 29 | 30 | 1  | - |
| Libres                                                                | 23      | 23                       | 23                                 | 23                     | 23             | 23              | 23                | 23             | 23             | 23     | 23  | 23   | 23   | 23 | 23 | 23   | 23    | 23 | 23 | 23 | 23  | 23 | 23 | 23 | 23 | 23 | 23 | 23 | 23 | 23 | 23 |   |
| Ocupadas                                                              |         |                          |                                    |                        |                |                 |                   |                |                |        |     |      |      |    | _  |      |       |    |    |    |     | _  |    |    |    |    |    |    |    |    |    |   |
| Reservas confirmadas                                                  |         |                          |                                    |                        |                |                 |                   |                |                |        |     |      |      |    |    |      |       |    |    |    |     |    |    |    |    |    |    |    |    |    |    |   |
| Reservas sin confirmar                                                |         |                          |                                    |                        |                |                 |                   |                |                |        |     |      |      | _  |    |      |       |    |    |    |     |    |    |    |    |    |    |    |    |    |    |   |
| Presupuestos                                                          |         |                          |                                    |                        |                |                 |                   |                |                |        |     |      |      |    |    |      |       |    |    |    |     |    |    |    |    |    |    |    |    |    |    |   |
| Todas (Oc., Rc., Rs., Pr.)                                            |         |                          |                                    |                        |                |                 |                   |                |                |        |     |      |      |    |    |      |       |    |    |    |     |    |    |    |    |    |    |    |    |    |    | - |
| Total cupos disponibles                                               |         |                          | 3                                  | 3                      | 3              | 3               | 3                 | 3              | 4              | 3      | 3   | 3    | 3    | 3  | 3  |      |       |    |    |    | · · | 5  | 5  | 5  | 5  | 5  | 5  | 5  | 5  | 5  |    |   |
| Cupo 2007                                                             | damin's |                          |                                    |                        |                |                 |                   |                | dan bi         |        | 1   |      |      |    |    |      | dan b |    |    |    |     | 5  | 5  | 5  | 5  | 5  | 5  | 5  | 5  | 5  |    | - |
| Noviembre 2007                                                        |         |                          | 3                                  | 3                      | 3              | 3               | 3                 | 3              | 4              | 3      | 3   | 3    | 3    | 3  | 3  | - 20 |       | 5  |    |    |     |    |    |    |    |    |    |    |    |    |    |   |

A través de este planning podremos ver los cupos de todas las agencias que tengan contratados. La fecha de referencia equivaldría a una fecha hipotética de reserva.

-Por último indicar que los informes sobre los cupos se encuentran situados en:

Menú General – Informes – Hostelería – "<u>Cupos</u>", desde aquí podremos disponer de diferentes listados:

| Proceso a realizar                                              | Modelo de informe                                         |                    |
|-----------------------------------------------------------------|-----------------------------------------------------------|--------------------|
| Listados generales                                              | Listado general de cupos                                  | <u></u>            |
| Configuración                                                   | Orden de los datos                                        |                    |
| (Usar configuración actual)                                     | ] (Sin ordenar)                                           | <u>_</u>           |
| 1. General S.Q.L.                                               |                                                           |                    |
| Fichas                                                          |                                                           | <b>∐</b> isualizar |
| Cupos activos / inactivos / Tipo de cupo                        | icha de origen                                            | 27                 |
| Mostrar sólo los cupos activos     C Contratos                  | Empresas (Ficha de clientes / empresas)                   |                    |
| C Mostrar solo los cupos inactivos<br>C Mostrar todos los cupos | Centrales de Reservas (Ficha de comisionistas)<br>7 Todas | Enviar a           |
| Empresa 0                                                       | - Q                                                       | Ajustes            |
| Fecha inicio                                                    |                                                           |                    |
| Fecha fin Desde/Hasta                                           |                                                           | Por defecto        |
| Nº de alojamientos 0 Desde/Hasta 0 0                            |                                                           |                    |
|                                                                 |                                                           |                    |
|                                                                 |                                                           |                    |
|                                                                 |                                                           |                    |
|                                                                 |                                                           |                    |
| Utras opciones para el informe                                  |                                                           |                    |
| Título a mostrar                                                |                                                           |                    |
| Fecha a mostrar / /                                             | Nº de la 1º Página 0                                      |                    |

-Ejemplo de informes sobre cupos:

1.Listado de cupos detallados por día:

| Ficha: |        | 4               |     |   |   |   |   |   |   |   |   |    |    |    |    |    |    | F  | . Ini | cio: | 01/ | /01/2 | 2007 |    |    |    |    |    |    |    |    |    |    |
|--------|--------|-----------------|-----|---|---|---|---|---|---|---|---|----|----|----|----|----|----|----|-------|------|-----|-------|------|----|----|----|----|----|----|----|----|----|----|
| Descri | pción: | Contrato agend  | cia |   |   |   |   |   |   |   |   |    |    |    |    |    |    | F  | . Fir | 11   | 31/ | 12/2  | 2007 |    |    |    |    |    |    |    |    |    |    |
| Empres | sa:    | Verial Guijuelo |     |   |   |   |   |   |   |   |   |    |    |    |    |    |    |    | lúme  | ero: | 6   |       |      |    |    |    |    |    |    |    |    |    |    |
| Tipo:  |        | Contrato        |     |   |   |   |   |   |   |   |   |    |    |    |    |    |    |    |       |      |     |       |      |    |    |    |    |    |    |    |    |    |    |
|        |        |                 |     |   |   |   |   |   |   |   |   |    |    |    |    |    |    |    |       |      |     |       |      |    |    |    |    |    |    |    |    |    |    |
| Año    | Mes    |                 | 1   | 2 | 3 | 4 | 5 | 6 | 7 | 8 | 9 | 10 | 11 | 12 | 13 | 14 | 15 | 16 | 17    | 18   | 19  | 20    | 21   | 22 | 23 | 24 | 25 | 26 | 27 | 28 | 29 | 30 | 31 |
|        |        |                 |     |   |   |   |   |   |   |   |   |    |    |    |    |    |    |    |       |      |     |       |      |    |    |    |    |    |    |    |    |    |    |
| 2007   | Enero  |                 | 6   | 6 | 6 | 6 | 6 | 6 | 6 | 6 | 6 | 6  | 6  | 6  | 6  | 6  | 6  | 6  | 6     | 6    | 6   | 6     | 6    | 6  | 6  | 6  | 6  | 6  | 6  | 6  | 6  | 6  | 6  |
| 2007   | Febrer | ro              | 6   | 6 | 6 | 6 | 6 | 6 | 6 | 6 | 6 | 6  | 6  | 6  | 6  | 6  | 6  | 6  | 6     | 6    | 6   | 6     | 6    | 6  | 6  | 6  | 6  | 6  | 6  | 6  |    |    | _  |
| 2007   | Marzo  |                 | 6   | 6 | 6 | 6 | 6 | 6 | 6 | 6 | 6 | 6  | 6  | 6  | 6  | 6  | 6  | 6  | 6     | 6    | 6   | 6     | 6    | 6  | 6  | 6  | 6  | 6  | 6  | 6  | 6  | 6  | 6  |
| 2007   | Abril  |                 | 6   | 6 | 6 | 6 | 6 | 6 | 6 | 6 | 6 | 6  | 6  | 6  | 6  | 6  | 6  | 6  | 6     | 6    | 6   | 6     | 6    | 6  | 6  | 6  | 6  | 6  | 6  | 6  | 6  | 6  | _  |
| 2007   | Mayo   |                 | 6   | 6 | 6 | 6 | 6 | 6 | 6 | 6 | 6 | 6  | 6  | 6  | 6  | 6  | 6  | 6  | 6     | 6    | 6   | 6     | 6    | 6  | 6  | 6  | 6  | 6  | 6  | 6  | 6  | 6  | 6  |
| 2007   | Junio  |                 | 6   | 6 | 6 | 6 | 6 | 6 | 6 | 6 | 6 | 6  | 6  | 6  | 6  | 6  | 6  | 6  | 6     | 6    | 6   | 6     | 6    | 6  | 6  | 6  | 6  | 6  | 6  | 6  | 6  | 6  | _  |
| 2007   | Julio  |                 | 6   | 6 | 6 | 6 | 6 | 6 | 6 | 6 | 6 | 6  | 6  | 6  | 6  | 6  | 6  | 6  | 6     | 6    | 6   | 6     | 6    | 6  | 6  | 6  | 6  | 6  | 6  | 6  | 6  | 6  | 6  |
| 2007   | Agosto | D               | 6   | 6 | 6 | 6 | 6 | 6 | 6 | 6 | 6 | 6  | 6  | 6  | 6  | 6  | 6  | 6  | 6     | 6    | 6   | 6     | 6    | 6  | 6  | 6  | 6  | 6  | 6  | 6  | 6  | 6  | 6  |
| 2007   | Septie | mbre            | 6   | 6 | 6 | 6 | 6 | 6 | 6 | 6 | 6 | 6  | 6  | 6  | 6  | 6  | 6  | 6  | 6     | 6    | 6   | 6     | 6    | 6  | 6  | 6  | 6  | 6  | 6  | 6  | 6  | 6  |    |
| 2007   | Octub  | re              | 6   | 6 | 6 | 6 | 6 | 6 | 6 | 6 | 6 | 6  | 6  | 6  | 6  | 6  | 6  | 6  | 6     | 6    | 6   | 6     | 6    | 6  | 6  | 6  | 6  | 6  | 6  | 6  | 6  | 6  | 6  |
| 2007   | Novier | mbre            | 6   | 6 | 6 | 6 | 6 | 6 | 6 | 6 | 6 | 6  | 6  | 6  | 6  | 6  | 6  | 6  | 6     | 6    | 6   | 6     | 6    | 6  | 6  | 6  | 6  | 6  | 6  | 6  | 6  | 6  |    |
| 2007   | Diciem | ıbre            | 6   | 6 | 6 | 6 | 6 | 6 | 6 | 6 | 6 | 6  | 6  | 6  | 6  | 6  | 6  | 6  | 6     | 6    | 6   | 6     | 6    | 6  | 6  | 6  | 6  | 6  | 6  | 6  | 6  | 6  | 6  |

#### 2.Informe de cupos disponible en 1 mes:

| Fecha de referencia:20/02/2008                                                                                                    |        |                                                              |                                  |                                  |                                  |                             |                                  |                                  |                                  |                             |                                  |                             |                                       |                             |                                  |                        |                                  |                             |                                  |                             |                                  |                                  |                                  |                                  |                                  |                                  |                                  |                                  |                                       |                                  |                                  |
|----------------------------------------------------------------------------------------------------|--------|--------------------------------------------------------------|----------------------------------|----------------------------------|----------------------------------|-----------------------------|----------------------------------|----------------------------------|----------------------------------|-----------------------------|----------------------------------|-----------------------------|---------------------------------------|-----------------------------|----------------------------------|------------------------|----------------------------------|-----------------------------|----------------------------------|-----------------------------|----------------------------------|----------------------------------|----------------------------------|----------------------------------|----------------------------------|----------------------------------|----------------------------------|----------------------------------|---------------------------------------|----------------------------------|----------------------------------|
| Periodo del info                                                                                                    | orme d | esde:                                                        | 20/0                             | 2/20                             | 80                               | hast                        | ta :                             | 22/0                             | )3/2                             | 008                         |                                  |                             |                                       |                             |                                  |                        |                                  |                             |                                  |                             |                                  |                                  |                                  |                                  |                                  |                                  |                                  |                                  |                                       |                                  |                                  |
|                                                                                                    | R 20   | ) 21                                                         | 22                               | 23                               | 24                               | 25                          | 26                               | 27                               | 28                               | 29                          | 1                                | 2                           | 3                                     | 4                           | 5                                | 6                      | 7                                | 8                           | 9                                | 10                          | 11                               | 12                               | 13                               | 14                               | 15                               | 16                               | 17                               | 18                               | 19                                    | 20                               | 21                               |
| Libres<br>Ocupadas<br>Reservas confirmadas<br>Reservas sin confirmar<br>Presupuestos<br>Todas (Oc., Rc., Rs., Pr.)<br>Cupos disponibles | 2      | 1 21<br>0 0<br>0 0<br>0 0<br>0 0<br>0 0<br>0 0<br>0 0<br>0 0 | 21<br>0<br>0<br>0<br>0<br>0<br>0 | 21<br>0<br>0<br>0<br>0<br>0<br>0 | 21<br>0<br>0<br>0<br>0<br>0<br>0 | 21<br>0<br>0<br>0<br>0<br>0 | 21<br>0<br>0<br>0<br>0<br>0<br>0 | 21<br>0<br>0<br>0<br>0<br>0<br>0 | 21<br>0<br>0<br>0<br>0<br>0<br>0 | 21<br>0<br>0<br>0<br>0<br>0 | 21<br>0<br>0<br>0<br>0<br>0<br>0 | 21<br>0<br>0<br>0<br>0<br>0 | 21<br>0<br>0<br>0<br>0<br>0<br>0<br>0 | 21<br>0<br>0<br>0<br>0<br>0 | 21<br>0<br>0<br>0<br>0<br>0<br>0 | 21<br>0<br>0<br>0<br>0 | 21<br>0<br>0<br>0<br>0<br>0<br>0 | 21<br>0<br>0<br>0<br>0<br>0 | 21<br>0<br>0<br>0<br>0<br>0<br>0 | 21<br>0<br>0<br>0<br>0<br>0 | 21<br>0<br>0<br>0<br>0<br>0<br>0 | 21<br>0<br>0<br>0<br>0<br>0<br>0 | 21<br>0<br>0<br>0<br>0<br>0<br>0 | 21<br>0<br>0<br>0<br>0<br>0<br>0 | 21<br>0<br>0<br>0<br>0<br>0<br>0 | 21<br>0<br>0<br>0<br>0<br>0<br>0 | 21<br>0<br>0<br>0<br>0<br>0<br>2 | 21<br>0<br>0<br>0<br>0<br>0<br>2 | 21<br>0<br>0<br>0<br>0<br>0<br>0<br>2 | 21<br>0<br>0<br>0<br>0<br>0<br>2 | 21<br>0<br>0<br>0<br>0<br>0<br>2 |
| Cupo del contrato: Contrato personal<br>Semana Santa 2008                                                                               | 5      | 0 0<br>0 0                                                   | 0<br>0                           | 0<br>0                           | 0<br>0                           | 0<br>0                      | 0<br>0                           | 0<br>0                           | 0<br>0                           | 0<br>Ō                      | 0<br>0                           | 0                           | 0<br>0                                | 0<br>0                      | 0<br>0                           | 0<br>0                 | 0<br>0                           | 0                           | 0<br>0                           | 0<br><br>0                  | 0<br>0                           | 0<br>0                           | 0<br>0                           | 0<br>Ō                           | 0<br>0                           | 0<br>0                           | 1<br>1                           | 1<br>1                           | 1<br>1                                | 1<br>1                           | 1                                |

NOTA: Si gestionamos tarifas por persona o por alojamiento el cupo no se asignará automáticamente a la reserva al establecer la tarifa sino habrá que hacerlo manualmente.

#### • CARGOS

Acceso: Menú general – "Hostelería" – "Cargos"

"Cargos simples"

| 🗇 Ficha de cargos                                                                                                    |                                                                                                    |                                                                                                    |                                                       | X                     |  |  |  |  |  |  |
|----------------------------------------------------------------------------------------------------|----------------------------------------------------------------------------------------------------|----------------------------------------------------------------------------------------------------|-------------------------------------------------------|-----------------------|--|--|--|--|--|--|
| Ficha 629 completo                                                                                                    | 🗖 Cargo i                                                                                                    | nactivo                                                                                                    | Alta                                                  | 10/10/2007            |  |  |  |  |  |  |
| 1. General                                                                                                    |                                                                                                    |                                                                                                    | Modifie                                               | ación 20/02/2008      |  |  |  |  |  |  |
| Código 629<br>Nombre completo<br>Nombre cotto Uno<br>Categoría 33 Cargos Hotel                                                                                                    | Opciones para los inforr<br>☐ Incluir este cargo e<br>Opciones que se aplic:<br>ⓒ Se asignará al día c<br>ⓒ No se asignará | pciones para los informes de previsión (sólo cargos no compuestos)<br>■ Incluir este cargo en los listados de previsión<br>Ipciones que se aplicarán por defecto al asignar este cargo<br>■ Se asignará al día de entrada<br>■ Se asignará al día de salida<br>■ No se asignará |                                                       |                       |  |  |  |  |  |  |
| Precio 200.0000 Precio con impuestos 208.0                                                                                                    | Area de venta a la que                                                                                                    | se asignará este cargo en k                                                                                                    | os listados de pi                                     | roducción (opcional)  |  |  |  |  |  |  |
| <ul> <li>Se pedirá al crear un nuevo documento (Reserva, estancia)</li> <li>Puede formar parte de un artículo compuesto</li> <li>Se mostrará en el documento de bienvenida</li> <li>A este cargo ND se le aplicarán descuentos automáticos</li> </ul> | Precio fijo en los listado<br>Precio (Con 0 se calcula<br>Estos tres datos solo se<br>Perfil                               | s de producción cuando es<br>proporcionalmente)<br>podrán cambiar mediante p<br>24 Cargos de ca                                                                                                    | un componente<br>0.0000<br>rrocesos en el b<br>amping | Precio C/I 0.00       |  |  |  |  |  |  |
|                                                                                                    | Cuenta especial                                                                                                    | 17 Restaurante                                                                                                    |                                                       | E                     |  |  |  |  |  |  |
| 🗁 Opciones para tarifas por persona                                                                                                    | Grupo de impuestos                                                                                                    | 1 super-redució                                                                                                    | do                                                    |                       |  |  |  |  |  |  |
| 📕 Este cargo generará varios cargos en función de los descuentos de la tarifa                                                                                                    | 📕 La cuenta especial y                                                                                                    | el grupo de impuestos prev                                                                                                    | alecerán sobre                                        | los del área de venta |  |  |  |  |  |  |
| Ficha Barras / Código Descripción                                                                                                    | Uds                                                                                                    | Precio en ficha                                                                                                    | Porcentaje                                            | Importe proporcional  |  |  |  |  |  |  |
| 217 Alojamiento                                                                                                    | 1.000                                                                                                    | 42.056100                                                                                                    | 31.87                                                 | 63.734883             |  |  |  |  |  |  |
| 7 8 Comida                                                                                                    | 1.000                                                                                                    | 9.813100                                                                                                    | 7.44                                                  | 14.871488             |  |  |  |  |  |  |
| 8 9 Cena                                                                                                    | 1.000                                                                                                    | 11.682200                                                                                                    | 8.85                                                  | 17.704058             |  |  |  |  |  |  |
| 6 7 Desayuno                                                                                                    | 1.000                                                                                                    | 3.000000                                                                                                    | 2.27                                                  | 4.546419 🗸            |  |  |  |  |  |  |
| 4 4 Doble                                                                                                    | 1.000                                                                                                    | 46.729000                                                                                                    | 35.41                                                 | 70.816537             |  |  |  |  |  |  |
| Image: Composition     Cambios A     Definit orden de impresión                                                                                                    | 🌺 Buscar 🛛 📝 Comentari                                                                                                    | •                                                                                                    |                                                       |                       |  |  |  |  |  |  |
| Procesos para cambiar algunos datos del cargo A                                                                                                    | artículo Compues                                                                                                    | to                                                                                                    |                                                       |                       |  |  |  |  |  |  |

-"*Nombre*": Descripción del cargo.

-"*Nombre corto*": Distintivo que aparecerá en fichas y listados donde el espacio sea reducido.

-"Categoría": Este campo se rellena con los conceptos que creamos en "Categorías"

-"*<u>Precio de coste</u>*": No es obligatorio. Nos servirá principalmente para calcular el rendimiento y ganancia de este cargo.

-"*Precio*": Sin Impuestos, este será el precio base del cargo de donde partirá el calculo de todas las tarifas que creemos. Será el que se aplique como tarifa base.

-"<u>*Precio con Impuestos*</u>": Nos lo calcula directamente el programa respecto al precio base. Para introducir el precio con impuesto incluido, lo escribimos en el campo "Precio" y damos a la combinación de teclas [Control] + [I]. Esto nos lo desglosaría de forma automática.

#### -"<u>Comportamiento</u>":

-"Se pedirá al crear un nuevo documento": Marcando esta opción aparecerá automáticamente el cargo creado en la pantalla de "Asignación de cargos automáticos" en la gestión de clientes, tanto al hacer una estancia, una reserva o un presupuesto. -"Puede formar parte de un artículo compuesto": En los artículos simples se podrá marcar esta opción siempre que queramos que forme parte de un artículo compuesto. Si componemos el cargo el programa quitará la marca automáticamente. En el caso de que formara parte de un artículo compuesto y quisiéramos componerlo no nos lo permitiría.

-"Se mostrará en el documento de bienvenida": Si marca esta opción aparecerá en el documento de bienvenida el nombre y el precio del cargo que ha creado.

-"A este cargo NO se le aplicarán descuentos automáticos": No tendrá descuentos este cargo.

#### -"Opciones para los informes de previsión (solo cargos no compuestos)"

-"Incluir este cargo en los listados de previsión":

A través de este tipo de listado podremos saber que entradas o salidas hay, y principalmente que gastos de comida ha habido para luego realizar las compras correspondientes.

Ej. Pensión completa sólo un día: entra al hotel con comida, cena por la noche y sale a la mañana siguiente con desayuno.

| Código | Nombre | Descripción | Uds  | Uds Reg. | Ent. | Est. | Sal. |
|--------|--------|-------------|------|----------|------|------|------|
| 5      | DES    | Desayuno    | 2.00 |          |      |      |      |
| 6      | СОМ    | Comida      | 2.00 |          | 2    |      |      |
| 7      | CEN    | Cena        | 2.00 |          | 2    |      |      |
|        |        |             |      |          |      |      |      |

En los listados de previsión aparecerá:

| Fecha      | Día       | mer | AHD | AHI | AHT | CN | <u> </u> | DY     |
|------------|-----------|-----|-----|-----|-----|----|----------|--------|
| 05/10/2007 | Viernes   |     | 4   |     |     | 2  | 2        | 5      |
| 03/10/2007 | Cábada    |     |     |     |     | 4  | 4        | J<br>1 |
| 00/10/2007 | Dominac   |     |     |     |     |    |          | 1      |
| 07/10/2007 | Domingo   |     | 1   |     |     |    |          |        |
| 00/40/2007 | Lunas     |     |     |     |     |    |          |        |
| 08/10/2007 | Lunes     |     | 1   |     |     |    |          |        |
| 09/10/2007 | Martes    |     | 1   |     |     |    |          | 1      |
| 10/10/2007 | Miércoles |     | 1   |     |     | 2  | 2        | 1      |
| 11/10/2007 | Jueves    |     | 1   |     |     | 2  | 2        | 3      |
| 12/10/2007 | Viernes   |     | 1   |     |     | 2  | 2        | 3      |
| 13/10/2007 | Sábado    |     | 1   |     |     | 2  | 2        | 3      |
| 14/10/2007 | Domingo   |     |     |     |     | 2  | 2        | 3      |
|            |           |     |     |     |     |    |          |        |
| 15/10/2007 | Lunes     |     |     |     |     | 2  | 2        | 2      |
| 16/10/2007 | Martes    |     |     |     |     | 2  | 2        | 2      |
| 17/10/2007 | Miércoles |     |     |     |     | 2  | 2        | 2      |
| 18/10/2007 | Jueves    |     |     |     |     |    |          | 2      |
|            |           |     |     | _   |     |    |          |        |
|            |           |     | 9   |     |     | 18 | 18       | 30     |

#### Listado de previsión de cargos

Estos cargos se podrán cambiar durante la estancia en "Cambios a los informes de previsión" ubicado en la ficha de cargos del cliente.

En el apartado de "<u>área de venta</u>" seleccionaremos el nombre del área de venta, el cual nos servirá a la hora de crear los listado de producción.

| Ficha 🗢 | Nombre del área de venta 🛛 🔺 |   |
|---------|------------------------------|---|
| 1       | BARRA                        |   |
| 10      | CAFETERIA                    |   |
| 12      | hort                         |   |
| 2       | Hotel                        |   |
| 11      | Museo                        |   |
| 8       | Prueba                       |   |
| 9       | prueba2                      |   |
| 3       | SALON                        |   |
| 4       | TERRAZA                      | - |
| 7       | Tienda                       |   |
|         |                              |   |

#### -"<u>Composición</u>"

Pulsando el botón "*composición*" iremos añadiendo los componentes del cargo, a través de la siguiente pantalla:

| Artículos c | ompuestos       |             |              |                               |        |         |        |
|-------------|-----------------|-------------|--------------|-------------------------------|--------|---------|--------|
| Ficha       | Código / Barras |             | Artículo     |                               | Coste  |         |        |
| 450         | 450             |             | Pensión Alir | menticia                      |        | 8.5000  |        |
| Tipo        | Barras / Código | Descripción |              | Opciones durante la venta     | Coste  | Importe | Uds. 🔺 |
| Artículo    | 7               | Desayuno    |              | No se pedirá (Es obligatorio) | 1.2500 | 3.0000  | 1.0000 |
| Artículo    | 8               | Comida      |              | No se pedirá (Es obligatorio) | 5.0000 | 9.8131  | 1.0000 |
| Artículo    | 9               | Cena        |              | No se pedirá (Es obligatorio) | 2.2500 | 11.6822 | 1.0000 |
|             |                 |             |              |                               |        |         |        |

"Ejemplo de ficha de cargos compuestos"

| cha 9 Pensió                                                                                                    | n Completa                                                                                            | 📕 Cargo inactiv                                                                                                    | 0                                                                                                    | Alta             | 25/02/200             |  |  |  |  |
|----------------------------------------------------------------------------------------------------|----------------------------------------------------------------------------------------------------|----------------------------------------------------------------------------------------------------|----------------------------------------------------------------------------------------------------|------------------|-----------------------|--|--|--|--|
| 1. General                                                                                                    |                                                                                                    |                                                                                                    |                                                                                                    | Modific          | ación 22/01/200       |  |  |  |  |
| Código 10<br>Nombre Pens<br>Nombre corto PC<br>Categoría Precios<br>Precios                                                                                                    | ón Completa<br>33 Cargos Hotel                                                                        | Opciones para los informes d<br>Dipciones que se aplicarán p<br>Se asignará al día de ent<br>Se asignará al día de sal<br>Se asignará<br>No se asignará                                                                                                    | e previsión (sólo cargo<br>istados de previsión<br>or defecto al asignar e<br>rada<br>da<br>ignará este cargo en la | este cargo       | ss)                   |  |  |  |  |
| Precio                                                                                                    | 20.5607 Precio con impuestos 22.00                                                                    | Área de venta 0                                                                                                    |                                                                                                    | oo notaaco ao pi |                       |  |  |  |  |
| <ul> <li>Peude formar parte de un</li> <li>Peude formar parte de un</li> <li>Se mostrará en el docume</li> <li>A este cargo NO se le apl</li> <li>Opciones para tarifas por per</li> </ul> | atículo compuesto<br>artículo compuesto<br>nto de bienvenida<br>icarán descuentos automáticos<br>sona | Precio tijo en los listados de producción cuando es un componente<br>Precio (Con 0 se calcula proporcionalmente) 0.0000 Precio C/I<br>Estos tres datos solo se podrán cambiar mediante procesos en el botón cambiar<br>Perfil 8 Cargos Hotel<br>Cuenta especial 18 Cargos de Hotel |                                                                                                    |                  |                       |  |  |  |  |
| 📕 Este cargo generará vario                                                                                                    | s cargos en función de los descuentos de la tarifa                                                    | 📕 La cuenta especial y el gr                                                                                                    | upo de impuestos prev                                                                                               | alecerán sobre   | los del área de venta |  |  |  |  |
| Ficha Barras / Código                                                                                                    | Descripción                                                                                           | Uds                                                                                                    | Precio en ficha                                                                                                    | Porcentaje       | Importe proporcional  |  |  |  |  |
| 217 217                                                                                                    | Alojamiento                                                                                           | 1.000                                                                                                    | 42.056100                                                                                                    | 63.19            | 12.993008             |  |  |  |  |
| 67                                                                                                    | Desayuno                                                                                              | 1.000                                                                                                    | 3.000000                                                                                                    | 4.51             | 0.926834              |  |  |  |  |
| 7 8                                                                                                    | Comida                                                                                                | 1.000                                                                                                    | 9.813100                                                                                                    | 14.75            | 3.031705              |  |  |  |  |
| 89                                                                                                    | Lena                                                                                                  | 1.000                                                                                                    | 11.682200                                                                                                    | 17.55            | 3.609153              |  |  |  |  |
| Composición Cam <u>b</u> io                                                                                                    | ▶ Nuevo  Modificar  Liminar                                                                           | Buscar Comentario                                                                                                    |                                                                                                    | !                | 1                     |  |  |  |  |
|                                                                                                    | (malana da su su su su su su su su su su su su su                                                     | ula Compuesta                                                                                                    |                                                                                                    |                  |                       |  |  |  |  |

El número del porcentaje es el tanto por ciento que representa el componente respecto del valor total del compuesto. Dicho porcentaje lo calcula automáticamente el programa. Por lo tanto el importe proporcional de cada componente será el porcentaje anteriormente descrito respecto al precio base, no teniendo en cuenta su precio en ficha.

#### Por ejemplo:

Si tengo un cargo de pensión completa que vale 100€ lo desglosaríamos así:

| Precio en ficha | <u>Porcentaje</u>    | Importe proporcional |
|-----------------|----------------------|----------------------|
| 60€             | Alojamiento $= 50\%$ | 50€                  |
| 15€             | Desayuno = 10%       | 10€                  |
| 25€             | Comida = 20%         | 20€                  |
| 25€             | Cena = 20%           | 20€                  |

Los establecimientos pueden trabajar de dos formas:

-Por alojamiento: Se cobrará por el cargo de habitación.

Ejemplos: -Doble + desayuno = 1 alojamiento doble + 2 desayunos.

-Doble + Pensión completa = 1 alojamiento doble + 2 desayunos + 2 comidas + 2 cenas.

-Por persona: Se cobrará por persona independientemente del alojamiento que tengan. Ejemplos: -Alojamiento + desayuno = 1 alojamiento + 1 desayuno.

-Media pensión = 1 alojamiento + 1 desayuno + 1 comida o + 1 cena.

-Pensión completa = 1 alojamiento + 1 desayuno + 1 comida + 1 cena.

-"*Definir orden de impresión*": Con esta opción indicaremos que orden queremos que tengan los cargos cuando sean impresos.

| Definir o | rden de impresión en los cargos de hostelería | 1     |          |          |
|-----------|-----------------------------------------------|-------|----------|----------|
| Ficha     | Descripción del cargo                         | Orden | <b>A</b> |          |
| 217       | Alojamiento                                   | 0     |          |          |
| 628       | Alojamiento niños                             | 1     |          |          |
| 623       | casa                                          | 2     |          |          |
| 626       | merluza                                       | 3     |          |          |
| 627       | Niños 50%                                     | 4     |          |          |
| 496       | Alojamiento y desayuno                        | 5     |          |          |
| 4         | Doble                                         | 6     |          |          |
| 3         | Alojamiento Habitacion Individual             | 7     |          |          |
| 5         | Alojamiento Habitación Triple                 | 8     |          |          |
| 114       | Caja Fuerte                                   | 9     |          |          |
| 117       | Cama Supletoria                               | 10    |          |          |
| 8         | Cena                                          | 11    |          |          |
| 7         | Comida                                        | 12    |          |          |
| 6         | Desayuno                                      | 13    |          | +        |
| 155       | Fetuccinni                                    | 14    |          | <u> </u> |
| 115       | Fin De Semana                                 | 15    |          | +        |
| 113       | Gimnasio                                      | 16    |          |          |
| 218       | Media Pensión                                 | 17    |          |          |
| 111       | Parking                                       | 18    |          |          |
| 450       | Pensión Alimenticia                           | 19    |          |          |

-"*Cambios*": Desde aquí podremos acceder a los siguientes cambios:

- 1. Cambiar el perfil.
- 2. Cambiar cuenta especial.
- 3. Cambiar grupo de impuestos.
- 4. Cambiar código de barras.

#### -"<u>Nuevo</u>"

A la hora de dar de alta un nuevo cargo saldrá una pantalla como la siguiente:

| Alta de artículos                                                                                    |                                                                                                    |  |  |  |  |  |  |  |  |  |  |
|----------------------------------------------------------------------------------------------------|----------------------------------------------------------------------------------------------------|--|--|--|--|--|--|--|--|--|--|
| Introduzca un código,<br>crear. Se realizarán ci<br>Si el código lo deja er<br>especificados en el p | , un perfil, una cuenta especial y un grupo de impuestos para el artículo que desea<br>iertas comprobaciones para avisarle en el caso de que el artículo ya esté dado de alta.<br>1 blanco, cuando termine de crear la ficha se creará un código en base a los datos<br>erfil del artículo. |  |  |  |  |  |  |  |  |  |  |
| Código / Barras                                                                                      |                                                                                                    |  |  |  |  |  |  |  |  |  |  |
| Perfil                                                                                               | 8 Cargos Hotel                                                                                                    |  |  |  |  |  |  |  |  |  |  |
| Conv. cód. de barras                                                                                 | No hacer conversiones                                                                                                    |  |  |  |  |  |  |  |  |  |  |
|                                                                                                    | Convertir el código introducido en un código de barras <u>E</u> AN-13 válido                                                                                                    |  |  |  |  |  |  |  |  |  |  |
| Cuenta especial<br>Grupo de impuestos                                                                | 18 Cargos de Hotel          고의 관        2 Reducido          고의 관                                                                                                    |  |  |  |  |  |  |  |  |  |  |
|                                                                                                    | ✓ Aceptar X Cancelar                                                                                                    |  |  |  |  |  |  |  |  |  |  |
|                                                                                                    |                                                                                                    |  |  |  |  |  |  |  |  |  |  |

- -<u>Código de barras</u>: Introduciremos el código del artículo si lo necesitamos para su venta. No es obligatorio.
- o -<u>Perfil</u>: Especificaremos el perfil que debe tener.
- o -<u>Cuenta especial</u> (con contabilidad)
- o -Grupo de impuestos: que se aplica en la venta, según hacienda.
- Una vez rellena la pantalla anterior pasaremos a introducir los datos para la configuración del cargo.

#### • TARIFAS FIJAS

Acceso: Menú general – "Hostelería" – "Tarifas fijas".

Estas Tarifas las definiremos partiendo de los cargos creados y son las que fijarán los precios que se van a asignar a los clientes. Estas se podrán aplicar sin tener en cuenta la fecha, temporada, etc., en que se encuentre.

| 🗗 Definición       | n de tarifas     | fijas y tarifas fijas por persona                                    |         |                     |                |           |          | ×        |
|--------------------|------------------|----------------------------------------------------------------------|---------|---------------------|----------------|-----------|----------|----------|
| Ficha              | 10 Tarif         | a Puerta Palma                                                       |         |                     |                |           |          |          |
| <u>1</u> . General | 1                |                                                                      |         |                     |                |           |          |          |
| Nombre             | Tarifa F         | Vuerta Palma Cliente                                                 | s a los | que se les aplica e | esta tarifa:   |           |          |          |
| Tipo               | Tarifa fi        | ja                                                                   | Ficha   | Cliente             |                |           |          | <u>^</u> |
| – Tipo de clier    | otes a los que : | se anlica esta tarifa                                                |         |                     |                |           |          |          |
| Particular         | res<br>es        |                                                                      |         |                     |                |           |          |          |
| Empresa:           | s                |                                                                      |         |                     |                |           |          |          |
| 🖉 Agencias         | :                |                                                                      |         |                     |                |           |          | -        |
|                    |                  |                                                                      |         |                     |                |           |          |          |
| Tipo               | Ficha            | Descripción                                                          |         | Precio              | Cómo se aplica | Valor     | Ficha    | <u></u>  |
| Cargo              | 2                | Doble                                                                |         | 90.00               | Precio directo | 60.000000 | <u> </u> |          |
| Cargo              | 37               | P.C.                                                                 |         | 101.00              | Precio directo | 42.060000 | <u> </u> |          |
| Cargo              | 40               | M.P.                                                                 |         | 88.50               | Precio directo | 37.380000 | P        |          |
|                    |                  |                                                                      |         |                     |                |           |          |          |
|                    |                  |                                                                      |         |                     |                |           |          |          |
|                    |                  |                                                                      |         |                     |                |           |          |          |
|                    |                  |                                                                      |         |                     |                |           |          |          |
|                    |                  |                                                                      |         |                     |                |           |          |          |
|                    |                  |                                                                      |         |                     |                |           |          |          |
|                    |                  |                                                                      |         |                     |                |           |          |          |
|                    |                  |                                                                      |         |                     |                |           |          |          |
|                    |                  |                                                                      |         |                     |                |           |          |          |
|                    |                  |                                                                      |         |                     |                |           |          |          |
|                    |                  |                                                                      |         |                     |                |           |          |          |
|                    |                  |                                                                      |         |                     |                |           |          | -        |
| L                  |                  |                                                                      |         | -                   |                |           |          |          |
|                    |                  | Luevo Modificar Eliminar Buscar                                      |         | Comentario          |                |           |          |          |
| Duplicar ta        | rifa Clien       | tes a los que se les aplica esta tarifa Asignar gráficamente tarifas |         |                     |                |           |          |          |
| Crea una nueva     | ficha            |                                                                      |         |                     |                |           |          |          |

-"*Nombre*": Descripción que daremos al tipo de tarifa para distinguirla. Por ejemplo: Tarifa Pasante, Puente constitución, Semana Santa, Temporada alta. Etc.

-"*Tipo*": Siempre Tarifa fija (no se podrá modificar).

-"*<u>Tipo de Clientes a los que se aplica esta tarifa</u>": Podremos marcar Clientes (Particulares), Empresas y / o Agencia (una o todas). Si no están marcadas no aparecerán cuando queramos asignar tarifas a los clientes.* 

-"<u>Clientes a los que se les aplica esta tarifa</u>": Si dejamos esta opción en blanco, es porque esta tarifa se puede utilizar para todo tipo de clientes, en cambio si lo rellenamos sería para un cliente en concreto.

Pasaremos al cuerpo de la ficha:

-"*Tipo*": Podemos elegir entre Cargos y Categorías.

-"*Descripción*": Se desplegará una lista de los cargos o las categorías (en función de la elección que hayamos hecho en la columna Tipo) donde podremos ir eligiendo.

| Ficha 🔶 | Nombre                      | Nombre corto 🔷 🗢 |          |
|---------|-----------------------------|------------------|----------|
| 15      | AGUA                        | AGUA             |          |
| 1       | ALOJAMIENTO INDIVIDUAL      | IND              | 1        |
| 10      | CAMA SUPLETORIA             | SUPL             |          |
| 8       | CENA                        | CENA             |          |
| 7       | COMIDA                      | COMIDA           |          |
| 5       | DESAYUNO                    | DSY              | $\vdash$ |
| 2       | HABITACIÓN DOBLE            | DBL              |          |
| 3       | HABITACIÓN DOBLE MATRIMONIO | DBLM             |          |
| 11      | LAVANDERIA                  | LAVAND           | -        |
| 6       | MEDIA PENSIÓN               | MP               |          |
|         |                             |                  |          |

-"*Precio*": Aparecerá, sólo en el tipo cargo, el precio que previamente le hayamos establecido para dicho cargo.

-"*Como se aplica*": Aparece una lista desplegable con diferentes opciones:

<u>Precio directo</u>: Aplicaremos el precio que pongamos al cargo directamente.
 Ej. El alojamiento doble figura en su ficha con un precio base de 50.00, pondremos en la columna "<u>Valor</u>" el precio directo, en este caso 45.00, por lo tanto en esta tarifa tendrá un precio de 45.00.

| Tipo     | Ficha | Descripción       | Precio | Cómo se aplica | Valor     |
|----------|-------|-------------------|--------|----------------|-----------|
| Artículo | 2     | Alojamiento Doble | 50.00  | Precio directo | 45.000000 |

2. <u>% de Dto. en línea</u>: En la columna "<u>Valor</u>" pondremos el % que deseemos descontar sobre el precio base del cargo.

Ej. El alojamiento doble figura en su ficha con un precio de 50.00, si indicamos como valor 10.00, en la factura se cobrará 45.00 (un 10 % menos).

| Tipo       | Ficha | Descripción       | Precio | Cómo se aplica     | Valor     |
|------------|-------|-------------------|--------|--------------------|-----------|
| Artículo 🔽 | 2     | Alojamiento Doble | 50.00  | % de Dto, en línea | 10.000000 |

**3.** <u>Variar el Precio un %</u>: Para aumentar el precio base pondremos en la columna "<u>Valor</u>"el % que deseemos aumentar en número positivo y para descontar en negativo.

| Tipo     | Ficha | Descripción       | Precio | Cómo se aplica        | Valor     |
|----------|-------|-------------------|--------|-----------------------|-----------|
| Artículo | 2     | Alojamiento Doble | 50.00  | Variar el precio un % | 10.000000 |

Ej. El alojamiento doble figura en su ficha con un precio de 50.00, si indicamos como valor 10.00, el precio total sería 55, porque cogería un 10% positivo, en cambio si el valor fuera –10.00 el precio total sería 45, porque cogería un 10% negativo.

Este cálculo saldrá en la factura como si fuera un precio directo y así aparecerá en la pantalla, sin indicar en la línea de descuento que estamos aumentando o disminuyendo el precio.

4. <u>% sobre coste</u>: Aumentará el precio de coste el porcentaje que indiquemos en la columna "<u>Valor</u>"

(Si precio de coste = 50 y Valor = 300%, Precio aumentado = 150.00)

| Tipo     | Ficha | Descripción       | Precio | Cómo se aplica   | Valor      |
|----------|-------|-------------------|--------|------------------|------------|
| Artículo | 2     | Alojamiento Doble | 50.00  | % sobre el coste | 300.000000 |

5. <u>Reducir un importe fijo</u>: Descontará directamente la cantidad que indiquemos en la columna "<u>Valor</u>" al precio:
(Si precio = 50.00 y valor = 10, Precio total = 40.00)

Tipo Ficha Descripción Precio Cómo se aplica

| Artículo | 2 | Alojamiento Doble | 50.00 | Reducir un importe fijo | 10.000000 |
|----------|---|-------------------|-------|-------------------------|-----------|
|          |   |                   |       |                         |           |

-"*Duplicar tarifa*": Nos creará otra tarifa idéntica, en la cual podremos añadir o borrar líneas, y asignarla a un cliente concreto en caso de necesitarlo.

-"<u>Clientes a los que se les aplica esta tarifa</u>": Si dejamos esta opción en blanco, es porque esta tarifa se puede utilizar para todo tipo de clientes, en cambio si lo rellenamos sería para un cliente en concreto.

Una vez creadas las tarifas fijas, podremos pasar a programar las tarifas compuestas.

#### • TARIFAS COMPUESTAS

Acceso: Menú general – "Hostelería" – "Tarifas compuestas".

A las tarifas compuestas, al contrario que a las simples, podemos asignarle un periodo de fechas. Dichas tarifas las definiremos partiendo de las tarifas simples.

-"<u>Nombre</u>": Descripción que daremos al tipo de tarifa para distinguirla. Por ejemplo: Tarifa Pasante, Puente constitución, Semana Santa, Temporada alta. Etc.

-"<u>Tipo</u>": Podemos elegir entre cuatro tipos de tarifa:

- 1- Tarifa de temporada.
- 2- Tarifa por número de días.
- 3- Tarifa por cada día de la semana.
- 4- Contratos por períodos.

Valor

**1- Tarifa de temporada:** Marcaremos el periodo de fechas que deseemos y la tarifa fija que queramos aplicar a cada periodo.

| 🗗 Definición de tarifas compuestas 🛛 🔀 |                                                       |                |                                |            |               |          |          |
|----------------------------------------|-------------------------------------------------------|----------------|--------------------------------|------------|---------------|----------|----------|
| Ficha 53 Tarifa anua                   | I                                                     |                |                                |            |               |          |          |
| <u>1</u> . General                     |                                                       |                |                                |            |               |          |          |
| Nombre Tarifa anual                    |                                                       | Clientes a los | que se les aplica esta tarifa: |            |               |          |          |
| Tipo Tarifa de tempo                   | rada                                                  | Ficha          | Cliente                        |            |               |          | <u>^</u> |
| Tipo de clientes a los que se aplica   | a esta tarifa                                         |                |                                |            |               |          |          |
| Marticulares                           |                                                       |                |                                |            |               |          |          |
| 👿 Empresas                             |                                                       |                |                                |            |               |          | -1       |
| 👿 Agencias                             |                                                       |                |                                |            |               |          | <u> </u> |
|                                        |                                                       | J              |                                |            |               | L        |          |
| Desde Hasta                            | Tarifa Fija                                           |                |                                | Dto Tarifa | Dto NO Tarifa | Ficha    | <u>^</u> |
| 01/01/2007 31/12/2007                  | Temporada alta                                        |                |                                | 0.00       | 0.00          | Ð        |          |
| 08/01/2007 20/04/2007                  | Temporada baja                                        |                |                                | 0.00       | 0.00          | đ        | j        |
| 21/04/2007 06/05/2007                  | Temporada media                                       |                |                                | 0.00       | 0.00          | Ð        |          |
| 07/05/2007 31/05/2007                  | Temporada baja                                        |                |                                | 0.00       | 0.00          | <u> </u> |          |
| 01/06/2007 16/06/2007                  | Temporada media                                       |                |                                | 0.00       | 0.00          | <u> </u> |          |
| 16/09/2007 30/09/2007                  | Temporada media                                       |                |                                | 0.00       | 0.00          | <u> </u> |          |
| 01/10/2007 31/10/2007                  | Temporada baja                                        |                |                                | 0.00       | 0.00          | <u> </u> |          |
| 01/11/2007 04/11/2007                  | Temporada media                                       |                |                                | 0.00       | 0.00          | 3        |          |
| 05/11/2007 05/12/2007                  | l emporada baja                                       |                |                                | 0.00       | 0.00          |          | 4        |
| 06/12/2007 09/12/2007                  | Temporada media                                       |                |                                | 0.00       | 0.00          |          | 4        |
| 10/12/2007 20/12/2007                  | l emporada baja                                       |                |                                | 0.00       | 0.00          |          | 4        |
|                                        |                                                       |                |                                |            |               |          |          |
|                                        |                                                       |                |                                |            |               |          |          |
|                                        |                                                       |                |                                |            |               |          |          |
|                                        |                                                       |                |                                |            |               |          | 1        |
|                                        |                                                       |                |                                |            |               |          | -        |
|                                        |                                                       |                |                                |            |               |          |          |
|                                        | uevo 🛃 Modificar 🖳 Eliminar 🇰 B                       | uscar 📝        | Comentario                     |            |               |          |          |
| Duplicar tarifa Clientes a los         | que se les aplica esta tarifa Asignar gráficamente ta | arifas         |                                |            |               |          |          |
| Crea una nueva ficha                   |                                                       |                |                                |            |               |          |          |

- <u>Nombre</u>: Descripción que daremos al tipo de tarifa para distinguirla. Por ejemplo: Tarifa Pasante, Puente constitución, Semana Santa, Temporada alta. Etc.
- o *<u>Tipo</u>*: Siempre Tarifa de temporada (no se podrá modificar).
- <u>Tipo de Clientes a los que se aplica esta tarifa</u>: Podremos marcar Clientes (Particulares), Empresas y / o Agencia (una o todas). Si no están marcadas no aparecerán cuando queramos asignar tarifas a los clientes.
- <u>Clientes a los que se les aplica esta tarifa</u>: Si dejamos esta opción en blanco, es porque esta tarifa se puede utilizar para todo tipo de clientes, en cambio si lo rellenamos sería para un cliente en concreto.
- <u>*Cuerpo de la ficha*</u>: Aquí indicaremos el periodo de fechas y la tarifa fija que le asignemos.

| DESDE     | HASTA         | Tarifa fija                        |
|-----------|---------------|------------------------------------|
| 07/04/07  | 15/04/07      | Semana Santa 2007                  |
| (Fecha de | (Fecha Final) | (tarifa fija creada anteriormente) |
| Comienzo) |               |                                    |

Las fechas pueden ir solapadas. Asignamos una tarifa para todo el año, pero a su vez podemos intercalar tarifas en distintas fechas y el programa cogerá en esas fechas estas tarifas como referencia.

Ejemplo de una Tarifa compuesta:

| Desde      | Hasta      | Tarifa Fija     | Dto Tarifa | Dto NO Tarifa | Ficha    | ^ |
|------------|------------|-----------------|------------|---------------|----------|---|
| 01/01/2007 | 31/12/2007 | Temporada media | 0.00       | 0.00          | 1        |   |
| 02/01/2007 | 10/01/2007 | Temporada alta  | 0.00       | 0.00          | 3        |   |
| 01/02/2007 | 07/02/2007 | Temporada alta  | 0.00       | 0.00          | 3        |   |
| 15/04/2007 | 21/04/2007 | Temporada alta  | 0.00       | 0.00          | 3        |   |
| 01/07/2007 | 15/09/2007 | Temporada alta  | 0.00       | 0.00          | 3        |   |
| 01/10/2007 | 15/11/2007 | Temporada baja  | 0.00       | 0.00          | <u> </u> |   |
| 01/12/2007 | 20/12/2007 | Temporada baja  | 0.00       | 0.00          | <b></b>  |   |

**2- Tarifas por número de días:** ésta se aplicará teniendo en cuenta el número de días de estancia del cliente, es decir si dicha estancia supera unos días determinados, se le asignará esta tarifa automáticamente.

Creamos una tarifa fija con un descuento del 10%:

| 🗗 Definició                                      | ón de tarifas                                                   | fijas y tarifas fi   | jas por persona |         |         |                       |               |  |  |
|--------------------------------------------------|-----------------------------------------------------------------|----------------------|-----------------|---------|---------|-----------------------|---------------|--|--|
| Ficha 📃                                          | 8 Taril                                                         | a 10%                |                 |         |         |                       |               |  |  |
| <u>1</u> . General                               |                                                                 |                      |                 |         |         |                       |               |  |  |
| Nombre                                           | Nombre Tarifa 10% Clientes a los que se les aplica esta tarifa: |                      |                 |         |         |                       |               |  |  |
| Tipo                                             | Tarifa f                                                        | ija                  |                 | Ficha ( | Cliente |                       | <b>_</b>      |  |  |
| Tipo de clientes a los que se aplica esta tarifa |                                                                 |                      |                 |         |         |                       |               |  |  |
| M Agencia                                        | 35                                                              |                      |                 |         |         |                       |               |  |  |
| Tipo                                             | Ficha                                                           | Descripción          |                 |         | Precio  | Cómo se aplica        | Valor Ficha 🔺 |  |  |
| Cargo                                            | 3                                                               | Alojamiento Habitaci | on Individual   |         | 56.07   | Variar el precio un % | 10.000000 🖪   |  |  |
| Cargo                                            | 5                                                               | Alojamiento Habitaci | ón Triple       |         | 74.77   | Variar el precio un % | 10.000000 🖪   |  |  |
| Cargo                                            | 496                                                             | Alojamiento y desayı | ino             |         | 70.09   | Variar el precio un % | 10.000000 🖪   |  |  |

En la tarifa compuesta que creamos a continuación pondremos en el campo número de días '7' y en el campo "Tarifa fija" la tarifa que hemos creado anteriormente.

| 🗇 Definici         | ón de tarifas compuestas                                 |                       |                                            | <b>X</b>                         |
|--------------------|----------------------------------------------------------|-----------------------|--------------------------------------------|----------------------------------|
| Ficha 📃            | 55 Tarifa descuento días                                 |                       |                                            |                                  |
| <u>1</u> . General |                                                          |                       |                                            |                                  |
| Nombre             | Tarifa descuento días                                    | Cliv                  | entes a los que se les aplica esta tarifa: |                                  |
| Tipo               | Tarifa por número de días                                |                       | Ficha Cliente                              | <u>ڪ</u>                         |
| Tipo de cl         | ientes a los que se aplica esta tarifa —<br>lares<br>:as |                       |                                            |                                  |
| Adenci             | 26                                                       | _                     |                                            | <b>_</b>                         |
|                    |                                                          |                       |                                            |                                  |
| Nº de día          | s Comentario                                             |                       | Tarifa Fija                                | Dto Tarifa Dto NO Tarifa Ficha 📩 |
|                    | 7 La tarifa elegida se aplicará a partir                 | de 7 días de estancia | Fija 10%                                   | 0.00 0.00 🗇                      |

Esta tarifa se aplicará a partir del séptimo día de estancia del cliente, pero se asignará desde el primer día.

Por ejemplo: Si la estancia cuesta 30.00 €día y tenemos la condición de descontar un 10 % si pernocta más de 7 días, el programa funcionará de la siguiente manera:

- Si el cliente pernocta 1 ó 2 días el programa facturará 30.00 €día.
- Si el cliente pernocta 7 días o más el programa hará ese 10 % a todos los días de estancia de la siguiente manera:

30.00 €día –10% = 27.00 €día

Total = 27.00 €día x 7 días = 189.00 €

**3- Tarifa por cada día de la semana:** Este tipo de tarifa nos permite poner a cada día de la semana un precio diferente.

Partiendo de las tarifas fijas creadas podremos asignar de lunes a domingo los precios que deseemos.

Esta tarifa se utiliza debido a que hay sitios donde la ocupación es mayor durante la semana, este es el caso de las ciudades industriales, en cambio en otras partes como pueden ser las zonas turísticas, la ocupación es mayor durante el fin de semana. Por lo tanto pondrá las tarifas más altas según la ocupación.

| 🗗 Defini                                                                                       | ición de tarifas compuestas      |                |                                                    |            |                     | × |
|------------------------------------------------------------------------------------------------|----------------------------------|----------------|----------------------------------------------------|------------|---------------------|---|
| Ficha 🗌                                                                                        | 56 Tarifa comercial              |                |                                                    |            |                     |   |
| <u>1</u> . Gene                                                                                | eral                             |                |                                                    |            |                     |   |
| Nombre                                                                                         | Tarifa comercial                 |                | ,<br>Clientes a los que se les aplica esta tarifa: |            |                     |   |
| Tipo                                                                                           | Tarifa por cada día de la semana |                | Ficha Cliente                                      |            |                     | _ |
| Tipo de clientes a los que se aplica esta tarifa<br>■ Particulares<br>■ Empresas<br>■ Agencias |                                  |                |                                                    |            |                     | ~ |
| Día                                                                                            | Nombre del día                   | Tarifa Fija    |                                                    | Dto Tarifa | Dto NO Tarifa Ficha |   |
| 1                                                                                              | Lunes                            | Temporada alta |                                                    | 0.00       | 0.00 📑              |   |
| 2                                                                                              | Martes                           | Temporada alta |                                                    | 0.00       | 0.00 📑              |   |
| 3                                                                                              | Miércoles                        | Temporada alta |                                                    | 0.00       | 0.00 🗗              |   |
| 4                                                                                              | Jueves                           | Temporada alta |                                                    |            | 0.00 🗗              |   |
| 5                                                                                              | Viernes                          | Temporada baja |                                                    |            | 0.00 🗗              |   |
| 6                                                                                              | Sábado                           | Temporada baja |                                                    | 0.00       | 0.00 📑              |   |
| 7                                                                                              | Domingo                          | Temporada alta |                                                    | 0.00       | 0.00 📑              |   |

4- Contratos por periodos: Tarifa aplicada entre las fechas que indiquemos, pudiendo ser por periodos desde un día hasta varios años.

| 🗇 Definición d     | e tarifas comp      | uestas        |   |                  |              |                    |            |               |       | ×        |
|--------------------|---------------------|---------------|---|------------------|--------------|--------------------|------------|---------------|-------|----------|
| Ficha              | 57 Contrato         |               |   |                  |              |                    |            |               |       |          |
| <u>1</u> . General |                     |               |   |                  |              |                    |            |               |       |          |
| Nombre             | Contrato            |               |   | Clientes a los q | ue se les ap | plica esta tarifa: |            |               |       |          |
| Tipo               | Contratos por pe    | eriodos       |   | Ficha C          | liente       |                    |            |               |       | <u> </u> |
| Tipo de clientes   | a los que se aplica | esta tarifa — |   |                  |              |                    |            |               |       |          |
| Particulares       |                     |               |   |                  |              |                    |            |               |       |          |
| 🔽 Empresas         |                     |               |   |                  |              |                    |            |               |       | -1       |
| 🔽 Agencias         |                     |               |   |                  |              |                    |            |               |       |          |
|                    |                     |               | 1 |                  |              |                    |            |               |       |          |
| Desde              | Hasta               | Tarifa Fija   |   |                  |              |                    | Dto Tarifa | Dto NO Tarifa | Ficha |          |
| 01/01/2008         | 02/02/2008          | Tarifa A      |   |                  |              |                    | 0.00       | 0.00          | Ē     |          |
| 03/02/2008         | 16/03/2008          | Tarifa B      |   |                  |              |                    | 0.00       | 0.00          |       |          |
| 17/03/2008         | 22/03/2008          | Tarifa C      |   |                  |              |                    | 0.00       | 0.00          | F     |          |

Se utiliza exactamente igual que una tarifa por temporada, diferenciando que la tarifa por temporada se le puede aplicar a todos los clientes y el contrato se le aplicará a un cliente en concreto.

Esta tarifa se le asignará directamente al cliente al hacer la reserva, presupuesto o estancia a través del siguiente acceso: Menú general – Hostelería – "**Recepción**".

-"*Duplicar tarifa*": Nos creará otra tarifa idéntica, en la cual podremos añadir o borrar líneas, y asignarla a un cliente concreto en caso de necesitarlo.

-"<u>Clientes a los que se les aplica esta tarifa</u>": Si dejamos esta opción en blanco, es porque esta tarifa se puede utilizar para todo tipo de clientes, en cambio si lo rellenamos sería para un cliente en concreto.

-"*Asignar gráficamente tarifas*": Con esta opción se podrán asignar gráficamente las tarifas, en vez de añadirlas introduciendo fechas, como se muestra a continuación:

| Editar t  | tarifa por tem     | porada                                    |                                                              |                                                       |           |    |    |      |      |     |    |    |      |    |                      |          |       |                                              |       |                                      |                                                                                                    |         |         |                |                |            |                              |    |
|-----------|--------------------|-------------------------------------------|--------------------------------------------------------------|-------------------------------------------------------|-----------|----|----|------|------|-----|----|----|------|----|----------------------|----------|-------|----------------------------------------------|-------|--------------------------------------|----------------------------------------------------------------------------------------------------|---------|---------|----------------|----------------|------------|------------------------------|----|
| Lo        | os días con este s | símbolo sor                               | festívo                                                      | s                                                     |           |    |    |      |      |     | Þ  | 20 | 07   |    | 1                    | Г        | Preg  | untar c                                      | uando | se vay                               | a a marc                                                                                                    | car o c | lesmarc | car un p       | period         | o supe     | ior a un c                   | ía |
|           | Ene                | ero                                       |                                                              |                                                       |           |    |    | Febr | ero  | -   |    |    |      |    |                      | Ма       | rzo   |                                              |       |                                      |                                                                                                    |         |         | Abı            | ril            |            |                              |    |
| Todo      | LMX                | JV                                        | S                                                            | D                                                     | Todo      | L  | м  | X    | J    | V   | S  | D  | Todo | L  | м                    | X        | J     | V                                            | S     | D                                    | Todo                                                                                                    | L       | м       | X              | J              | VI         | S D                          | ]  |
| 12        | 1 2 3              | 4                                         | i 6                                                          | 7                                                     | 12        | _  |    |      | 1    | 2   | 3  | 4  | 12   |    | _                    |          | 1     | 2                                            | 3     | 4                                    | 12                                                                                                    |         |         |                |                |            |                              | 1  |
| <u>2ª</u> | 8 9 10             | 11 12                                     | 2 13                                                         | 14                                                    | 2ª        | 5  | 6  | 7    | 8    | 9   | 10 | 11 | 2ª   | 5  | 6                    | 7        | 8     | 9                                            | 10    | 11                                   | <u>2ª</u>                                                                                                    | 2       | 3       | 4              | 5              | 6          | 7                            | 8  |
| 32        | 15 16 17           | 18 19                                     | 20                                                           | 21                                                    | 32        | 12 | 13 | 14   | 15   | 16  | 17 | 18 | 3ª   | 12 | 13                   | 14       | 15    | 16                                           | 17    | 18                                   | 32                                                                                                    | 9       | 10      | 11             | 12             | 13         | 14 1                         | 5  |
| 4=        | 22 23 24           | 25 20                                     | 0 21                                                         | 28                                                    | 4=        | 19 | 20 | 21   | 22   | 23  | 24 | 25 | 4=   | 19 | 20                   | 21       | 22    | 23                                           | 24    | 25                                   | 4=                                                                                                    | 10      | 1/      | 18             | 19             | 20         | 21 2                         |    |
| 63        | 29 30 31           |                                           |                                                              |                                                       | 63        | 20 | 21 | 20   |      |     |    | -  | 63   | 20 | 21                   | 20       | 29    | 30                                           | 31    |                                      | 63                                                                                                    | 30      | 24      | 23             | 20             | 21         | 20 2                         | -  |
|           | Ma                 | VO                                        |                                                              |                                                       |           | -  |    | hu   | nio  |     |    |    |      | -  |                      | l.       | lio   |                                              | -     |                                      |                                                                                                    |         |         | Ados           | eto            |            | -                            | -  |
| Toda      |                    | JV                                        |                                                              | D                                                     | Toda      |    | м  | V    | 10   | V I | c  | D  | Toda |    | м                    | V        |       | V                                            | c     | n l                                  | Toda                                                                                                    | 1.1     | м       | v I            | 1              | v I        | c I n                        | ٦  |
| 12        |                    | 3                                         | 5                                                            | 6                                                     | 12        | -  | IM |      |      |     | 2  | 3  | 12   |    | - IM                 |          |       |                                              |       |                                      | 12                                                                                                    | -       |         | 1              | 2              | 3          | 4                            | 5  |
| 2ª        | 7 8 9              | 10 1                                      | 12                                                           | 13                                                    | 2ª        | 4  | 5  | 6    | 7    | 8   | 9  | 10 | 2ª   | 2  | 3                    | 4        | 5     | 6                                            | 7     | 8                                    | 2ª                                                                                                    | 6       | 7       | 8              | 9              | 10         | 11 1                         | 2  |
| 39        | 14 15 16           | 17 18                                     | 3 19                                                         | 20                                                    | 3ª        | 11 | 12 | 13   | 14   | 15  | 16 | 17 | 3ª   | 9  | 10                   | 11       | 12    | 13                                           | 14    | 15                                   | 3ª                                                                                                    | 13      | 14      | 15             | 16             | 17         | 18 1                         | 9  |
| 4ª        | 21 22 23           | 24 2                                      | 26                                                           | 27                                                    | 4ª        | 18 | 19 | 20   | 21   | 22  | 23 | 24 | 4ª   | 16 | 17                   | 18       | 19    | 20                                           | 21    | 22                                   | 4ª                                                                                                    | 20      | 21      | 22             | 23             | 24         | 25 2                         | 6  |
| 52        | 28 29 30           | 31                                        |                                                              |                                                       | <u>5ª</u> | 25 | 26 | 27   | 28   | 29  | 30 |    | 52   | 23 | 24                   | 25       | 26    | 27                                           | 28    | 29                                   | 52                                                                                                    | 27      | 28      | 29             | 30             | 31         |                              |    |
| 63        |                    |                                           |                                                              |                                                       | 63        |    |    |      |      |     |    |    | 63   | 30 | 31                   |          |       |                                              |       |                                      | <u>63</u>                                                                                                    |         |         |                |                |            |                              |    |
|           | Septie             | mbre                                      |                                                              |                                                       |           |    |    | Octu | ıbre |     |    |    |      |    | N                    | ovie     | mbr   | e                                            |       |                                      |                                                                                                    |         | D       | icien          | nbre           | )          |                              |    |
| Todo      | LMX                | JV                                        | S                                                            | D                                                     | Todo      | L  | М  | X    | J    | V   | S  | D  | Todo | L  | М                    | X        | J     | V                                            | S     | D                                    | Todo                                                                                                    | L       | м       | X              | J              | V          | S D                          |    |
| 12        |                    |                                           | 1                                                            | 2                                                     | 12        | 1  | 2  | 3    | 4    | 5   | 6  | 7  | 12   | _  |                      | _        | 1     | 2                                            | 3     | 4                                    | 12                                                                                                    | _       |         |                |                |            | 1                            | 2  |
| <u>2ª</u> | 3 4 5              | 6                                         |                                                              | 9                                                     | 2ª        | 8  | 9  | 10   | 11   | 12  | 13 | 14 | 2ª   | 5  | 6                    | 7        | 8     | 9                                            | 10    | 11                                   | 2ª                                                                                                    | 3       | 4       | 5              | 6              | 7          | 8                            | 2  |
| <u></u>   | 10 11 12           | 13 14                                     | 1 12                                                         | 10                                                    | 32        | 15 | 10 | 1/   | 18   | 19  | 20 | 21 |      | 12 | 13                   | 14       | 15    | 10                                           | 1/    | 18                                   | 32                                                                                                    | 10      | 11      | 12             | 13             | 14         | 15 1                         | 5  |
| 4=        | 24 25 26           | 27 29                                     | 2 20                                                         | 23                                                    | <br>53    | 20 | 23 | 24   | 23   | 20  | 21 | 28 | 53   | 26 | 20                   | 28       | 22    | 23                                           | 24    | 23                                   | 53                                                                                                    | 24      | 25      | 26             | 20             | 28         | 20 3                         |    |
| 62        | 24 23 20           | 21 21                                     |                                                              |                                                       | 62        | 23 | 50 |      |      |     |    |    | 62   | 20 | 21                   | 20       | 23    | 50                                           |       |                                      | 62                                                                                                    | 31      | 23      | 20             | 21             | 20         | 23 3                         | 4  |
|           |                    |                                           |                                                              |                                                       | 1         |    |    |      |      |     |    |    |      |    | 77 - 71 <sup>3</sup> | 1        | Dto 1 | arifa                                        | Dto N | 0 Tarifa                             | Ficha                                                                                                    |         |         |                |                |            |                              |    |
|           | Color              | Eicha L                                   | arifa                                                        |                                                       |           |    |    |      |      |     |    |    |      |    |                      | _        | 0.00. | ama                                          |       | o raine                              |                                                                                                    |         |         |                |                |            |                              |    |
|           | Color              | Ficha Ta                                  | arifa<br>o aplica                                            | r tarifa)                                             |           |    |    |      |      |     |    |    |      |    |                      |          |       |                                              |       |                                      |                                                                                                    |         |         |                |                |            |                              |    |
| с е       | Color              | Ficha Ta<br>(N<br>50 Te                   | arifa<br>o aplica<br>mporad                                  | r tarifa)<br>a alta                                   |           |    |    |      | _    |     |    |    |      |    |                      | -        |       | 0.00                                         |       | 0.00                                 | E (                                                                                                    |         |         |                |                |            |                              |    |
| Cec       | Color              | Ficha Ta<br>(N<br>50 Te<br>51 Te          | arifa<br>o aplica<br>mporad<br>mporad                        | r tarifa)<br>a alta<br>a media                        | 3         |    |    |      |      |     |    |    |      |    |                      | <b>•</b> |       | 0.00                                         |       | 0.00                                 |                                                                                                    |         | De      |                |                | - la a alí | a a alal a t                 |    |
| 0000      | Color              | Ficha Ta<br>(N<br>50 Ta<br>51 Ta<br>52 Ta | arifa<br>o aplica<br><mark>mporad</mark><br>mporad<br>mporad | r tarifa)<br><mark>a alta</mark><br>a media<br>a baja | 3         |    |    |      |      |     |    |    |      |    |                      | -        |       | 0.00                                         |       | 0.00                                 | ) <u>7</u><br><u>7</u><br>) <u>7</u>                                                                                                    |         | De      | smarca         | r todo         | s los dí   | as del añ                    | 0  |
| 00000     | Color              | Ficha Ta<br>(N<br>50 Te<br>51 Te<br>52 Te | arifa<br>o aplica<br><mark>mporad</mark><br>mporad<br>mporad | r tarifa)<br><mark>a alta</mark><br>a media<br>a baja | 3         |    |    |      |      |     |    |    |      |    |                      | <b>•</b> |       | 0.00<br>0.00<br>0.00<br>0.00                 |       | 0.00                                 | ) <u></u><br>]<br>]<br>]<br>]                                                                                                    |         | De      | smarca         | r todo         | s los dí   | as del añ                    | 0  |
| 00000     | Color              | Ficha Ta<br>(N<br>50 Te<br>51 Te<br>52 Te | arifa<br>o aplica<br>imporad<br>imporad<br>imporad           | r tarifa)<br><mark>a alta</mark><br>a media<br>a baja | 3         |    |    |      |      |     |    |    |      |    |                      | -        |       | 0.00<br>0.00<br>0.00<br>0.00<br>0.00         |       | 0.00                                 |                                                                                                    |         | Der     | smarca<br>Acen | r todo         | s los dí   | as del añ<br>Cancela         | •  |
| 000000    | Color              | Ficha Ta<br>(N<br>50 Te<br>51 Te<br>52 Te | arifa<br>o aplica<br>mporad<br>mporad<br>mporad              | r tarifa)<br><mark>a alta</mark><br>a media<br>a baja | 3         |    |    |      |      |     |    |    |      |    |                      |          |       | 0.00<br>0.00<br>0.00<br>0.00<br>0.00<br>0.00 |       | 0.00<br>0.00<br>0.00<br>0.00<br>0.00 | 3         3           3         3           3         3           3         3           3         3           3         3           3         3 |         | Des     | smarca<br>Acep | r todo:<br>tar | s los dí   | as del añ<br>C <b>ancela</b> | •  |

#### • CONTRATOS POR PERSONA

Acceso: Menú General – "Hostelería" – "Contratos por persona".

| ER Contrato por                 | anal                       | Cuplementes                | Clientes a los | ; que se les anlica este contrato; |                   |
|---------------------------------|----------------------------|----------------------------|----------------|------------------------------------|-------------------|
| na j so jeontrato pers          | Jonai                      | Suplementos                | Ficha          | Cliente                            |                   |
| <u>1</u> . General              |                            | 🔽 Aplicar sup. individual  | 169            | Ángela Burning                     |                   |
| Carbon Carbon and               |                            | Anlicar sup extra 1        |                |                                    |                   |
| ombre Contrato personal         |                            |                            |                |                                    |                   |
| liente   169 Angela Bu          | (ning                      | 🛛 🖳 📕 Aplicar sup. extra 2 |                |                                    |                   |
| upo   11  Cupo del c            | ontrato: Contrato personal |                            |                |                                    |                   |
| Precios con impuestos incluidos |                            | Aplicar sup. extra 3       |                |                                    |                   |
|                                 | Periodo 1                  |                            |                |                                    |                   |
| Desde                           | 17/03/2008                 |                            |                |                                    |                   |
| Hasta                           | 22/03/2008                 |                            |                |                                    |                   |
| Días release                    | 5                          |                            |                |                                    |                   |
| Alojamientos cupo               | 1                          |                            |                |                                    |                   |
| Nº de noches estancia cort      | a 5                        |                            |                |                                    |                   |
| % Dto. 3ª persona               | 10.00                      |                            |                |                                    |                   |
| % Dto. 4ª persona               | 15.00                      |                            |                |                                    |                   |
| % Dto. 1ª niño                  | 15.00                      |                            |                |                                    |                   |
| % Dto. 2ª niño                  | 20.00                      |                            |                |                                    |                   |
| Cargos                          |                            |                            |                |                                    | 1                 |
| amiento                         | 120.00                     |                            |                |                                    |                   |
| dia Pensión                     | 90.00                      |                            |                |                                    |                   |
| na Supletoria                   | 50.00                      |                            |                |                                    |                   |
|                                 |                            |                            |                |                                    |                   |
|                                 |                            |                            |                |                                    |                   |
|                                 |                            |                            |                |                                    |                   |
|                                 |                            |                            |                |                                    |                   |
|                                 |                            |                            |                |                                    |                   |
|                                 |                            |                            |                |                                    |                   |
|                                 | (                          |                            |                |                                    |                   |
|                                 |                            |                            |                |                                    |                   |
|                                 |                            |                            |                |                                    |                   |
|                                 |                            |                            |                |                                    |                   |
|                                 |                            |                            |                |                                    |                   |
|                                 | wo Modificat Elimin        |                            | Cupos A Clion  |                                    | Duplicar contrato |

-"*Nombre*": Descripción que daremos al tipo de contrato para distinguirlo. Por ejemplo: Contrato personal, etc.

-"*Cliente*": Nombre del cliente al que aplicaremos este contrato.

-"Suplementos": Elegiremos los suplementos que vamos a aplicar de entre estos cuatro :

-Aplicar suplemento individual.

- -Aplicar suplemento extra 1.
- -Aplicar suplemento extra 2.
- -Aplicar suplemento extra 3.

Pasaremos al cuerpo de la ficha:

-"*Periodo*": Indicaremos el periodo en el que queramos aplicar este contrato, pudiendo aplicarlo en distintos periodos de tiempo.

Aquí indicaremos las fechas del periodo, los días de release, alojamientos cupo, número de noches de estancia corta, los descuentos por tercera y cuarta persona y los descuentos por el primer y segundo y niño, además de los cargos que se aplicarán en dicho contrato.

#### • CONTRATOS POR ALOJAMIENTO

Acceso: Menú General – "Hostelería" – "Contratos por alojamiento".

| 🖗 Contratos por alojamiento              |                |            |            |                         |                |                                      |                           |
|------------------------------------------|----------------|------------|------------|-------------------------|----------------|--------------------------------------|---------------------------|
| Ficha 33 Contratos por aloj              | amiento        |            |            |                         | Clientes a lo: | s que se les aplica este contrato:   |                           |
| 1. Convert                               |                |            |            |                         | Ficha          | Cliente                              |                           |
| I. deneral                               |                |            | 1          |                         | 171            | Mármoles Florencio Crisantos         |                           |
| Nombre Contratos por alojamiento         |                |            |            |                         | -              | n                                    |                           |
| Cliente 171 Mármoles Floren              | icio Crisantos | - <b>1</b> |            |                         | -              |                                      |                           |
| Cupo 0                                   |                | Ē          |            |                         |                | 2                                    |                           |
| F Precios con impuestos incluidos        |                |            |            |                         |                |                                      | -                         |
|                                          | Periodo 1      | Periodo 2  | Periodo 3  | Periodo 4               |                |                                      |                           |
| Desde                                    | 01/08/2007     | 01/09/2007 | 16/10/2007 | 21/12/2007              |                |                                      | ľ                         |
| Hasta                                    | 31/08/2007     | 15/10/2007 | 20/12/2007 | 07/01/2008              |                |                                      |                           |
| Días release                             | 0              | 0          | 0          | 0                       |                |                                      |                           |
| Alojamientos cupo                        | 0              | 0          | 0          | 0                       |                |                                      |                           |
| Cargos                                   |                |            |            |                         |                |                                      |                           |
| Coble                                    | 100.0000       | 90.0000    | 80.0000    | 100.0000                |                |                                      |                           |
| Iojamiento Habitacion Individual         | 85.0000        | 75.0000    | 60.0000    | 85.0000                 |                |                                      |                           |
| Alojamiento Habitacion Triple            | 120,0000       | 110.0000   | 90,0000    | 120,0000                |                |                                      |                           |
|                                          | -              |            |            |                         |                |                                      |                           |
|                                          | -              |            |            |                         |                |                                      |                           |
|                                          |                | <u> </u>   |            |                         |                |                                      |                           |
|                                          |                |            |            |                         |                |                                      |                           |
|                                          |                |            |            |                         |                |                                      |                           |
|                                          |                |            |            |                         |                |                                      |                           |
|                                          |                |            |            |                         |                |                                      |                           |
|                                          |                |            |            |                         |                |                                      |                           |
|                                          |                |            |            |                         |                |                                      |                           |
|                                          | -              |            |            |                         |                |                                      |                           |
|                                          | <u></u>        |            |            | <u> </u>                |                |                                      |                           |
|                                          |                |            |            |                         |                |                                      |                           |
|                                          |                | -          |            |                         |                |                                      |                           |
| <[                                       |                | -          |            |                         |                |                                      | Þ                         |
| na an an an an an an an an an an an an a |                |            | n Incom    | (F                      | 1              | Í.                                   |                           |
|                                          | Modificar      | Eliminar   | A Buscar   | <u>comentario</u> Cupos | ▲ Clier        | ites a los que se aplica el contrato | <u>D</u> uplicar contrato |
| ea una nueva ficha                       |                |            |            |                         |                |                                      |                           |

-"*Nombre*": Descripción que daremos al tipo de contrato para distinguirlo. Por ejemplo: Contrato personal, etc.

-"*Cliente*": Nombre del cliente al que aplicaremos este contrato.

Pasaremos al cuerpo de la ficha:

-"*Periodo*": Indicaremos el periodo en el que queramos aplicar este contrato, pudiendo aplicarlo en distintos periodos de tiempo.

Aquí indicaremos las fechas del periodo, los días de release, alojamientos cupo, además de los cargos que se aplicarán en dicho contrato.

#### • ESTADO DE LOS ALOJAMIENTOS

#### Acceso: Menú General – "Hostelería" – "Estado de los alojamientos".

Desde esta pantalla podremos ver como está cada uno de los alojamientos en nuestro establecimiento. Aquí también podemos saber las observaciones que tenga cada alojamiento, por ejemplo si hay que revisar la ducha, cambiar alguna bombilla..., sobre todo sirve para tareas de mantenimiento.

| Formula    | rio de e    | stado de los alojamientos         | (Fecha     | de refe   | rencia     | : 22/02  | /2008)    |          |                       |     |
|------------|-------------|-----------------------------------|------------|-----------|------------|----------|-----------|----------|-----------------------|-----|
| Ficha      | Clave       | Descripción                       | Tipo       | Area      | 📕 Sec.     | Revisar  | Bloqueada | √L/S     | Observ.               |     |
| 1          | A01         | Parcela: A01                      | T1         | 1         | 2          |          |           | ম        | 2                     | 1   |
| 2          | A02         | Parcela: A02                      | T2         | 1         | 2          | <b>N</b> |           | Г        | 2                     | 1   |
| 3          | A03         | Parcela: A03                      | T2         | 1         | 2          | <b>N</b> | <b>N</b>  | Г        |                       | i l |
| 11         | A11         | Parcela: A11                      | T1         | 1         | 2          |          |           | <b>N</b> | 2                     |     |
| 12         | A12         | Parcela: A12                      | T1         | 1         | 2          |          |           |          |                       | i i |
| 13         | A13         | Parcela: A13                      | T1         | 1         | 3          | <b>v</b> |           | <b>N</b> |                       | 1   |
| 14         | A14         | Parcela: A14                      | T1         | 1         | 3          |          |           |          |                       |     |
| 15         | A15         | Parcela: A15                      | T1         | 1         | 3          | Γ        |           | <b>N</b> | - E                   | j i |
| 16         | A16         | Parcela: A16                      | T1         | 1         | 3          |          |           |          |                       | j j |
| 17         | A17         | Parcela: A17                      | T1         | 1         | 3          |          |           |          |                       | j j |
| 18         | A18         | Parcela: A18                      | T1         | 1         | 3          |          |           | <b>N</b> |                       | j i |
| 19         | A19         | Parcela: A19                      | T1         | 1         | 3          | <b>N</b> |           |          |                       |     |
| 20         | A20         | Parcela: A20                      | T1         | 1         | 3          |          |           |          |                       |     |
| 4          | A904        | Parcela: A904                     | T2         | 1         | 2          |          |           | <b>N</b> | <b>2</b>              |     |
| 5          | A905        | Parcela: A905                     | T2         | 1         | 2          | <b>N</b> |           |          |                       |     |
| 6          | A906        | Parcela: A906                     | T2         | 1         | 2          |          |           |          | <b>2</b>              |     |
| 7          | A907        | Parcela: A907                     | T2         | 1         | 2          |          |           | V        |                       |     |
| 8          | A908        | Parcela: A908                     | T2         | 1         | 2          | V        |           |          |                       |     |
| 9          | A909        | Parcela: A909                     | T2         | 1         | 2          |          |           |          |                       |     |
| 10         | A910        | Parcela: A910                     | T1         | 1         | 2          |          |           | V        |                       |     |
| 21         | B30         | Parcela: B30                      | T3         | 1         | 3          |          |           |          |                       |     |
| 22         | B31         | Parcela: B31                      | T3         | 1         | 3          | V        |           |          |                       |     |
| 23         | B32         | Parcela: B32                      | T3         | 1         | 3          |          |           |          |                       |     |
| 24         | B33         | Parcela: B33                      | T3         | 1         | 3          |          |           |          |                       |     |
| 25         | B34         | Parcela: B34                      | T3         | 1         | 1          |          |           |          |                       |     |
| 26         | B35         | Parcela: B35                      | T3         | 1         | 1          |          |           |          |                       |     |
| 27         | B36         | Parcela: B36                      | T3         | 1         | 1          |          |           |          |                       |     |
| 28         | B37         | Parcela: B37                      | T3         | 1         | 1          |          |           |          |                       |     |
| 29         | B38         | Parcela: B38                      | T3         | 1         | 1          | <b>N</b> |           |          |                       |     |
| 30         | B39         | Parcela: B39                      | T3         | 1         | 1          |          |           |          |                       | -   |
| 40         | B40         | Parcela: B40                      | T1         | 2         | 3          |          |           |          |                       |     |
| Eliminar   | filtros     | Informes                          |            |           |            |          |           |          | <mark>X ∑</mark> alir |     |
| Establezca | filtros pul | sando en la cabecera sobre las co | olumnas co | n el icon | o de filtr | D        |           |          |                       |     |

\*Hay varios estados para cada alojamiento:

- o <u>*Revisar*</u>: para informes de mantenimiento.
- o <u>Bloqueada</u>: para que el recepcionista no pueda asignar esa habitación.

 <u>Limpia / Sucia (L/S)</u>:El programa la marca automáticamente como sucia al hacer el check-out del cliente. Podemos quitar la marca de sucia una a una o pulsando en la cabecera para quitar todas a la vez. Si está sucia la clave estará en color verde oliva.

-"*Eliminar filtros*": En esta pantalla podemos filtrar que tipo, edificio y piso ver en concreto, a través de esta opción podremos eliminar esos filtros juntos, en vez de eliminarlos uno a uno.

-"*Informes*": Desde aquí podremos sacar informes para la gobernanta y para los técnicos de mantenimiento. Los estados podrán ir cambiando a lo largo del día, según se vayan limpiando y arreglando las posibles averías y desperfectos de los alojamientos.

| 🗊 Informes de la tabla de alojamientos * (\\CENTRAL1\HP LaserJet 2300 Series PCL 6) * A4 (297 x 210                                                                                                    | milimetros) 🛛 🔀 |
|----------------------------------------------------------------------------------------------------|-----------------|
| Informes de la tabla de alojamientos * (WCENTRAL1VHP LaserJet 2300 Series PCL 6) * A4 (297 x 210         Proceso a realizar       Modelo de informe         Listados generales <ul> <li>Configuración</li> <li>Orden de los datos</li> <li>Por Clave</li> </ul> 1. General       S.Q.L. <ul> <li>Fichas</li> <li>Clave</li> <li>Descripción</li> <li>Area de venta</li> <li>1 Camping</li> <li>Clave</li> <li>Clave</li> <li>Descripción</li> <li>Estado: Activo</li> <li>C Todas</li> <li>C Todas</li> <li>C Todas</li> <li>C No bloqueadas</li> <li>C No bloqueadas</li> <li>Conceptos para el formulario de estado</li> <li>Con Observaciones</li> <li>C Sin Diservaciones</li> <li>Con Observaciones</li> <li>C Sin Observaciones</li> <li>C Sin Observaciones</li> <li>C Sin Observaciones</li> <li>C Sin Observaciones</li> <li>C Sin Observaciones</li> <li>C Sin Observaciones</li> <li>C Sin Observaciones</li> <li>C Sin Observaciones</li> <li>C Sin Observaciones</li> <li>C Sin Observaciones</li> <li>C Sin Observaciones</li> <li>C Sin Observaciones</li> <li>C Sin Observaciones</li> <li>Con Observaciones</li> <li>C Sin Observaciones</li> <li>C Sin Observaciones</li> <li>Sin Observaciones</li> <li>C Sin Observaciones</li> <li>C Sin Observaciones</li> <li>C Sin Observaciones</li> <li>C Sin Observaciones</li> <li>C Sin Observaciones</li>             &lt;</ul> | milimetros)     |
| C Libres según la fecha de referencia       Punto luz       Enchufe       Coche         ✓ Considerar la fecha de salida como libre       Moto       Enchufe       Guardar valores         Fecha de referencia       22/02/2008 ▼       Guardar valores       Guardar valores                                                                                                    |                 |
|                                                                                                    |                 |

Podremos filtrar por cada uno de los apartados de la ficha que se muestra anteriormente: Área de venta, clave, bloqueadas, revisadas, etc.

Ejemplos de informes de alojamiento:

#### 1- Formulario de estado

| Clave | Тіро | Area | Secc | Bloq | Rev. | L/S | Fechas | Sombra | Sol | Caravana | Punto luz | Enchufe | Coche | Moto |  |
|-------|------|------|------|------|------|-----|--------|--------|-----|----------|-----------|---------|-------|------|--|
|       |      |      |      |      |      |     |        |        |     |          |           |         |       |      |  |
| A01   | T1   | 1    | 2    |      |      | S   |        |        |     |          |           |         |       |      |  |
| A02   | T2   | 1    | 2    |      | Х    |     |        |        |     |          |           |         |       |      |  |
| A03   | T2   | 1    | 2    | х    | Х    |     |        |        |     |          |           |         |       |      |  |
| A11   | T1   | 1    | 2    |      |      | s   |        |        |     |          |           |         |       |      |  |

#### 2- Listado general de estado de mantenimiento

| Clave | Тіро | Área | Secc | BI. | Re. | Est. | Desde | Hasta | Per. | Observaciones                                    |
|-------|------|------|------|-----|-----|------|-------|-------|------|--------------------------------------------------|
| A01   | T1   | 1    | 2    |     |     | S    |       |       |      | <br>l a parcela queda libre v esta la hierba mal |
| A02   | T2   |      | 2    |     | X   |      |       |       |      | <br>Revisar punto de luz                         |
| A03   | T2   | 1    | 2    | Х   | Х   |      |       |       |      | <br>······                                       |
| A11   | T1   | 1    | 2    |     |     | S    |       |       |      | <br>Vacía desde el día 5                         |
| A11   | T1   | 1    | 2    |     |     | S    |       |       |      | <br>Vacía desde el día 5                         |

#### • PLANNING

Acceso: Menú General – "Hostelería" – "Planning".

Desde esta pantalla se permite, de forma ágil y cómoda, realizar gran parte de las gestiones habituales de un establecimiento de hostelería con alojamientos.

A continuación, desmenuzaremos cada una de las partes y posibilidades que ofrece esta ficha. La utilización del planning se realiza con la combinación de teclas y el ratón:

[Shift (alza mayúsculas) + ratón] marca una rango en vertical u horizontal.

[Control + Ratón] activa o desactiva campo a campo. Hace de interruptor.

Botón derecho del ratón] Sobre el campo de fechas marcadas de un alojamiento nos llevará a una pantalla que dará la opción a reservar, hacer un CHECK IN o un presupuesto. Al pulsarlo sobre una estancia, reserva, etc., mostrará el titular de la misma. Sobre la de un día concreto mostrará lista de titulares. Sobre una lista abrirá el documento del titular seleccionado...

Inicialmente, y sin haber realizado ningún documento (Estancia, Reserva o Presupuesto), el aspecto del planning es este:

| 🗊 Planr | ing de | 00 | upa  | ciór | i: C | amp       | oing |     |    |       |    |       |             |              |     |     |       |                 |      |    |    |    |    |    |    |    |    |    |    |    |    |    |    |     |            |      |      |            |                  |                   |      | X  |
|---------|--------|----|------|------|------|-----------|------|-----|----|-------|----|-------|-------------|--------------|-----|-----|-------|-----------------|------|----|----|----|----|----|----|----|----|----|----|----|----|----|----|-----|------------|------|------|------------|------------------|-------------------|------|----|
| Visión  | Modo   | 1  | Tipo |      | Car  | act.      | 1 4  | rea | S  | ecció | in | Op    | cior        | nes          |     | Ti  | tular | docu            | meni | to |    |    |    |    |    |    |    |    |    |    |    |    |    | D   | ía se      | elec | cior | iado       | :017             | <mark>02/2</mark> | 2008 |    |
| 1       | 00     |    | T1   |      | SOM  | BRA       |      | 1   |    | 1     |    | P     | or tip      | 00           | -   | De  | esde  | - Ha            | sta  |    |    |    |    |    |    |    |    |    |    |    |    |    |    |     |            |      |      |            |                  |                   |      |    |
| 2       | RC     | _  | T2   |      | SC   | DL        |      | 2   |    | 2     |    | Ve    | r Titi      | ular         |     | M   | odo   |                 |      | _  |    |    |    |    |    |    |    |    |    |    |    | _  | B  | ابط | <b>m</b> - | -1   | -    | al 🖪       |                  |                   |      | -  |
| 3       | - HS   | -  | 13   | -    | LAP  | IAV<br>TO |      |     | -  | 3     | _  | Bloc  | quea        | idas<br>1004 |     |     | npres | a               |      | -  |    |    |    |    |    |    |    |    |    |    |    | -  | F  | Å   | Ľ,         | 4    |      | <u>기</u> [ | TRIS             | -                 |      |    |
| 4       |        |    | DW   |      | COC  | THE       |      |     |    |       | -  | Disp  | nu=<br>onib | ilidad       |     |     | nomł  | ricia<br>nre di |      | -  |    |    |    |    |    |    |    |    |    |    |    | -1 |    |     |            |      | -    | 10         | 0-0 <sub>1</sub> |                   |      |    |
|         |        |    |      |      | LL   | JZ        |      |     |    |       | -  | D lop | 01110       |              | Ė   | 1   | J     |                 | -    |    |    |    |    |    |    |    |    |    |    |    | Þ  |    |    |     | 15         |      | -    |            | 31               | -                 |      |    |
|         |        |    |      | Fe   | br   | er        | 0 2  | 20( | )8 |       |    |       |             | Fe           | bre | ero | 0 2   | 00              | 8    |    |    |    | F  | eb | re | ro | 20 | 08 | :  |    |    | _  | 1  | Vla | rz         | o 2  | 200  | 8          |                  |                   |      | -  |
|         | Li     | 31 | 30   | 30   | 30   | 30        | 28   | 28  | 28 | 28    | 26 | 27    | 28          | 28           | 29  | 28  | 28    | 28              | 28   | 28 | 29 | 29 | 30 | 30 | 31 | 31 | 31 | 31 | 31 | 31 | 31 | 31 | 31 | 31  | 31         | 31   | 31   | 31         | 31               | 31                | 31   | 31 |
|         | Oc     |    | 1    | 1    | 1    | 1         | 1    |     |    |       | 2  | 2     | 2           | 2            | 2   | 2   | 2     | 2               | 2    | 2  | 1  | 1  | 1  | 1  |    |    |    |    |    |    |    |    |    |     |            |      |      |            |                  |                   | T    |    |
|         | Rc     |    |      |      |      |           | 1    | 2   | 2  | 2     | 2  | 1     |             |              |     |     |       |                 |      |    |    |    |    |    |    |    |    |    |    |    |    |    |    |     |            |      | -    |            |                  |                   | _    | -  |
|         | Rs     |    |      |      |      |           |      |     |    |       |    |       |             |              |     | 1   | 1     | 1               | 1    | 1  | 1  | 1  |    |    |    |    |    |    |    |    |    |    |    |     |            |      |      |            |                  |                   | -    |    |
|         | Pr     |    |      |      |      |           | 1    | 1   | 1  | 1     | 1  | 1     | 1           | 1            |     |     |       |                 |      |    |    |    |    |    |    |    |    |    |    |    |    |    |    |     |            |      |      |            |                  |                   |      | -  |
|         | Todas  |    | 1    | 1    | 1    | 1         | 3    | 3   | 3  | 3     | 5  | 4     | 3           | 3            | 2   | 3   | 3     | 3               | 3    | 3  | 2  | 2  | 1  | 1  |    |    |    |    |    |    |    |    |    |     |            |      |      |            |                  |                   |      |    |
|         | Cupos  |    |      |      |      |           |      |     |    |       |    |       |             |              |     |     |       |                 |      |    |    |    |    |    |    |    |    |    |    |    |    |    |    |     |            |      |      |            |                  |                   |      |    |
| Clave   | Tipo   | 1  | 2    | 3    | 4    | 5         | 6    | 7   | 8  | 9     | 10 | 11    | 12          | 13           | 14  | 15  | 16    | 17              | 18   | 19 | 20 | 21 | 22 | 23 | 24 | 25 | 26 | 27 | 28 | 29 | 1  | 2  | 3  | 4   | 5          | 6    | 7    | 8          | 9                | 10                | 11   | 12 |
| A11     | T1     |    |      |      |      |           |      |     |    |       |    |       |             |              |     |     |       |                 |      |    |    |    |    |    |    |    |    |    |    |    |    |    |    |     |            |      |      |            |                  |                   |      |    |
| A12     | T1     |    |      |      |      |           |      |     |    |       |    |       |             |              |     |     |       |                 |      |    |    |    |    |    |    |    |    |    |    |    |    |    |    |     |            |      |      |            |                  |                   |      |    |
| A904    | T2     |    |      |      |      |           |      |     |    |       |    |       |             |              |     |     |       |                 |      |    |    |    |    |    |    |    |    |    |    |    |    |    |    |     |            |      |      |            |                  |                   |      |    |
| A905    | T2     |    |      |      |      |           |      |     |    |       |    |       |             |              |     |     |       |                 |      |    |    |    |    |    |    |    |    |    |    |    |    |    |    |     |            |      |      |            |                  |                   |      |    |
| A906    | T2     |    |      |      |      |           |      |     |    |       |    |       |             |              |     |     |       |                 |      |    |    |    |    |    |    |    |    |    |    |    |    |    |    |     |            |      |      |            |                  |                   |      |    |
| A907    | T2     |    |      |      |      |           |      |     |    |       |    |       |             |              |     |     |       |                 |      |    |    |    |    |    |    |    |    |    |    |    |    |    |    |     |            |      |      |            |                  |                   |      |    |
| A908    | T2     |    |      |      |      |           |      |     |    |       |    |       |             |              |     |     |       |                 |      |    |    |    |    |    |    |    |    |    |    |    |    |    |    |     |            |      |      |            |                  |                   |      |    |
| A909    | T2     |    |      |      |      |           |      |     |    |       |    |       |             |              |     |     |       |                 |      |    |    |    |    |    |    |    |    |    |    |    |    |    |    |     |            |      |      |            |                  |                   |      |    |
| A910    | T1     |    |      |      |      |           |      |     |    |       |    |       |             |              |     |     |       |                 |      |    |    |    |    |    |    |    |    |    |    |    |    |    |    |     |            |      |      |            |                  |                   |      |    |
| A13     | T1     |    |      |      |      |           |      |     |    |       |    |       |             |              |     |     |       |                 |      |    |    |    |    |    |    |    |    |    |    |    |    |    |    |     |            |      |      |            |                  |                   |      |    |
| A14     | T1     |    |      |      |      |           |      |     |    |       |    |       |             |              |     |     |       |                 |      |    |    |    |    |    |    |    |    |    |    |    |    |    |    |     |            |      |      |            |                  |                   |      |    |
| A15     | T1     |    |      |      |      |           |      |     |    |       |    |       |             |              |     |     |       |                 |      |    |    |    |    |    |    |    |    |    |    |    |    |    |    |     |            |      |      |            |                  |                   |      |    |
| A16     | T1     |    |      |      |      |           |      |     |    |       |    |       |             |              |     |     |       |                 |      |    |    |    |    |    |    |    |    |    |    |    |    |    |    |     |            |      |      |            |                  |                   |      | -  |
|         |        |    |      |      |      |           |      |     |    |       |    |       |             |              |     |     |       |                 |      |    |    |    |    |    |    |    |    |    |    |    |    |    |    |     |            |      |      |            |                  |                   |      | •  |

Este planning tiene cuatro modelos de visualización, dependiendo de la combinación de estos dos botones . A continuación mostramos dichos modelos:

1- Primer modelo: Este modelo está por defecto la primera vez que utilicemos el planning.

|       | +    |   |   | F | eb | rere | o 20 | 008 |   |   |    |    |    | Fe |
|-------|------|---|---|---|----|------|------|-----|---|---|----|----|----|----|
| Clave | Tipo | 1 | 2 | 3 | 4  | 5    | 6    | 7   | 8 | 9 | 10 | 11 | 12 | 13 |
| A03   | T2   | ٢ |   |   |    |      |      |     |   |   |    |    |    |    |
| A11   | T1   |   |   |   |    |      |      |     |   |   |    |    |    |    |
| A12   | T1   |   |   |   |    |      |      |     |   |   |    |    |    |    |
| A904  | T2   |   |   |   |    |      |      |     |   |   |    |    |    |    |
| A905  | T2   |   |   |   |    |      |      |     |   |   |    |    |    |    |

2- Segundo modelo:

|       |       |    |    | F  | eb | rero | o 20 | 008 |    |    |    |    |    | Fe |
|-------|-------|----|----|----|----|------|------|-----|----|----|----|----|----|----|
|       | Li    | 31 | 30 | 30 | 30 | 30   | 28   | 28  | 28 | 28 | 26 | 27 | 28 | 28 |
|       | Oc    |    | 1  | 1  | 1  | 1    | 1    |     |    |    | 2  | 2  | 2  | 2  |
|       | Rc    |    |    |    |    |      | 1    | 2   | 2  | 2  | 2  | 1  |    |    |
|       | Rs    |    |    |    |    |      |      |     |    |    |    |    |    |    |
|       | Pr    |    |    |    |    |      | 1    | 1   | 1  | 1  | 1  | 1  | 1  | 1  |
|       | Todas |    | 1  | 1  | 1  | 1    | 3    | 3   | 3  | 3  | 5  | 4  | 3  | 3  |
|       | Cupos |    |    |    |    |      |      |     |    |    |    |    |    |    |
| Clave | Tipo  | 1  | 2  | 3  | 4  | 5    | 6    | 7   | 8  | 9  | 10 | 11 | 12 | 13 |
| A11   | T1    |    |    |    |    |      |      |     |    |    |    |    |    |    |
| A12   | T1    |    |    |    |    |      |      |     |    |    |    |    |    |    |
| A904  | T2    |    |    |    |    |      |      |     |    |    |    |    |    |    |
| A905  | T2    |    |    |    |    |      |      |     |    |    |    |    |    |    |

3- Tercer modelo:

| 1347602<br>345897 |       |    |    | F  | eb | rero | o 20 | 008 |    |    |    |    |    | Fe |
|-------------------|-------|----|----|----|----|------|------|-----|----|----|----|----|----|----|
|                   | Li    | 31 | 30 | 30 | 30 | 30   | 28   | 28  | 28 | 28 | 26 | 27 | 28 | 28 |
|                   | Oc    |    | 1  | 1  | 1  | 1    | 1    |     |    |    | 2  | 2  | 2  | 2  |
|                   | Rc    |    |    |    |    |      | 1    | 2   | 2  | 2  | 2  | 1  |    |    |
|                   | Rs    |    |    |    |    |      |      |     |    |    |    |    |    |    |
|                   | Pr    |    |    |    |    |      | 1    | 1   | 1  | 1  | 1  | 1  | 1  | 1  |
|                   | Todas |    | 1  | 1  | 1  | 1    | 3    | 3   | 3  | 3  | 5  | 4  | 3  | 3  |
|                   | Cupos |    |    |    |    |      |      |     |    |    |    |    |    |    |
| Tipo              | N٩    | 1  | 2  | 3  | 4  | 5    | 6    | 7   | 8  | 9  | 10 | 11 | 12 | 13 |
| T1                | 13    | 13 | 13 | 13 | 13 | 13   | 12   | 12  | 12 | 12 | 12 | 12 | 12 | 12 |
| T2                | 8     | 8  | 8  | 8  | 8  | 8    | 8    | 8   | 8  | 8  | 7  | 7  | 7  | 7  |
| T3                | 10    | 10 | 9  | 9  | 9  | 9    | 8    | 8   | 8  | 8  | 7  | 8  | 9  | 9  |
| BW                | 0     | 0  | 0  | 0  | 0  | 0    | 0    | 0   | 0  | 0  | 0  | 0  | 0  | 0  |

#### 4- Cuarto modelo:

| 1397602<br>345891 | +  |    |    | F  | eb | rere | o 20 | 008 |    |    |    |    |    | Fe |
|-------------------|----|----|----|----|----|------|------|-----|----|----|----|----|----|----|
| Tipo              | Nº | 1  | 2  | 3  | 4  | 5    | 6    | 7   | 8  | 9  | 10 | 11 | 12 | 13 |
| T1                | 13 | 13 | 13 | 13 | 13 | 13   | 12   | 12  | 12 | 12 | 12 | 12 | 12 | 12 |
| T2                | 8  | 8  | 8  | 8  | 8  | 8    | 8    | 8   | 8  | 8  | 7  | 7  | 7  | 7  |
| Т3                | 10 | 10 | 9  | 9  | 9  | 9    | 8    | 8   | 8  | 8  | 7  | 8  | 9  | 9  |
| BW                | 0  | 0  | 0  | 0  | 0  | 0    | 0    | 0   | 0  | 0  | 0  | 0  | 0  | 0  |

El programa guardará la última configuración, es decir, el modelo que utilicemos, y la mostrará cuando volvamos a utilizar el planning.

Podemos trabajar utilizando filtros, para ver en cada momento lo que nos pueda interesar (Ej: individuales, libres...)

Menú de la parte superior izquierda:

-"Visión": Hay cuatro modelos de ver el calendario que mostramos a continuación.

1- Modelo de Visión 1: Equivale al mes completo en curso y parte del mes siguiente.

| <b>ð</b> ; | lann | ing de | ocu | pació | in: Ca | amp  | ing  |      |        |    |         |         |     |     |         |      |      |      |    |    |    |     |      |     |     |    |      |   |      |     |      |     |      |     |      |         |       |                |       | X  |
|------------|------|--------|-----|-------|--------|------|------|------|--------|----|---------|---------|-----|-----|---------|------|------|------|----|----|----|-----|------|-----|-----|----|------|---|------|-----|------|-----|------|-----|------|---------|-------|----------------|-------|----|
| Vi         | sión | Modo   | 1   | Tipo  | Cara   | act. | Are  | a    | Secció | 1  | Opcio   | nes     | 1   | Tit | ular do | cum  | ento |      | _  |    |    |     |      |     |     | _  |      |   |      | 1   |      | Día | sele | ecc | iona | do:     | 0170  | 2/2            | 008   |    |
|            | 1    | 00     |     | T1    | SOM    | BRA  | 1    |      | 1      |    | Por ti  | ро      |     | De  | sde - I | Hast | а    |      |    |    |    |     |      |     |     |    |      |   |      |     |      |     |      |     |      |         |       |                |       |    |
|            | 2    | RC     |     | T2    | SO     | IL   | 2    |      | 2      | 1  | Ver Tit | ular    |     | Mo  | do      |      |      |      |    |    |    |     |      |     |     |    |      |   |      | 1.  | _    | 1.0 |      | 1   | ÷    | E Ransa |       |                | - 100 |    |
|            | 3    | RS     |     | T3    | CAR    | AV   |      |      | 3      | B  | loquea  | adas    |     | Em  | presa   |      |      |      |    |    |    |     |      |     |     |    |      |   |      |     | R    | 8   | k    | É   |      |         |       |                |       |    |
|            | 4    | PR     |     | BW    | MO     | TO   |      |      |        | A  | ncho=   | 1024    |     | Re  | ferenc  | ia   |      |      |    |    |    |     |      |     |     |    |      |   |      |     | 1    | ļĒ  | 1    | 12  |      | EXT     | रिमेड | No. 1<br>No. 1 |       |    |
|            |      |        |     |       | COC    | HE   |      |      |        | Di | isponit | oilidad | -   | Ar  | ombre   | e de |      |      |    |    |    |     |      |     |     |    |      |   |      |     | r    |     | 15*  |     | 4    | ß       | al    | -              |       |    |
|            |      |        |     |       | LU     | Z    |      |      |        |    |         |         |     |     |         |      |      |      |    |    |    |     |      |     |     |    |      |   | •    |     | •    |     | 16   |     | *    |         | 1     | 7              |       |    |
|            |      | 1      |     | F     | ebr    | ere  | o 20 | 908  | 3      |    |         | Fel     | ore | ero | 20      | 08   |      |      |    |    | Fe | ebi | er   | 0 2 | 20( | )8 |      |   |      |     | Μ    | ar  | zo   | 2   | 008  | 3       |       |                |       |    |
|            |      | Li     | 31  | 30 3  | 0 30   | 30   | 28 2 | 28 2 | 28 28  | 26 | 27 28   | 3 28    | 29  | 28  | 28      | 28 3 | 28 2 | 28 : | 29 | 29 | 30 | 30  | 31 : | 31  | 31  | 31 | 31 3 | 1 | 31 3 | 1 : | 31 3 | 1 3 | 31 3 | 1   | 31 : | 31      | 31 3  | 31 (           | 31 3  | 31 |

#### 2- Modelo de Visión 2: Equivale al mes completo en curso.

| 🗇 PI | anni | ng de i | ocupaci | ón: Cam | ping  |         |          |         |           |         |        |       |     |    |    |       |    |   |       |    |    |     |             |          |        |          |         |                    |    | × |
|------|------|---------|---------|---------|-------|---------|----------|---------|-----------|---------|--------|-------|-----|----|----|-------|----|---|-------|----|----|-----|-------------|----------|--------|----------|---------|--------------------|----|---|
| Visi | ón 📗 | Modo    | Tipo    | Caract. | Area  | Sección | Opcio    | nes     |           | Titular | docur  | nento |     |    | _  |       |    |   |       |    |    |     | D           | ía sel   | leccio | onad     | lo:0170 | <mark>)2/20</mark> | 08 |   |
| 1    |      | 0C      | T1      | SOMBR   | 1     | 1       | Por ti   | ро      |           | Desde   | - Has  | ta    |     |    |    |       |    |   |       |    |    |     |             |          |        |          |         |                    |    |   |
| 2    |      | RC      | T2      | SOL     | 2     | 2       | Ver Tit  | ular    |           | Modo    |        |       |     |    |    |       |    |   |       |    |    |     |             | _        | 1      | s. I     |         |                    |    | _ |
| 3    |      | RS      | T3      | CARAV   |       | 3       | Bloque   | adas    | 1         | Empre   | sa     |       |     |    |    |       |    |   |       |    |    |     |             |          |        |          | 1       | 1                  |    |   |
| 4    |      | PR      | BW      | MOTO    |       |         | Ancho=   | 1024    | $\square$ | Refere  | encia  |       |     |    |    |       |    |   |       |    |    | 15  | <u>R</u>    | <u> </u> |        |          | EXTRAS  |                    |    |   |
|      |      |         |         | COCHE   |       |         | Disponit | oilidad | -         | A nom   | bre de |       |     |    |    |       |    |   |       |    |    |     | <b>•</b> •• | -        |        | <u> </u> | 品       | -                  |    | 리 |
|      |      |         |         | LUZ     |       |         |          |         |           | 4       |        |       |     |    |    |       |    |   |       |    | ►  |     | U,          |          |        |          | 31      | -                  |    |   |
|      |      | 1       |         | Fe      | brero | 2008    |          |         |           |         | Fe     | br    | ero | 20 | 80 | 3     |    |   |       |    | Fe | bre | ro 2        | 200      | 8      |          |         |                    |    | - |
|      |      | Li      | 31 30   | 30 3    | 30    | 28 28   | 28 28    | 26      | 27        | 28      | 28     | 29    | 28  | 28 | 2  | 28 28 | 28 | 2 | 29 29 | 30 | 30 | 31  | 31          | 31       | 31     | 31       | 31      | 31                 | 31 |   |

3- Modelo de Visión 3: Equivale a medio mes del mes en curso.

| 🗗 Plann | ning de o | ocupaci | ón: Camp | ing  |         |                |     |                  |    |    |    |    |     |       |                |              |         | × |
|---------|-----------|---------|----------|------|---------|----------------|-----|------------------|----|----|----|----|-----|-------|----------------|--------------|---------|---|
| Visión  | Modo      | Tipo    | Caract.  | Area | Sección | Opciones       |     | Titular document | 0  |    |    |    |     | T Dí  | a seleccio     | nado:017     | 02/2008 |   |
| 1       | 00        | T1      | SOMBRA   | 1    | 1       | Por tipo       |     | Desde - Hasta    |    |    |    |    |     |       |                |              |         |   |
| 2       | RC        | T2      | SOL      | 2    | 2       | Ver Titular    |     | Modo             |    |    |    |    |     | - 1   | - 1.6          | and Rendered |         |   |
| 3       | RS        | T3      | CARAV    |      | 3       | Blogueadas     |     | Empresa          |    |    |    |    |     |       |                | 2 💎          |         |   |
| 4       | PR        | BW      | MOTO     |      |         | Ancho=1024     |     | Referencia       |    |    |    |    |     | 프렉    | <u> sai sa</u> | EXTRAS       |         | _ |
|         |           |         | COCHE    |      |         | Disponibilidad | -1  | A nombre de      |    |    |    |    |     |       |                |              | 🔺 🗐     |   |
|         |           |         | LUZ      |      |         |                |     |                  |    |    |    |    | ► I | ] 💾 [ |                | - <u>31</u>  |         |   |
|         |           |         |          |      |         | Febrero        | 200 | 08               |    |    |    |    |     |       | Feb            | rero 2       | 008     | - |
|         | Li        | 31      | 30       | 30   | 30      | 30             | 28  | 28               | 28 | 28 | 26 | 27 | 28  | 28    | 29             | 28           | 28      |   |

4- Modelo de Visión 4: Equivale a una semana del mes en curso.

| 🗗 Plann | ing de | ocupacio | ón: Campi | ing  |         |                |     |                |     |    |   |           |                  | ×     |
|---------|--------|----------|-----------|------|---------|----------------|-----|----------------|-----|----|---|-----------|------------------|-------|
| Visión  | Modo   | Tipo     | Caract.   | Area | Sección | Opciones       |     | Titular docume | nto |    |   | Día selec | cionado:01/02/20 | 08    |
| 1       | 00     | T1       | SOMBRA    | 1    | 1       | Por tipo       |     | Desde - Hasta  |     |    |   |           |                  |       |
| 2       | RC     | T2       | SOL       | 2    | 2       | Ver Titular    |     | Modo           |     |    |   |           |                  |       |
| 3       | RS     | T3       | CARAV     |      | 3       | Bloqueadas     |     | Empresa        |     |    |   |           | 31 🖓 📳           |       |
| 4       | PB     | BW       | MOTO      |      |         | Ancho=1024     |     | Referencia     |     |    |   |           |                  |       |
|         |        |          | COCHE     |      |         | Disponibilidad | -   | A nombre de    |     |    |   |           | 🔺 📾 🔺            |       |
|         |        |          | LUZ       |      |         |                |     | 4              |     |    | Þ |           | <u> </u>         |       |
|         |        |          |           |      |         | Feb            | rer | o 2008         |     |    |   |           |                  | Fet 📤 |
|         | Li     |          | 31        |      | 30      |                |     | 30             | 30  | 30 |   | 28        | 28               |       |

-"*Modo*": Se pueden ver el estado de los alojamientos: Ocupados, Reservas confirmadas, Reservas sin confirmar o Presupuestos.

Ejemplo de un planning con los estados de las alojamientos:

|       | +    |   |   | F     | eb      | rer | 0 2( | 008    |       |        |        |        |        | Fe      | ebre | ero    | 20   | 08     |        |      |        |       |    | Fel | orei |
|-------|------|---|---|-------|---------|-----|------|--------|-------|--------|--------|--------|--------|---------|------|--------|------|--------|--------|------|--------|-------|----|-----|------|
| Clave | Tipo | 1 | 2 | 3     | 4       | 5   | 6    | 7      | 8     | 9      | 10     | 11     | 12     | 13      | 14   | 15     | 16   | 17     | 18     | 19   | 20     | 21    | 22 | 23  | 24   |
| B34   | Т3   |   |   |       |         |     |      |        |       |        |        |        |        |         |      |        |      |        |        |      |        |       |    |     |      |
| B35   | T3   |   |   |       |         |     |      | Emilie | Ruth  | z      |        |        |        |         |      |        |      |        | Elised | Ruar | no Cer | ntino |    |     |      |
| B36   | Т3   |   |   |       |         |     |      |        |       |        |        |        |        |         |      |        |      |        |        |      |        |       |    |     |      |
| B37   | Т3   |   |   |       |         |     |      |        |       |        |        | Rosa   | rio Go | nzález  | Arme | nteros | :    |        |        |      |        |       |    |     |      |
| B38   | Т3   |   |   |       |         |     |      |        | Elias | Rodrí  | guez S | ahag   | 4      |         |      |        |      |        |        |      |        |       |    |     |      |
| B39   | Т3   |   |   | Franc | o Eliot |     |      |        |       |        |        |        |        |         |      |        | León | Felipe | Rome   | ero  |        |       |    |     |      |
| A01   | T1   |   |   |       |         |     |      | José   | Manu  | el Mar | cos Gi | onzále | z      |         |      |        |      |        |        |      |        |       |    |     |      |
| A02   | T2   |   |   |       |         |     |      |        |       |        |        | Luisa  | Góme   | z Eliár | n    |        |      |        |        |      |        |       |    |     |      |
| A03   | T2   |   |   |       |         |     |      |        |       |        |        |        |        |         |      |        |      |        |        |      |        |       |    |     |      |

El alojamiento cuya clave es B37 y es tipo 3, tiene una estancia.

El alojamiento cuya clave es A01 y es tipo 1, tiene un presupuesto.

El alojamiento cuya clave es B39 y es tipo 3, tiene una reserva sin confirmar.

El alojamiento cuya clave es B35 y es tipo 3, tiene una reserva confirmada.

-"*<u>Tipo</u>*": Aquí se indica el tipo de los alojamientos:

- T1: Parcela Tipo 1
- T2: Parcela Tipo 2
- T3: Parcela Tipo 3
- BW: Bungalow

-"*Características*": Aquí se indica las características de los alojamientos, como por ejemplo:

- SOMBRA: Parcela con sombra
- SOL: Parcela con sol
- LUZ: Conexión a luz
- CARAV: Caravanas

-"*Edificio*": En caso de disponer de varios edificios o áreas nos permite realizar filtros en el planning.

-"*Piso*": Dentro del edificio, el piso o zona donde esté situado el alojamiento. En caso de disponer de varios pisos nos permite realizar filtros en el planning.

-"<u>Opciones</u>":

• Por tipo: Con esta opción podemos ver las reservas por tipo que haya en el planning.

Para poder ver a quien corresponden las reservas por tipo que hay, podemos acceder al documento que las generó, pulsando con el botón derecho sobre el día que nos interese y así podremos ver todos los movimientos que hay ese día como se muestra a continuación:

| Lista de | Cliente | s                       |            |            |           |              |                   |
|----------|---------|-------------------------|------------|------------|-----------|--------------|-------------------|
| Clave    | Modc⇒   | Nombre 🗢                | Desde ⇒    | Hasta 🗦    | Empresa 🗢 | Referencia 🗢 | Documento 🗦       |
| 102      | PR      | Ana Belén Amaro Herrero | 20/10/2007 | 03/11/2007 |           |              | Presupuesto Nº 36 |
| 106      | 00      | Alberto Sanchez         | 25/10/2007 | 29/10/2007 |           |              | Estancia Nº 426   |
| A901     | 0C      | Aguinaga Norte, S.L.    | 26/10/2007 | 30/10/2007 |           |              | Estancia Nº 421   |
| 4        |         |                         |            |            |           |              | F                 |
|          |         |                         |            |            |           | <u>₹</u>     | i 🗙 Cancelar      |

Si aún así no encontramos el cliente buscado a simple vista pulsaremos la teclas [Ctrl. + B] y nos saldrá la siguiente pantalla para buscar dicho cliente:

| 👬 Búsqueda de una       | celda             |                               | ×        |
|-------------------------|-------------------|-------------------------------|----------|
| Buscar por la columna   | Nombre            |                               | <b>_</b> |
| Texto / Valor a buscar  |                   |                               |          |
| 🔲 Reiniciar búsqueda    | desde el princip  | io                            |          |
| 🔲 Buscar "por valor" (a | si no activa esta | a opción buscará "como texto" | ງ 🗌      |
|                         | Buscar            | X Cancelar                    |          |

Este buscador buscará a través de la clave, el modo, el nombre, el periodo de fechas (desde-hasta), la empresa, la referencia y el documento.

• Ver pagador / Ver titular / Ver referencia / Sin datos.

Ver pagador: nos muestra el nombre de la persona que paga la reserva, estancia o presupuesto.

Ver titular: nos muestra a nombre de quien está hecha la reserva, estancia o presupuesto.

Ver referencia: nos muestra la referencia o localizador del documento respectivo. Sin datos: no nos muestra ningún dato de la reserva, estancia o presupuesto.

• Bloqueadas: Activa o desactiva la visión de este tipo de alojamientos dentro del Planning. Se suelen marcar como bloqueados los alojamientos que no se deben asignar a los clientes por alguna circunstancia (obra, reforma...)

- Ancho = 1024 / 1280 / 1600: Modo de resolución de pantalla, por defecto será de 1024.
- Disponibilidad / Ocupación: Indica los alojamientos que están disponibles u ocupados

en ese momento.

Ejemplo de planning con la opción de ocupación:

| 1347602<br>345897 | +  |   |   | Fe | br | er | 0 2 | 200 | )8 |   |    |    |    | Fel | ore | ero | 2  | 00 | 8  |    |    |    | F  | eb | re | ro | 20 | 08 |    |    |   |   |   | Ma | rz | 0 2 | 200 | )8 |   |    |    | <u>^</u> |
|-------------------|----|---|---|----|----|----|-----|-----|----|---|----|----|----|-----|-----|-----|----|----|----|----|----|----|----|----|----|----|----|----|----|----|---|---|---|----|----|-----|-----|----|---|----|----|----------|
| Tipo              | Nº | 1 | 2 | 3  | 4  | 5  | 6   | 7   | 8  | 9 | 10 | 11 | 12 | 13  | 14  | 15  | 16 | 17 | 18 | 19 | 20 | 21 | 22 | 23 | 24 | 25 | 26 | 27 | 28 | 29 | 1 | 2 | 3 | 4  | 5  | 6   | 7   | 8  | 9 | 10 | 11 | 12       |
| T1                | 13 |   |   |    |    |    | 1   | 1   | 1  | 1 | 1  | 1  | 1  | 1   |     |     |    |    |    |    |    |    |    |    |    |    |    |    |    |    |   |   |   |    |    |     |     |    |   |    |    |          |
| T2                | 7  |   |   |    |    |    |     |     |    |   | 1  | 1  | 1  | 1   | 1   | 1   | 1  | 1  | 1  | 1  |    |    |    |    |    |    |    |    |    |    |   |   |   |    |    |     |     |    |   |    |    |          |
| T3                | 10 |   | 1 | 1  | 1  | 1  | 2   | 2   | 2  | 2 | 3  | 2  | 1  | 1   | 1   | 2   | 2  | 2  | 2  | 2  | 2  | 2  | 1  | 1  |    |    |    |    |    |    |   |   |   |    |    |     |     |    |   |    |    |          |
| BW                | 0  |   |   |    |    |    |     |     |    |   |    |    |    |     |     |     |    |    |    |    |    |    |    |    |    |    |    |    |    |    |   |   |   |    |    |     |     |    |   |    |    |          |

Ejemplo de planning con la opción de disponibilidad:

| 1343602<br>345893 | +  |    |    | Fe | br | er | o 2 | 200 | )8 |    |    |    | F  | е  | ore | ero | 2  | 00 | 8  |    |    |    | F  | eb | re | ro | 20 | 08 |    |    |    |    | ſ  | Ma | rz | 0 2 | 200 | 8  |    |    |    | Â  |
|-------------------|----|----|----|----|----|----|-----|-----|----|----|----|----|----|----|-----|-----|----|----|----|----|----|----|----|----|----|----|----|----|----|----|----|----|----|----|----|-----|-----|----|----|----|----|----|
| Tipo              | Nº | 1  | 2  | 3  | 4  | 5  | 6   | 7   | 8  | 9  | 10 | 11 | 12 | 13 | 14  | 15  | 16 | 17 | 18 | 19 | 20 | 21 | 22 | 23 | 24 | 25 | 26 | 27 | 28 | 29 | 1  | 2  | 3  | 4  | 5  | 6   | 7   | 8  | 9  | 10 | 11 | 12 |
| T1                | 13 | 13 | 13 | 13 | 13 | 13 | 12  | 12  | 12 | 12 | 12 | 12 | 12 | 12 | 13  | 13  | 13 | 13 | 13 | 13 | 13 | 13 | 13 | 13 | 13 | 13 | 13 | 13 | 13 | 13 | 13 | 13 | 13 | 13 | 13 | 13  | 13  | 13 | 13 | 13 | 13 | 13 |
| T2                | 7  | 7  | 7  | 7  | 7  | 7  | 7   | 7   | 7  | 7  | 6  | 6  | 6  | 6  | 6   | 6   | 6  | 6  | 6  | 6  | 7  | 7  | 7  | 7  | 7  | 7  | 7  | 7  | 7  | 7  | 7  | 7  | 7  | 7  | 7  | 7   | 7   | 7  | 7  | 7  | 7  | 7  |
| T3                | 10 | 10 | 9  | 9  | 9  | 9  | 8   | 8   | 8  | 8  | 7  | 8  | 9  | 9  | 9   | 8   | 8  | 8  | 8  | 8  | 8  | 8  | 9  | 9  | 10 | 10 | 10 | 10 | 10 | 10 | 10 | 10 | 10 | 10 | 10 | 10  | 10  | 10 | 10 | 10 | 10 | 10 |
| BW                | 0  | 0  | 0  | 0  | 0  | 0  | 0   | 0   | 0  | 0  | 0  | 0  | 0  | 0  | 0   | 0   | 0  | 0  | 0  | 0  | 0  | 0  | 0  | 0  | 0  | 0  | 0  | 0  | 0  | 0  | 0  | 0  | 0  | 0  | 0  | 0   | 0   | 0  | 0  | 0  | 0  | 0  |

-"*Centro del planning*": El gráfico que vemos a continuación nos indica a nombre de quien está hecha la reserva, presupuesto o estancia.

| 🗗 Plann | ing de     | oc | upa  | ciór | n: Ca | amp  | oing | ł    |        |       |       |             |             |              |       |     |              |                |        |      |      |          |       |     |    |    |    |    |    |    |    |    |    |    |    |            |      |      |        |              |       |      |    | K  |
|---------|------------|----|------|------|-------|------|------|------|--------|-------|-------|-------------|-------------|--------------|-------|-----|--------------|----------------|--------|------|------|----------|-------|-----|----|----|----|----|----|----|----|----|----|----|----|------------|------|------|--------|--------------|-------|------|----|----|
| Visión  | Modo       |    | Tipe |      | Car   | act. | A    | Area | s      | ecci  | ón 📔  | Op          | ocior       | nes          |       | Ti  | tular        | docu           | ımen   | ito  |      |          | _     |     | _  |    | _  | _  |    |    |    | _  |    |    | D  | ía s       | eleo | cio: | nado   | :01.         | /02/2 | 2008 | 3  |    |
| 1       | 00         |    | T1   |      | SOM   | IBRA |      | 1    |        | 1     |       | Ρ           | or tip      | 0            |       | D   | esde         | -Ha            | sta    |      |      |          |       |     |    |    |    |    |    |    |    |    |    |    |    |            |      |      |        |              |       |      |    |    |
| 2       | RC         |    | T2   |      | SC    | DL   |      | 2    |        | 2     |       | Ve          | r Titu      | ular         |       | M   | odo          |                |        |      |      |          |       |     |    |    |    |    |    |    |    |    | _  |    | m. | <b>m</b> - |      | Ð    | -<br>- | <u>84</u> 03 | 1 📼   | -    |    |    |
| 3       | RS         | _  | 13   | _    | LAP   | HAV  |      |      | -      | 3     | _     | Bloc        | quea        | idas<br>Loca |       | 旧   | npre         | sa             |        | _    |      |          |       |     |    |    |    |    |    |    |    |    | _  |    | Å  | Ë          | 2    |      | ۶Ľ,    |              |       | 1 1  |    | 4  |
| 4       | <u></u> Fh | _  | БW   |      | COD   | TU   |      |      |        |       | -     | Anc<br>Diep | no=<br>opib | ilidəd       |       |     | erere<br>nom | incia<br>bre d |        | -    |      |          |       |     |    |    |    |    |    |    |    |    | -  |    |    |            |      |      |        | 1-h          |       |      |    | 킼  |
|         |            |    |      |      | LL    | JZ   |      |      |        |       | -     | ыр          | orno        | illaaa       | ľ     | 1F  |              |                | -      | _    | _    | -        | _     | -   | _  | -  | _  | _  | _  | _  | _  | •  | П  |    | i. |            |      | -    |        | DEC<br>31    | =     |      |    |    |
|         |            | 1  | _    | Fe   | br    | er   | 0    | 20(  | 08     | _     | _     | _           | -           | Fe           | bro   | erc | 2            | 00             | 8      | -    | -    | -        |       | -e  | br | e  | ro | 20 | 08 | -  | -  | _  |    | _  | Ma | arz        | 0    | 200  | )8     | =            |       |      | 4  | Ī  |
|         | li         | 31 | 30   | 30   | 30    | 30   | 28   | 28   | 28     | 28    | 26    | 27          | 28          | 28           | 29    | 28  | 28           | 28             | 28     | 28   | 29   | 29       | 1 3   | 1 1 | 30 | 31 | 31 | 31 | 31 | 31 | 31 | 31 | 31 | 31 | 31 | 31         | 31   | 31   | 31     | 31           | 31    | 31   | 31 | 1  |
|         | Oc.        | 01 | 1    | 1    | 1     | 1    | 1    |      |        | 20    | 2     | 2           | 2           | 2            | 2     | 2   | 2            | 2              | 2      | 2    | 1    | 1        | 1     |     | 1  |    |    | 01 | 0. | 0. | 0. | 01 | 01 | 01 | 01 | 01         | 0.   |      |        | 01           | 01    | 01   | -  |    |
|         | Bc         | -  |      | '    |       | -    | 1    | 2    | 2      | 2     | 2     | 1           | 2           | 2            | 2     | 2   | 2            | 2              | 2      | 2    | -    | <u> </u> | -     | +   | '  |    |    |    |    |    |    | -  |    | -  | -  |            | -    | -    |        |              |       |      |    |    |
|         | Be         | -  | -    |      | -     | -    | · ·  | -    | -      | -     | ~     | Ľ           | -           |              | -     | 1   | 1            | 1              | 1      | 1    | 1    | 1        | +     | +   | -  |    |    |    |    |    |    |    |    | -  | -  | -          | -    | -    | -      |              |       |      |    |    |
|         | Pr         | -  | -    |      | -     | -    | 1    | 1    | 1      | 1     | 1     | 1           | 1           | 1            | -     |     | <u> </u>     |                |        |      |      | +        | -     | +   | -  |    |    |    |    |    |    |    |    | -  | -  | -          | -    | -    | +      | -            |       |      |    |    |
|         | Todas      |    | 1    | 1    | 1     | 1    | 3    | 3    | 3      | 3     | 5     | 4           | 3           | 3            | 2     | 3   | 3            | 3              | 3      | 3    | 2    | 2        | 1     |     | 1  | _  |    |    |    |    |    |    |    |    |    |            |      |      |        |              |       |      |    |    |
|         | Cupos      |    |      |      |       |      |      |      |        |       |       | -           |             |              | -     |     |              |                | Ŭ      |      | -    |          |       |     |    |    |    |    |    |    |    |    |    |    |    |            |      |      |        |              |       |      |    |    |
| Clave   | Tipo       | 1  | 2    | 3    | 4     | 5    | 6    | 7    | 8      | 9     | 10    | 11          | 12          | 13           | 14    | 15  | 16           | 17             | 18     | 19   | 20   | 21       | 2     | 2 2 | 23 | 24 | 25 | 26 | 27 | 28 | 29 | 1  | 2  | 3  | 4  | 5          | 6    | 7    | 8      | 9            | 10    | 11   | 12 |    |
| B34     | T3         | 0  |      |      | J     |      |      |      |        |       |       |             | J           |              |       | J   | J            |                | /      | J    | J    |          |       |     |    | _  |    |    |    |    |    |    |    | J  | J  |            |      |      |        |              |       |      |    |    |
| B35     | Т3         | Ť  |      |      |       |      |      | Em   | ilie R | uthz  |       |             |             |              |       |     |              |                | Elis   | eo R | uano | o Ce     | ntino | 5   |    |    |    |    |    |    |    |    |    |    |    |            |      |      |        |              |       |      |    |    |
| B36     | T3         |    |      |      |       |      |      | _    |        |       |       |             |             |              |       |     |              |                |        |      |      |          |       |     |    |    |    |    |    |    |    |    |    |    |    |            |      |      |        |              |       |      |    |    |
| B37     | T3         |    |      |      |       |      |      |      |        |       |       | Ros         | ario        | Gon:         | zález | Am  | nente        |                |        |      |      |          |       |     |    |    |    |    |    |    |    |    |    |    |    |            |      |      |        |              |       |      |    | 1  |
| B38     | Т3         |    |      |      |       |      |      |      | Elia   | as Ro | drígu | iez S       |             |              |       |     |              | -              |        |      |      |          |       |     |    |    |    |    |    |    |    |    |    |    |    |            |      |      |        |              |       |      |    |    |
| B39     | TЗ         |    |      | Fran | nc El | liot |      |      |        |       |       |             |             |              |       |     | Leć          | in Fe          | lipe F | Rome | ero  |          |       |     |    |    |    |    |    |    |    |    |    |    |    |            |      |      |        |              |       |      |    |    |
| A01     | T1         |    |      |      |       |      |      | Jos  | é Ma   | anuel | Mar   | cos G       | ionz        | ález         |       |     |              |                |        |      |      |          |       |     |    |    |    |    |    |    |    |    |    |    |    |            |      |      |        |              |       |      |    |    |
| A02     | T2         |    |      |      |       |      |      |      |        |       |       | Luis        | a Gi        | ómez         | Eliá  | n   |              |                |        |      |      |          |       |     |    |    |    |    |    |    |    |    |    |    |    |            |      |      |        |              |       |      |    |    |
| A03     | T2         |    |      |      |       |      |      |      |        |       |       |             |             |              |       |     |              |                |        |      |      |          |       |     |    |    |    |    |    |    |    |    |    |    |    |            |      |      |        |              |       |      |    |    |
| A11     | T1         |    |      |      |       |      |      |      |        |       |       |             |             |              |       |     |              |                |        |      |      |          |       |     |    |    |    |    |    |    |    |    |    |    |    |            |      |      |        |              |       |      |    |    |
| A12     | T1         |    |      |      |       |      |      |      |        |       |       |             |             |              |       |     |              |                |        |      |      |          |       |     |    |    |    |    |    |    |    |    |    |    |    |            |      |      |        |              |       |      |    |    |
| A904    | T2         |    |      |      |       |      |      |      |        |       |       |             |             |              |       |     |              |                |        |      |      |          |       |     |    |    |    |    |    |    |    |    |    |    |    |            |      |      |        |              |       |      |    |    |
| A905    | T2         |    |      |      |       |      |      |      |        |       |       |             |             |              |       |     |              |                |        |      |      |          |       |     |    |    |    |    |    |    |    |    |    |    |    |            |      |      |        |              |       |      |    | -1 |
| 4       |            |    |      |      |       |      |      |      |        |       |       |             |             |              |       |     |              |                |        |      |      |          |       |     |    |    |    |    |    |    | -  |    |    |    |    |            |      | _    | -      |              |       |      | •  |    |

-"*Derecha del planning*": En la parte superior derecha tenemos una serie de botones como se muestra a continuación:

| D  | ía sele | cciona | do: 22/ | 02/200                                                                                                    | )8 |
|----|---------|--------|---------|----------------------------------------------------------------------------------------------------|----|
|    |         |        |         |                                                                                                    |    |
| R  |         |        |         | 100 000<br>100 0 0 0<br>100 0 0<br>100 0 0<br>100 0<br>100000000 |    |
| C. | E       | -      | 31      | -                                                                                                    |    |

Explicación de los botones del gráfico anterior:

 $\rightarrow$  Desde este botón accederemos directamente a los documentos de clientes con el filtro de reservas (confirmadas y sin confirmar), mostrando el último.

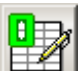

 $\rightarrow$  Desde este botón accederemos directamente a los documentos de clientes con el filtro de estancias (ocupación), mostrando el último.

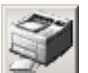

 $\rightarrow$  Desde este botón accederemos directamente a la pantalla de los informes de hostelería, donde podemos realizar diferentes informes y aplicar múltiples filtros para conseguir el informe deseado.

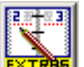

 $\rightarrow$  Desde este botón accederemos directamente a la ficha asignación de extras rápidos, donde podremos asignar cargos directos a los clientes sin necesidad de ir a sus fichas.

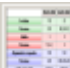

 $\rightarrow$  Desde este botón accederemos directamente a la ficha de estado por días. Se mostrarán los días de la semana y en cada día:

Los alojamientos (entradas/ salidas/ ocupación/ %ocupación/ libres/ bloqueadas) Las persona (entradas/ salidas/ alojadas)

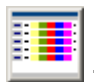

 $\rightarrow$  Desde este botón accederemos directamente a la ficha disponibilidad entre fechas.

|   |         | ٠ |      | 1 |
|---|---------|---|------|---|
| _ |         |   |      |   |
| _ |         |   | ۰.   |   |
|   |         |   |      |   |
|   |         | - | - 14 | 1 |
| - | <u></u> |   |      | 3 |
|   |         |   | ŧĽ.  |   |
|   |         |   | -    |   |

 $\rightarrow$  Desde este botón accederemos directamente a la ficha vista global de los alojamientos. Desde esta pantalla no se podrá modificar nada, solo es de información.

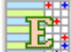

 $\rightarrow$  Desde este botón accederemos directamente a la ficha del estado de los alojamientos. Desde esta pantalla podremos marcar las opciones de estado que hay en la ficha excepto la opción de bloqueadas, ya que nos indica que los alojamientos solo se pueden bloquear desde su propia ficha.

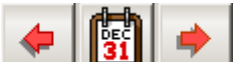

 $\rightarrow$  Desde este botón accederemos directamente a la ficha de calendario donde podremos elegir mes y año. Utilizando las flechas podremos avanzar o retroceder meses en el planning.

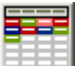

 $\rightarrow$  Desde este botón accederemos directamente a la ficha de planning por días.

-"Como hacer una reserva, estancia o presupuesto desde el planning"

Hay dos posibilidades para realizar documentos en este planning:

→ Opción 1: Se puede realizar en este planning cualquier reserva, estancia o presupuesto, el modelo de visualización de esta opción será cualquiera de estos dos:

→ Opción 2: Se puede realizar en este planning cualquier reserva o presupuesto, el modelo de visualización de esta opción será cualquiera de estos dos:

Por lo tanto para poder realizar estancias lo haremos a través de la visualización del planning con la opción 1, debido a que se asignaría directamente un alojamiento (parcela A01, parcela A02...), mientras que en la opción 2, solo se observará los tipos de alojamientos que hay (Bungalow, Tamaño 1...).

Seleccionaremos un día concreto con el ratón, pulsando shift seleccionaremos otra vez con el ratón otro día, de esta forma hemos seleccionado un periodo de fechas. Nos situamos en dicho periodo y pulsamos con el botón derecho del ratón, ahí nos saldrá una pantalla u otra, dependiendo de la opción elegida, para poder realizar una reserva, entrada o presupuesto, elegimos la opción que vayamos a hacer y nos llevará directamente a la ficha de documentos que explicaremos en el siguiente apartado.

Una vez marcado el periodo de fechas indicado, pulsamos Ctrl y con el ratón seleccionaremos si es para la visualización de la opción 1, sobre otra clave (nº de parcela) elegida, y si es para la visualización de la opción 2, sobre otro tipo elegido, por lo tanto para esa clave o ese tipo se seleccionará el mismo periodo de fechas.

#### • RECEPCIÓN. RESERVAS, ESTANCIAS Y PRESUPUESTOS

Acceso: Menú General – "Hostelería" – "Recepción: reservas, estancias y presupuestos".

| 🗇 Ficha de documentos: Hotel                                                                                                    |                       |                |                                                                 | X                                                 |
|----------------------------------------------------------------------------------------------------|-----------------------|----------------|-----------------------------------------------------------------|---------------------------------------------------|
| Ficha 1368 Estancia Nº 470 - Cliente: Alejandrina                                                                                                    | Palacios Alcala - I   | Del 18/10/20   | 07 al 26/10/2007 Alta 07/                                       | 11/2007 Modificación 06/08/2008                   |
| 1. General 2. Observaciones 🏹 Presupuestos                                                                                                    | Reservas              | 🏹 Estancias    | Todos                                                           | 🔱 Info                                            |
| Estancia N°         470           Fecha Entrada         18/10/2007         Noches         8         Fe           Datos del titular (cliente o empresa, siempre que no haya cupos) | echa Salida 26/       | 10/2007        | Otros datos<br>Distribución cargos (Null)<br>Ref. / Localizador | Fecha de petición / /                             |
| Nombre 224 Alejandrina Palacios Alcala                                                                                                    | <b>_</b>              | м 🔊 🗉          | A Nombre de                                                     |                                                   |
| Tarifa 2 Tarifa B                                                                                                    | <b>_</b>              | I V 🕈          | Tipo de Grupo   0                                               |                                                   |
| Datos de la empresa / agencia                                                                                                    |                       |                | Agente 0                                                        |                                                   |
|                                                                                                    | <b>T</b>              | <b>Ia1 I</b>   | Central Reservas 0                                              |                                                   |
| Tarifa 0                                                                                                    |                       | ╤╝╬            | Datos del documento para la fecha: 22/10/2007                   | · · · · · · · · · · · · · · · · · · ·             |
| Ordenar Filtrar Agrupar c.                                                                                                    | argos/extras Di       | vidir cargos   | Personas 15 Alojamientos 5                                      | <b>REH REM ESH ESM EST</b>                        |
| Cargo ALJ Tipo Descripción                                                                                                    | Estado A cargo        | Grp.Fac.       | esde Hasta FA Días Pa                                           | . Uds Ud.Reg. Dto Precio Ud. S/Imp.               |
| ALJ 101 IND                                                                                                    | 224                   | 0              | 8/10/2007 26/10/2007 🗖 8                                        | 1                                                 |
| ALJ 105 DBL                                                                                                    | 224                   | 0              | 8/10/2007 26/10/2007 🗖 8                                        | 2                                                 |
| ALJ 106 DBL                                                                                                    | 224                   | 0              | 8/10/2007 26/10/2007 🗖 8                                        | 2                                                 |
| ALJ 111 STE                                                                                                    | 224                   | 0              | 8/10/2007 26/10/2007 🗖 8                                        | 8                                                 |
| ALJ 103 DBL                                                                                                    | 224                   | 0              | 8/10/2007 26/10/2007 🗖 8                                        | 2                                                 |
| ART (111) Alojamiento y desayuno                                                                                                    | 224                   | 0              | 8/10/2007 26/10/2007 🗖 8                                        | 1 63.0842                                         |
| ART (101) Alojamiento Habitacion Individual                                                                                                    | 224                   | 0              | 8/10/2007 26/10/2007 🗖 8                                        | 1 50.4673                                         |
| ART (103) Cama Supletoria                                                                                                    | 224                   | 0              | 8/10/2007 26/10/2007 🗖 8                                        | 1 5.4000                                          |
| ART (103) Doble                                                                                                    | 224                   | 0              | 8/10/2007 26/10/2007 🗖 8                                        | 1 42.0561                                         |
| ART (105) Doble                                                                                                    | 224                   | 0              | 8/10/2007 26/10/2007 🗖 8                                        | 1 42.0561                                         |
| ART (106) Doble                                                                                                    | 224                   | 0              | 8/10/2007 21/10/2007 🗖 3                                        | 1 42.0561                                         |
| ART (103) Pensión Completa                                                                                                    | 224                   | 0              | 8/10/2007 26/10/2007 🗖 8                                        | 3 18.5046                                         |
| ART (103) Teléfono                                                                                                    | 224                   | 0              | 8/10/2007 26/10/2007 🗖 8                                        | 1 0.2327                                          |
| ART (106) Doble                                                                                                    | 224                   | 0              | 1/10/2007 22/10/2007 🔽 1                                        | 2 42.0561                                         |
| ART (106) Doble                                                                                                    | 224                   | 0              | 2/10/2007 26/10/2007 🗖 4                                        | 1 42.0561                                         |
|                                                                                                    |                       |                |                                                                 |                                                   |
| Modificar                                                                                                    | <u>Eliminar</u>       | <u>B</u> uscar | Comentario Plannings Visualizar                                 | documento>> Reserva Check- <u>O</u> UT            |
| Procesos 🔺 🇊 Informes Alojamientos Añadir alojamie                                                                                                    | entos (Modo múltiple) | Cargos         | argos rápidos E <u>x</u> tras rápidos Cargos <u>d</u> e otra    | is áreas Línea de comentario Ocupan <u>t</u> es 🔺 |
| Crea una nueva ficha                                                                                                    |                       |                | 🔨 🗰 😵 🧮 🖻                                                       | 🗧 🚉 🛛 Estancia                                    |

Podemos elegir entre tres posibles documentos a crear (Reserva, Estancia o Presupuesto), sólo se diferenciarán en la parte superior del documento, ya que dependiendo del que sea pondrá estancia, reserva o presupuesto y el número que le corresponda.

Estos tres documentos se crean exactamente igual, pero al terminar el proceso de creación se diferenciarán en que la estancia crea una ocupación y la Reserva y el presupuesto quedarán pendientes de la aceptación o llegada del cliente para poder hacer la ocupación. Algunos procesos que podemos hacer en la Estancia no se podrán realizar en las fichas de reserva o presupuesto.

-"*Fecha de entrada*": Día de entrada.

-"*Noches*": Número de noches de estancia.

-"*Fecha de salida*": Día de salida.

-"Datos del titular":

-"*Nombre*": Indica a nombre de quien está hecha la reserva.

-"*Tarifa*"; Indica la tarifa asignada a ese cliente.

-"Datos de la empresa":

-"*Nombre*": Indica el nombre de la empresa que ha realizado la reserva.

-"*Tarifa*"; Indica la tarifa asignada a esa empresa.

-"Otros datos":

-"*Distribución cargos*": Puede elegir entre las siguientes opciones:

Todos al cliente.

• Todos a la empresa.

• Extras al cliente.

-"*Fecha de petición*": Día que se realiza la petición

-"<u>Ref. / Localizador</u>": Indica la referencia del documento a la hora de realizar búsquedas.

-"<u>A nombre de</u>": Indicaremos a nombre de quien está hecho el documento.

-"*<u>Tipo de grupo</u>*": Indicaremos a que grupo para clasificar los documentos de hostelería pertenece.

-"<u>Agente</u>": Nombre del agente o comisionista que solicitado el documento.

-"<u>Central de reservas</u>": Nombre del agente o comisionista que solicitado el documento.

- "<u>Agrupar cargos/extras</u>": A través de este proceso podremos agrupar en una línea los cargos o los extras que tengan los mismos datos, excepto el número de unidades. Una vez guardados los cambios, el cargo se dividirá por rangos de fechas con el mismo número de unidades, excepto si es un extra y no se ha marcado la opción de Agrupar, que se guardará un registro por cada día.

| ste pro<br>I guard<br>a marc | iceso pe<br>lar los di<br>ado la o | rmite agr<br>atos, el c<br>pción de | upar en un<br>argo se div<br>"Agrupar" | a línea los cargos/extras que to<br>ridirá por rangos de fechas con<br>, en ese caso se guardará un re | engan los<br>el mismo<br>egistro por | mismos da<br>nº de unid<br>cada día | atos a<br>lades, | ехсер<br>ехсер | cion d<br>to cua | el núm<br>ndo e: | iero de u<br>s un extr | inidad<br>a y no | es.<br>) se | F        | echa de entrad<br>echa de salida | a 18/10/2<br>26/10/2 | JU7<br>D07 |
|------------------------------|------------------------------------|-------------------------------------|----------------------------------------|----------------------------------------------------------------------------------------------------|--------------------------------------|-------------------------------------|------------------|----------------|------------------|------------------|------------------------|------------------|-------------|----------|----------------------------------|----------------------|------------|
| auardar                      | Agrupar                            | Extra                               | N <sup>®</sup> cargos                  | Concepto                                                                                               | Aloj.                                | A cargo                             | 18/10            | 19/10          | 20/10            | 21/10            | 22/10 23               | 3/10 2           | 4/10        | 25/10    |                                  |                      | 1          |
| Г                            |                                    | Г                                   | 1                                      | Alojamiento Habitacion Individual                                                                      | 101                                  | 224                                 | 1                | 1              | 1                | 1                | 1                      | 1                | 1           | 1        |                                  |                      | -          |
| Г                            |                                    | Г                                   | 1                                      | Doble                                                                                                  | 103                                  | 224                                 | 1                | 1              | 1                | 1                | 1                      | 1                | 1           | 1        |                                  |                      |            |
| Г                            |                                    | Г                                   | 1                                      | Doble                                                                                                  | 105                                  | 224                                 | 1                | 1              | 1                | 1                | 1                      | 1                | 1           | 1        | 5                                |                      |            |
|                              |                                    | F                                   | 3                                      | Doble                                                                                                  | 106                                  | 224                                 | 1                | 1              | 1                | 2                | 1                      | 1                | 1           | 1        | -                                |                      |            |
| Г                            |                                    | Г                                   | 1                                      | Pensión Completa                                                                                       | 103                                  | 224                                 | 3                | 3              | 3                | 3                | 3                      | 3                | 3           | 3        |                                  |                      |            |
| Г                            |                                    | Г                                   | 1                                      | Cama Supletoria                                                                                        | 103                                  | 224                                 | 1                | 1              | 1                | 1                | 1                      | 1                | 1           | 1        |                                  |                      |            |
| Г                            | 1                                  | Г                                   | 1                                      | Teléfono                                                                                               | 103                                  | 224                                 | 1                | 1              | 1                | 1                | 1                      | 1                | 1           | 1        |                                  |                      |            |
| Г                            | 1                                  | Г                                   | 1                                      | Alojamiento y desayuno                                                                                 | 111                                  | 224                                 | 1                | 1              | 1                | 1                | 1                      | 1                | 1           | 1        |                                  |                      |            |
|                              |                                    |                                     |                                        |                                                                                                    |                                      |                                     |                  |                |                  |                  |                        |                  |             |          |                                  |                      |            |
| J                            |                                    |                                     |                                        |                                                                                                    |                                      |                                     |                  |                |                  |                  |                        |                  |             |          |                                  |                      | 1          |
|                              |                                    | - Informac                          | ión de la líne                         | a actual                                                                                               |                                      |                                     | _                | Unida          | ades de          | renalo           | 2                      | 0.00             | Des         | cuent    | 0 0.00 Precio fi                 | io 0.000             | 000        |
|                              |                                    | Descripci                           | on opcional                            |                                                                                                    |                                      |                                     | -                | Grup           | o factura        | a                | 0                      | M                | R. Ent      | rada     | R.Estancia                       | n <b>∏</b> R. S      | alid       |
| Aci                          | entar                              | A cargo d                           | le 22                                  | 4 Alejandrina Palacios Alcala                                                                          |                                      |                                     |                  | E Fa           | oha ahi          | orta             |                        |                  | ivos p      | or los o | que el cargo no es editab        | le desde esta pani   | alla       |
| Can                          | celar                              | Tarifa<br>Tipo de c                 | <br>argo (Tarifas                      | 0  <br>x Persona) No aplicable                                                                         |                                      |                                     | _                | Пна            | ay come          | ntario           |                        | Ē                | Este c      | argo ti  | ene excepciones en los i         | nformes de previsi   | ón         |

- "*Dividir cargos*": A través de esta opción podremos modificar el número de unidades de los cargos día por día. Al guardar los datos, el cargo se dividirá por rangos de fechas con el mismo número de unidades.

| Este proceso permite modificar    | el número     | o de unida   | des de   | e los c  | argos | día po  | r día. |          |       |       |                 |   | Fe                    | cha de ent       | rada 1       | 8/10/200          |
|-----------------------------------|---------------|--------------|----------|----------|-------|---------|--------|----------|-------|-------|-----------------|---|-----------------------|------------------|--------------|-------------------|
| Al guardar los datos, el cargo s  | e dividrá     | por rangos   | s de fe  | chas     | con e | l mismo | núme   | ero de l | unida | des.  |                 |   | Fe                    | cha de sali      | da 2         | 6/10/200          |
| Concepto                          | Aloj.         | A cargo      | 18/10    | 19/10    | 20/10 | 21/10   | 22/10  | 23/10    | 24/10 | 25/10 |                 |   |                       |                  |              |                   |
| Alojamiento Habitacion Individual | 101           | 224          | 1        | 1        | 1     | . 1     | 1      | 1        | 1     | L 1   |                 |   |                       |                  |              |                   |
| Doble                             | 103           | 224          | 1        | 1        | 1     | . 1     | 1      | 1        | 1     | L 1   |                 |   |                       |                  |              |                   |
| Doble                             | 105           | 224          | 1        | 1        | 1     | . 1     | 1      | 1        | 1     | L 1   |                 |   |                       |                  |              |                   |
| Doble                             | 106           | 224          | 1        | 1        | 1     |         |        |          |       |       |                 |   |                       |                  |              |                   |
| Doble                             | 106           | 224          |          |          |       | 2       |        |          |       |       |                 |   |                       |                  |              |                   |
| Doble                             | 106           | 224          |          |          |       | 12      | 1      | 1        | 1     | L 1   |                 |   |                       |                  |              |                   |
| Pensión Completa                  | 103           | 224          | 3        | 3        | 3     | 3       | 3      | 3        | 3     | 3 3   | 1               |   |                       |                  |              |                   |
| Cama Supletoria                   | 103           | 224          | 1        | 1        | 1     | . 1     | 1      | 1        | 1     | L 1   |                 |   |                       |                  |              |                   |
| Teléfono                          | 103           | 224          | 1        | 1        | 1     | 1       | 1      | 1        | 1     | L 1   |                 |   |                       |                  |              |                   |
| Alojamiento y desayuno            | 111           | 224          | 1        | 1        | 1     | . 1     | 1      | 1        | 1     | L 1   |                 |   |                       |                  |              |                   |
|                                   |               |              |          |          | -     |         | -      | -        | -     |       |                 |   |                       |                  |              |                   |
|                                   |               |              |          |          |       |         |        |          |       |       |                 |   |                       |                  |              |                   |
|                                   | _             |              |          |          |       |         | -      |          | _     | -     |                 |   |                       |                  |              |                   |
|                                   |               |              |          | -        | -     | -       |        |          |       |       |                 |   |                       |                  |              |                   |
|                                   |               |              |          |          |       |         |        |          |       |       |                 |   |                       |                  |              |                   |
|                                   | _             |              |          |          |       |         |        |          |       |       |                 |   |                       |                  |              |                   |
|                                   |               | -            |          |          |       |         | -      |          | -     | -     |                 |   |                       |                  |              |                   |
|                                   |               |              |          |          |       |         |        |          | -     |       |                 |   |                       |                  |              |                   |
|                                   |               |              |          |          |       |         |        |          |       |       |                 |   |                       |                  |              |                   |
| <u> </u>                          |               |              |          |          |       |         |        |          |       |       |                 |   |                       |                  |              | >                 |
| 🗆 Información de la               | a línea actu  | al           |          |          |       |         |        |          |       |       |                 |   |                       |                  |              |                   |
| Cargo                             | 3 Alo         | jamiento Ha  | bitacior | n Indivi | dual  |         |        |          | _     | Unida | des de regalo 🛛 | 2 | 0.00 Descuento        | 0.00 Pre         | ecio fijo 🗌  | 0.00000           |
| Descripción opci                  | onal 🗌        |              |          |          |       |         |        |          |       | Grupo | factura         | 0 | 👿 R. Entrada          | 🔽 R.Est          | ancia        | 🔳 R. Salid        |
| A cargo de                        | 224 Ale       | jandrina Pal | acios A  | Icala    |       |         |        |          | -     |       |                 |   | - Motivos por los que | el cargo no es e | editable de  | sde esta pantalla |
| ✓ Aceptar Tarifa                  | 0             |              |          |          |       |         |        |          | -     | Fee   | cha abierta     |   | 📕 Este cargo está     | asociado a un d  | locumento    | facturado         |
| X Cancelar Tipo de caroo (T.      | arifas x Pers | ona) No a    | nlicable |          |       |         |        |          | _     | 🗖 Haj | y comentario    |   | 📕 Este cargo tien     | e excepciones er | n los inform | ies de previsión  |

- Desde este botón accederemos directamente a la ficha disponibilidad entre fechas, que sería la siguiente pantalla:

| 🖣 Disponibli | dad entre i | fec has |           |       |           |          |            |         |           | Σ                                                      |
|--------------|-------------|---------|-----------|-------|-----------|----------|------------|---------|-----------|--------------------------------------------------------|
| Tipo         | N°          | Libres  | NO Libres | Mixto | Estancias | Reservas | Reser, S/C | Presup. | Bloqueo 📤 | Opciones para el calculo                               |
| Totales      | 31          | 17      | 14        | 5     | 3         | 3        | 0          | 2       | 1         | Fecha Fin 25/02/2008 Recalcular                        |
| T1           | 13          | 11      | 2         | 1     | 0         | 0        | 0          | 1       | 0         | Opciones para la visualización                         |
| т2           | 8           | 2       | 6         | 1     | 2         | 1        | n          | 1       | 1         | ☐ Ver en el planning sólo alojamientos con días libres |
|              | 10          |         |           | -     |           |          |            | -       |           | Distribución de aloiamientos por tipo                  |
| 13           | 10          | 4       | 6         | 3     | 1         | 2        | U          | U       | U         |                                                        |
| Clave Tipo   | Lib. 09-    | 02 10-0 | 2 11-02   | 12-02 | 13-02     | 14-02 15 | 02 16-02   | 17-02   | 18-02     |                                                        |
| A14 T1       | 25          |         |           |       |           |          |            |         |           | Numero de alojamientos   0                             |
| A15 T1       | 25          |         |           |       |           |          |            |         |           | Buscar también alojamientos de diferente tipo          |
| A16 T1       | 25          |         |           | -     |           |          |            |         |           | Dividir la estancia si no se encuentran huecos         |
| A17 T1       | 25          |         |           |       |           |          |            |         |           | Nº Tipo P. Entrada Salida Documento                    |
| A18 T1       | 25          |         |           |       |           |          |            | _       |           | 1 T3 3 02-02 07-02 14 🔽                                |
| A13          | 25          |         |           |       |           |          |            | -       |           | 2 12 2 03-02 09-02 18 🔽                                |
| A20 11       | 12          |         | 12        | 12    | 12        | 12 1     | 2 12       |         |           | 3 T2 2 05-02 12-02 20 🔽                                |
| A304 12      | 25          |         | 12        | 12    | 12        | 12       | 2 12       |         |           | 4 T1 1 06−02 16−02 26 🔽                                |
| A906 T2      | 20          | -       |           |       |           | 1        | 6 16       | 16      | 16        | 5 T1 1 06-02 14-02 12 🔽                                |
| A907 T2      | 18 3        | 3       | 3         |       |           |          |            |         |           | 6 T3 3 06-02 11-02 10 🔽                                |
| A908 T2      | 20          |         |           |       | 14        | 14 1     | 4 14       | 14      |           | 7 T3 3 07-02 21-02 23 🔽                                |
| A909 T2      | 25          |         | 3         | 1     |           |          |            |         |           | 8 13 3 07-02 12-02 15 🔽                                |
| A910 T1      | 25          |         |           | · · · |           |          |            |         |           | 9 12 2 10-02 20-02 16 V                                |
| B30 T3       | 11 7        | 7       | 7         | 7     | 7         | 7        | 7 7        | 7       | 7         |                                                        |
| B31 T3       | 25          |         |           |       |           |          |            |         |           |                                                        |
| B32 T3       | 12          |         | 11        | 11    | 11        | 11 1     | 1 11       | 11      | 11        |                                                        |
| B33 T3       | 25          |         | -         |       |           |          |            |         |           |                                                        |
| B34 T3       | 25          |         |           |       |           |          |            |         |           |                                                        |
| B35 T3       | 9 6         | 6       |           | 13    | 13        | 13 1     | 3          | 17      | 17        | 16 T2 2 15 02 20 02 10 T7                              |
| B36 T3       | 25          |         |           |       |           |          |            |         |           | 17 T3 3 17-02 24-02 17 F7                              |
| B37 T3       | 18          | 10      | 10        | 10    | 10        | 10 1     | 0 10       |         | -         |                                                        |
| B38 T3       | 20 8        | 8       | 8         |       |           |          |            |         |           | 19 13 3 21-02 26-02 25                                 |
| B39 T3       | 13          |         |           |       |           | 1        | 5 15       | 15      | 15        |                                                        |
| 840 T1       | 10 4        | 4       | 4         | 4     | 4         | 4 4      | 4          |         |           |                                                        |
| 1            |             |         |           |       |           |          |            |         | +         | Por clave Por tipo Manual No Asignadas Todo            |

- BEH o BEM → Desde estos botones accederemos directamente a las reservas con entrada hoy o con entrada mañana:

| mbre | Apellidos         | Documentos                                    | Desde    | Hasta    | Alojamientos | Reservador | Referencia          | A Nombre de |
|------|-------------------|-----------------------------------------------|----------|----------|--------------|------------|---------------------|-------------|
| as   | Rodríguez Sahagún | RES 16                                        | 13/02/08 | 18/02/08 | A908         |            |                     |             |
|      |                   |                                               |          |          |              |            |                     |             |
|      |                   |                                               |          |          |              |            |                     |             |
|      |                   |                                               |          |          |              |            |                     |             |
|      |                   |                                               |          |          |              |            |                     |             |
|      |                   |                                               |          |          |              |            |                     |             |
|      |                   |                                               |          |          |              |            |                     |             |
|      |                   |                                               |          |          |              |            |                     |             |
|      |                   |                                               |          | -        |              |            |                     |             |
|      |                   | <u>, , , , , , , , , , , , , , , , , , , </u> |          |          |              |            |                     |             |
|      |                   |                                               | 7        |          |              |            |                     |             |
|      |                   |                                               |          |          |              |            |                     |             |
|      |                   |                                               |          |          |              |            |                     |             |
|      |                   |                                               |          |          |              | Fech       | a de referencia 🚬 👔 | 3           |

 $\begin{array}{c|c} \textbf{ESH} & \textbf{O} & \textbf{ESM} & \textbf{O} & \textbf{EST} \\ \textbf{SH} & \textbf{O} & \textbf{SIIda} & \textbf{O} & \textbf{O} & \textbf{SIIda} & \textbf{O} \\ \textbf{Salida hoy, con salida mañana, o las estancias de hoy:} \end{array}$ 

| nbre | Apellidos     | Documentos | Desde    | Hasta    | Alojamientos | Reservador | Referencia | A Nombre de |
|------|---------------|------------|----------|----------|--------------|------------|------------|-------------|
| seo  | Ruano Centino | EST 17     | 17/02/08 | 24/02/08 | B35          |            | ĺ          |             |
|      |               |            |          |          |              |            |            |             |
|      |               |            |          |          |              |            |            |             |
|      |               |            |          |          |              |            |            |             |
|      |               |            | -        | -        | P            |            |            |             |
|      |               |            |          | -        |              |            |            |             |
|      |               |            |          | -        | -            |            |            |             |
|      |               |            |          |          |              |            |            |             |
|      |               |            |          | n        |              |            |            |             |
|      |               |            |          | 20       | 5.           |            |            |             |
|      |               |            |          |          |              |            |            |             |
|      |               |            |          |          |              |            |            |             |
|      |               |            |          | 4        |              |            |            |             |

-"Menú de la parte inferior de la ficha":

-"<u>*Plannings*</u>"  $\rightarrow$  A través de esta opción nos permitirá visualizar el planning (anteriormente explicado) de las siguientes maneras:

-Planning de ocupación por meses.

-Planning de ocupación por días.

-Planning de cupos.

-"*<u>Visualizar el documento</u>"* → Te permitirá visualizar el documento en forma de factura.

-"<u>*Reserva*</u>"  $\rightarrow$  Te permite la opción de cambiar un presupuesto en reserva, en los demás casos estaría inactivo.

-"<u>Check - IN</u>"  $\rightarrow$  Si partimos de una reserva o presupuesto, al pulsar este botón nos saldría un mensaje que nos indicaría si queremos convertir la reserva o presupuesto en estancia, ya que para hacer el check-in debe ser una estancia, así que, se convertiría directamente en check-out para facturar. Al facturar el documento se da de baja en el establecimiento.

| Datos del documento                                                                | 🗌 🗖 Datos del cliente / empresa –                                               |                |                                   |
|------------------------------------------------------------------------------------|---------------------------------------------------------------------------------|----------------|-----------------------------------|
| Tipo Factura                                                                       | 07824351G                                                                       |                |                                   |
| Fecha 25/02/2008<br>Serie 1                                                        | José Manuel Marcos<br>C/ el Pez 7<br>03580 Alfas Del Pi<br>Alicante<br>(España) | s González     |                                   |
| Saldo actual para la serie y fecha del documento —                                 | 1.12                                                                            | Base imponible | e 700.00                          |
| Saldo actual -50.00 (A                                                             | su favor)                                                                       | Total          | 749.00                            |
| Método de cobro                                                                    |                                                                                 |                | Importe                           |
| <b>Método de cobro</b><br>Desconocido / Crédito<br>Efectivo<br>Tarjetas de crédito |                                                                                 | <b>•</b>       | Importe<br>699.00<br>0.00<br>0.00 |
| Método de cobro<br>Desconocido / Crédito<br>Efectivo<br>Tarjetas de crédito        | Cargar en cuenta                                                                | ·              | Importe<br>699.00<br>0.00<br>0.00 |

El programa tendrá en cuenta si este cliente ha realizado una entrega a cuenta. Para poder realizarlas tendremos dos accesos:

Acceso 1: Hostelería – Recepción: reservas, estancias y presupuestos – Procesos – Entregas a cuenta para este documento.

Acceso 2: Clientes – Cobros a clientes.

| 🗇 Ficha de cobros                                             |               |                                                      |                                         |
|---------------------------------------------------------------|---------------|------------------------------------------------------|-----------------------------------------|
| Ficha 10 Entrega a cuenta de 50 euros                         |               |                                                      | Ŧ                                       |
| <u>1</u> . General <u>2</u> . Concepto <u>3</u> . Compensados |               |                                                      | 🔱 Info                                  |
| Fecha de vto. 05/02/2008                                      |               |                                                      |                                         |
| Serie 1 🗾                                                     |               |                                                      |                                         |
| Cliente 3 José Manuel Marcos Gonzále                          | z             |                                                      | <u>▼Q</u> <u></u> S                     |
| Método de cobro 1 Efectivo                                    |               |                                                      |                                         |
| Banco del cliente 0                                           |               |                                                      | <u></u>                                 |
| Importe 50.00                                                 |               |                                                      |                                         |
| Nº de tarjeta / talón                                         |               | А                                                    | isiento 🛛 18 🗾                          |
| Fecha de emisión 🛛 🗸 🖌                                        | C. de tickets | 0 🗗 R                                                | lemesa 🛛 🗐                              |
| Comisión fija 0.00                                            |               | A                                                    | rqueo 🛛 🗐                               |
| Comisión porcentual 0.0000 %                                  |               |                                                      |                                         |
| Cajón para el arqueo 0                                        |               |                                                      | <u>- 2</u>                              |
| Estado                                                        | ·             | Opciones                                             |                                         |
| C Pendiente C Venta                                           | Г             | 🗖 No recalcular este venc                            | imiento                                 |
| C Pendiente, a compensar C Entrega a cuenta                   | • <b>[</b>    | 📕 Se ha reintentado cobra                            | ar de nuevo                             |
| Rechazado                                                     | 1             | Ucultar en los informes (<br>Este cobro será ignorad | de cobros<br>lo por los arqueos de caia |
| Cobrado                                                       | '             | Este cobro sera ignorad                              | o por los arqueos de caja               |
| Compensado en el cobro 🛛 🛛 🖪                                  |               |                                                      |                                         |
| Modificar                                                     | Eliminar      | Magazar 🛛 🧾 Com                                      | ientario Procesos 🔺                     |
| Crea una nueva ficha                                          |               | Sin re                                               | visar                                   |

Al realizar una entrega a cuenta el método de cobro siempre tiene que tener el estado de cobrado, no puede quedar pendiente, ya que los cobros a cuenta tienen que estar confirmados. Y el tipo de vencimiento es una entrega a cuenta.

Desde esta ficha podemos realizar una serie de *procesos*: -Si lo hacemos desde el acceso 1:

1. Imprimir un justificante de cobro:

| ##50.00##      |
|----------------|
|                |
| ENTO<br>2/2008 |
|                |

 Se RECIBIÓ del cliente indicado, en el vencimiento expresado,

 la cantidad de en concepto de Entrega a cuenta de 50 euros

 DOCUMENTO

 Nº DEL CLIENTE

 José Manuel Marcos González

 C/ el Pez 7

 03580 Alfas Del Pi

 Alicante

 España

2. Imprimir un documento con los datos del cobro:

| RECIBO NÚMERO                     | LOCALIDAD DE EXPEDICIÓN |                           | IMPORTE   |
|-----------------------------------|-------------------------|---------------------------|-----------|
| 10                                |                         |                           | ##50.00## |
| FECHA DE EXPEDICIÓI<br>25/02/2008 | N                       | VENCIMIENTO<br>05/02/2008 |           |

Se COBRARÁ al cliente indicado, en el vencimiento expresado, la cantidad de Cincuenta Euros en concepto de Entrega a cuenta de 50 euros

| DOCUMENTO                                                                                                    | № DEL CLIENTE                |
|----------------------------------------------------------------------------------------------------|------------------------------|
| NOMBRE Y DOMICILIO DEL PAGADOR<br>José Manuel Marcos González<br>C/ el Pez 7<br>03580 Alfas Del Pi<br>Alicante<br>España | Empresa demostración Camping |

- 3. Asociar esta entrega con operaciones pendientes "a compensar": Se asociará la entrega correspondiente con la operaciones que estén "a compensar".
- 4. Imprimir detalle de la compensación:

|    | Datos    | de la entrega a cuenta: |                                   |    |
|----|----------|-------------------------|-----------------------------------|----|
| [  | Fecha:   | 23/10/2007              | Concepto: entrega                 |    |
|    | Cliente: | Jesús Barros Fuentes    | Método de cobro: Efectivo COBRADO |    |
|    | Serie:   | 01                      | Importe: 21.44                    |    |
|    |          |                         |                                   |    |
| С  | obros    | compensados:            |                                   |    |
|    |          |                         |                                   |    |
| C  | oncepto  |                         | Impor                             | te |
|    |          |                         |                                   | _  |
| AI | b. 52/01 | del 23/10/2007          | 3.4                               | -0 |
| Fr | a. 146/0 | 01 del 23/10/2007       | 18.0                              | 4  |

- 5. Eliminar la relación de vencimientos compensados con esta entrega: Si el cobro a cuenta está compensado, con esta opción se eliminará la relación entre este cobro y dichos vencimientos.
- 6. Desligar esta entrega a cuenta del documento de hostelería: Con esta opción eliminaremos la relación entre un cobro a cuenta asociado a otro documento y dicho documento.

-Si lo hacemos desde el acceso 2, tendríamos todas las opciones excepto la 6.

Cuando se ha realizado alguna entrega a cuenta, se visualizaría en la pantalla del check out, y se nos descontará del importe total como se muestra a continuación:

| Datas del documento                                                         | Datos del cliente / empr |                |                                   |
|-----------------------------------------------------------------------------|--------------------------|----------------|-----------------------------------|
| Tipo Eachura                                                                | 1 07824351G              | 636            |                                   |
| Facha 25/02/2009                                                            |                          |                |                                   |
|                                                                             | José Manuel Ma           | rcos González  |                                   |
| Némera 0                                                                    | 03580 Alfas Del I        | Pi             |                                   |
| Numero j o                                                                  | Alicante                 |                |                                   |
|                                                                             | (Espana)                 |                |                                   |
| "Entrega a Cuenta" para es                                                  | te documento             | Base imponible | 700.00                            |
| Saldo del documento -50                                                     | .00 (A su favor)         | Total          | 749.00                            |
|                                                                             |                          |                |                                   |
| Método de cobro                                                             |                          |                | Importe                           |
| Método de cobro<br>Desconocido / Crédito                                    |                          |                | Importe<br>699.00                 |
| Método de cobro<br>Desconocido / Crédito<br>Efectivo<br>Tarjetas de crédito |                          | <u></u>        | Importe<br>699.00<br>0.00<br>0.00 |
| Método de cobro<br>Desconocido / Crédito<br>Efectivo<br>Tarjetas de crédito |                          | <b>•</b>       | Importe<br>699.00<br>0.00         |
| Método de cobro<br>Desconocido / Crédito<br>Efectivo<br>Tarjetas de crédito | Cargar en cue            | nta            | Importe<br>699.00<br>0.00         |

Al pulsar el check-out se facturará al cliente dando de baja los cargos de dicho cliente.

-"<u>*Procesos*</u>"  $\rightarrow$  Se podrán realizar los siguientes procesos:

1.Entregas a cuenta para este documento $\rightarrow$  Desde aquí podemos acceder de forma sencilla a la ficha de cobros para realizar una entrega a cuenta para este cliente.

| 🗇 Ficha de cobros                                                                                                    | 5                         |                          |               |                                                                                           |                                                                                   |
|----------------------------------------------------------------------------------------------------|---------------------------|--------------------------|---------------|-------------------------------------------------------------------------------------------|-----------------------------------------------------------------------------------|
| Ficha 11                                                                                                    | Entrega a                 | cuenta de 70 euros       |               |                                                                                           | 7                                                                                 |
| <u>1</u> . General                                                                                                    | <u>2</u> . Concepto       | <u>3</u> . Compensados   |               |                                                                                           | 🔱 Info                                                                            |
| Fecha de vto.                                                                                                    | 19/02/20                  | 08                       |               |                                                                                           |                                                                                   |
| Cliente                                                                                                    | 3                         | José Manuel Marcos Go    | nzález        |                                                                                           | s                                                                                 |
| Método de cobro                                                                                                    | 1                         | Efectivo                 |               |                                                                                           |                                                                                   |
| Banco del cliente                                                                                                    | 0                         |                          | Número o por  | mbre del método de cob                                                                    |                                                                                   |
| Importe                                                                                                    |                           | 70.00                    | Numero o no   | mbre der metodo de cob                                                                    | ro empleadoj                                                                      |
| Nº de tarjeta / talón                                                                                                 |                           |                          |               |                                                                                           | Asiento 24 🗾                                                                      |
| Fecha de emisión                                                                                                    | 11                        |                          | C. de tickets | <u>1</u> 0                                                                                | Remesa 0 🖪                                                                        |
| Comisión fija                                                                                                    |                           | 0.00                     |               |                                                                                           | Arqueo 0 🖪                                                                        |
| Comisión porcentual                                                                                                   | 0.0000 %                  | :                        |               |                                                                                           |                                                                                   |
| Cajón para el arqueo                                                                                                  | 0                         |                          |               |                                                                                           | <b>E</b> PT                                                                       |
| -Estado                                                                                                    |                           | Tipo de vencir           | niento        | Opciones                                                                                  |                                                                                   |
| <ul> <li>Pendiente</li> <li>Pendiente, a com</li> <li>Rechazado</li> <li>Ordenado, en esp</li> <li>Cobrado</li> </ul> | pensar<br>pera de confirm | C Venta<br>C Entrega a c | uenta         | No recalcular este<br>Se ha reintentado o<br>Coultar en los inforr<br>Este cobro será ign | vencimiento<br>cobrar de nuevo<br>mes de cobros<br>iorado por los arqueos de caja |
| Compensado en el col                                                                                                  | bro                       | 0 📲                      |               |                                                                                           |                                                                                   |
|                                                                                                    | N N                       | uevo                     |               | Buscar 📝                                                                                  | Comentario Procesos 🔺                                                             |
| Crea una nueva ficha                                                                                                  |                           |                          |               | Sin                                                                                       | revisar                                                                           |

2.Relacionar entregas a cuenta con este documento $\rightarrow$  Este proceso permite seleccionar una entrega a cuenta de un cliente implicado en este documento y relacionarla con el mismo.

| Seleccione las | entregas a cuenta d | ue quiere asociar al documento        |         |
|----------------|---------------------|---------------------------------------|---------|
| Fecha          | Importe             | Concepto                              | Asociar |
| 19/02/2008     | 70                  | Entrega a cuenta de 70 euros          |         |
|                |                     | <u>✓ S</u> í <mark>X Cancela</mark> r |         |

3.Traspaso de cargos  $\rightarrow$  Permite pasar cargos de una parcela a otra.

| ialus del |         | iento de |                | Pulse con el ratón so | bre uno de estos | botones para l | ouscar el d | ocumento  | de desti | ino        |            |          |      |
|-----------|---------|----------|----------------|-----------------------|------------------|----------------|-------------|-----------|----------|------------|------------|----------|------|
| icna N-   | - 10    |          | <u> </u>       | Presupuestos          | Reservas         | Estan          | cias        | Tod       | os       |            |            |          |      |
| po        |         |          |                |                       |                  |                |             |           |          |            |            |          |      |
| tular     |         |          | 0              |                       |                  | Fecha Entrada  | 11          |           |          |            |            |          |      |
| mpresa    |         |          | 0              |                       |                  | Fecha Salida   | 11          |           |          |            |            |          |      |
| eferenci  | a       |          |                |                       |                  | A cargo de     |             | 5         |          |            |            | <u> </u> | 0    |
| argos c   | iel doc | ument    | o de origen    |                       |                  |                |             |           |          |            |            |          |      |
| argo 🖡    | 780     | ALJ      | Descripción    |                       |                  | 1              | A cargo     | Fac./Alb. | Grupo    | Desde      | Hasta      | Uds Ud   | Reg. |
| ALJ       | Г       |          | Parcela tipo 1 |                       |                  |                | 4           | 0         | 0        | 28/02/2008 | 09/03/2008 | 2        |      |
| ALJ       | Γ       |          | Parcela tipo 1 |                       |                  |                | 4           | 0         | 0        | 28/02/2008 | 09/03/2008 | 3        |      |
| NLJ       |         |          | Parcela tipo 1 |                       |                  |                | 4           | 0         | 0        | 28/02/2008 | 09/03/2008 | 4        |      |
|           |         |          |                |                       |                  |                |             |           |          |            |            |          |      |
| -         |         | -        |                |                       |                  |                |             |           |          |            |            |          |      |
| -         |         |          |                |                       |                  |                |             |           |          |            |            |          |      |
|           |         |          |                |                       |                  |                |             |           |          |            |            |          |      |
|           |         |          |                |                       |                  |                |             |           |          |            |            |          |      |
|           |         |          |                |                       |                  |                |             |           |          |            |            |          |      |
|           |         |          |                |                       |                  |                |             |           |          |            |            |          |      |
| -         |         |          | 0              |                       |                  |                |             |           |          |            |            |          |      |
|           |         |          | -              |                       |                  |                |             |           |          |            |            |          |      |
| -         |         | -        |                |                       |                  |                |             |           |          |            |            |          |      |
|           |         |          |                |                       |                  |                |             |           |          |            |            |          |      |
|           |         |          |                |                       | <b></b>          | 1              |             |           |          |            |            |          |      |

4. Agrupación de extras por día  $\rightarrow$  Si tenemos una lista amplia con cargos realizados en un mismo día, con esta opción podremos ordenar al programa que agrupe el mismo cargo por días.

| grupar | ALJ | Descripción | A cargo | Nombre | Fac./Alb. | Grupo | Desde | Uds | Precio | Dto |
|--------|-----|-------------|---------|--------|-----------|-------|-------|-----|--------|-----|
|        |     |             |         |        |           |       |       |     |        |     |
|        |     |             |         |        |           |       |       |     |        |     |
| _      | _   |             |         |        |           |       |       |     |        |     |
|        |     |             |         |        |           |       |       |     |        |     |
| _      |     |             |         |        |           |       |       | -   |        |     |
|        |     |             |         |        |           |       |       |     |        |     |
| _      |     |             |         | 2      | 1         |       |       |     | 6      |     |
|        |     |             |         | 7      |           |       |       |     | 0      |     |
| _      |     |             |         |        |           |       |       |     |        |     |
|        |     |             |         |        |           |       |       |     |        |     |
|        |     |             |         |        |           |       |       |     |        |     |
|        | _   |             |         | 2<br>2 |           |       |       |     |        |     |
|        |     |             |         |        |           |       |       |     |        |     |

5.Actualizar los cargos marcados con fecha abierta  $\rightarrow$  Este proceso asigna a los campos marcados como fecha abierta la fecha que introducimos, la cual solo podrá ser hoy o mañana. Este proceso es irreversible.

6.Recoger llamadas de las extensiones abiertas  $\rightarrow$  Este proceso asigna las llamadas de las extensiones que nosotros elijamos al documento que esté activo.

7.Nota imprimible para el titular del documento $\rightarrow$  Desde esta opción nos saldrá el editor de texto para escribir la nota.

8.Nota imprimible para la empresa / agencia $\rightarrow$  Desde esta opción nos saldrá el editor de texto para escribir la nota.

9. Asignación de alojamientos en múltiples documentos  $\rightarrow$  Desde esta pantalla podemos asignar los alojamientos por tipo.

| Asign         | ar aloja             | mientos por tipo                                  |                                           |                            |                                      |               |      |                             |        |                 |            |            |            |       |
|---------------|----------------------|---------------------------------------------------|-------------------------------------------|----------------------------|--------------------------------------|---------------|------|-----------------------------|--------|-----------------|------------|------------|------------|-------|
| Aloja         | amient               | os por tipo, pend                                 | ientes de asigr                           | nar uno c                  | oncreto:                             |               | ঘ    | Realizar una pregu          | inta d | le confirmación | antes de a | asignar lo | s alojamie | entos |
| Doc.          | Nº doc.              | Titular                                           | Empresa / Ager                            | ncia                       | A nombre de                          | Observacion   | es   | F. entrada                  |        | F. salida       | Pax        | Tipo       | Nº aloj    |       |
| EST           | 23                   | León Felipe Romero                                | <u>4</u>                                  |                            | ê                                    | 3             |      | 28/02/2                     | 008    | 04/03/200       | 8 12+4     | T1         | 4          | 1     |
| EST           | 23                   | León Felipe Romero                                | E                                         |                            |                                      |               |      | 28/02/2                     | 008    | 04/03/200       | 8 3+6      | T1         | 3          |       |
| EST           | 23                   | León Felipe Romero                                | 7                                         |                            |                                      |               |      | 28/02/2                     | 008    | 04/03/200       | 8 16       | T1         | 4          |       |
| EST           | 23                   | León Felipe Romero                                | <b>P</b>                                  |                            |                                      |               |      | 28/02/2                     | 008    | 04/03/200       | 8 8+8      | T1         | 4          |       |
| RES           | 19                   | Juan Martín Pérez                                 | 3                                         |                            |                                      |               |      | 28/02/2                     | 008    | 09/03/200       | 8 4        | T1         | 2          |       |
| RES           | 19                   | Juan Martín Pérez                                 | <b>P</b>                                  |                            |                                      |               |      | 28/02/2                     | 008    | 09/03/200       | 8 6+3      | T1         | 3          |       |
| RES           | 19                   | Juan Martín Pérez                                 | <b>P</b>                                  |                            |                                      |               |      | 28/02/2                     | 008    | 09/03/200       | 8 8+8      | T1         | 4          |       |
|               |                      |                                                   |                                           |                            |                                      |               |      |                             |        | 3               |            |            |            |       |
|               |                      |                                                   |                                           |                            |                                      |               |      |                             |        |                 |            |            |            |       |
|               |                      |                                                   |                                           |                            |                                      |               |      |                             |        |                 |            |            |            | *     |
|               |                      |                                                   |                                           |                            |                                      |               |      |                             |        |                 |            |            |            |       |
| Doc.          | N <sup>®</sup> doc.  | Titular                                           | Empresa / Agencia                         | A ni                       | ombre de                             | Observaciones |      | F. entrada                  | F. sa  | alida P         | ax Ti      | po Ak      | pj.        | ŕ     |
|               |                      |                                                   |                                           |                            |                                      |               |      |                             |        |                 |            |            |            |       |
|               |                      |                                                   |                                           |                            |                                      |               |      |                             |        |                 |            |            |            |       |
|               |                      |                                                   |                                           |                            |                                      |               |      |                             |        |                 |            |            |            |       |
|               |                      |                                                   |                                           |                            |                                      |               |      |                             |        |                 |            |            |            |       |
|               |                      |                                                   |                                           |                            |                                      |               |      |                             |        |                 |            |            |            |       |
|               |                      |                                                   |                                           |                            |                                      |               |      |                             |        |                 | _          |            |            | Y     |
| jADV<br>volve | ERTEN(<br>er al esta | CIA! Una vez que salga<br>do inicial deberá hacer | de esta pantalla el<br>lo manualmente des | proceso es<br>sde la ficha | irreversible, para<br>del documento. |               | Fech | a de entrada<br>12/2008 💌 👤 |        |                 |            | 🛃 s        | alir       |       |
| Riojamie      | entos por t          | ipo                                               |                                           |                            |                                      |               |      |                             |        |                 |            |            |            |       |

10.Duplicar el documento actual $\rightarrow$  Este proceso sirve para poder duplicar el documento activo siempre que no sea una estancia.

11.Separar en grupos de facturación los extras del titular  $\rightarrow$  A través de este proceso podemos crear grupos de facturación para los cargos y extras del titular separándolos por alojamiento.

-"<u>Informes</u>"  $\rightarrow$  A través de esta pantalla podemos solicitar acceder informes de hostelería.

| Informes de hostelería   |                        |                                   |                                                                                                    |
|--------------------------|------------------------|-----------------------------------|----------------------------------------------------------------------------------------------------|
| Documentos —             | Ocupa                  | ntes                              | Previsión ———                                                                                         |
| Reservas con entrada     | HOY Roo                | ming list del documento actual    | Previsión de cargos a 30 días vista                                                                   |
| Reservas con entrada M   | AÑANA Ocup             | oantes con régimen de estancia    | Previsión de ocupación a 30 días vista                                                                |
| Estancias con salida     | HOY Alojan             | nientos con régimen de estancia   | Previsión por clientes a 30 días vista                                                                |
| Estancias salida MAÑ     | ANA                    | Documento de bienvenida           | Cargos por alojamiento con salida hoy                                                                 |
| Estancias actuale        | s Hist                 | órico del titular del doc. actual | Cargos de las estancias actuales                                                                      |
| Estado de las cuent      | as Histór              | ico de la empresa del doc. actua  |                                                                                                    |
| Movimientos HON          | /                      |                                   | Información                                                                                           |
| Movimientos MAÑA         | NA                     |                                   |                                                                                                    |
|                          | Policía                |                                   | En esta pantalla se muestran accesos directos a                                                       |
| Alojamientos —           | Hoja                   | a-Registro entrada de viajeros    | los procesos de informes más utilizados en<br>hostelería.                                             |
| Alojamientos libres l    | noy Ocu                | upantes actualmente alojados      | Al pulsar el botón con la acción deseada se abrirá<br>la pantalla de informes correspondiente con los |
| Estado de los alojamie   | entos (                | Ocupantes de entrada HOY          | filtros ya establecidos.<br>Unicamente deberá elegir el modelo de informe más                         |
| Ocupación del mes a      | ctual                  | 💾 Fichero para la policía         | adecuado, que quedará seleccionado para la proxima vez que emplee ese proceso.                        |
|                          | 1                      |                                   |                                                                                                    |
| Informes generales ———   |                        |                                   | Modo                                                                                                  |
| Alojamientos             | Ocupantes              | Histórico de documentos           | <b>Informes</b>                                                                                       |
| Docs.: Est, Res y Presup | Cupos                  | Histórico de estancias            | Buscar                                                                                                |
| Ocupación                | Histórico de países    | Producción                        |                                                                                                    |
| Cargos pend. de facturar | Histórico de alojamien | tos Estado diario                 | Salir                                                                                                 |

-"<u>Alojamientos</u>"  $\rightarrow$  Pantalla para crear alojamientos.

| General         | 🔲 Reserva (en | un docum    | ento tipo E! | STANCIA) |         |      |          |          |          |           |            |                |                   |       |
|-----------------|---------------|-------------|--------------|----------|---------|------|----------|----------|----------|-----------|------------|----------------|-------------------|-------|
| ha de Entrada   | 28/02/20      | 0.8 Nor     | hes 2        | -        |         |      |          | N₽       | Nomb     | ore       | Apellidos  |                |                   | Ficha |
| ha de Salida    | 01/03/20      | 08          | 100 1 1      |          |         |      |          | 1        | León     |           | Felipe Ror | nero           |                   | Ŧ     |
| ve de aloi      |               | -0.         |              |          |         |      |          |          |          |           |            |                |                   | -     |
|                 |               |             |              |          |         |      |          |          |          |           |            |                |                   |       |
| D               | 1             | Parcela tip | o 1          |          |         |      |          | -        |          |           |            |                |                   |       |
| ultos por aloj. | 1             |             |              |          |         |      |          |          |          |           |            |                |                   | 1     |
| os por aloj.    | 0             | Régimen     |              | 0        |         |      | <b>T</b> | <b>I</b> |          |           |            |                |                   |       |
| argo de         | 12            | León Felip  | e Romero     |          |         |      | - Q.     | <b>1</b> |          |           |            |                |                   | -     |
| ervaciones      |               |             |              |          |         |      |          |          |          |           |            |                |                   |       |
|                 |               |             |              |          |         |      |          |          |          |           |            |                |                   | -     |
|                 |               |             |              |          |         |      |          |          |          |           |            |                |                   |       |
| na inicio       | Fecha fin     | Aloj.       | Ficha        | Сиро     |         |      |          | <u> </u> |          |           |            |                |                   |       |
|                 |               | -           |              |          |         |      | -        |          |          |           |            |                |                   |       |
|                 |               |             |              |          |         |      |          |          |          |           |            |                |                   |       |
|                 |               |             |              |          |         |      |          |          |          |           |            |                |                   |       |
|                 | -             | _           |              |          |         |      |          | -1       |          |           |            |                |                   | -     |
|                 |               |             |              |          |         |      |          |          |          |           |            |                |                   |       |
|                 |               | Nuevo       | Mo Mo        | dificar  | Elimina | r da | Buscar   |          | mentario | Ocupantes | Cupos      | Excepciones en | el nº de personas | 1     |
|                 | P 1           |             | Lind         |          | ×-      |      |          |          |          |           |            |                |                   |       |

| Asigna   | ción multip      | ole de alojamientos (Desde: 12/02/2         | 2008 - 1   | Hasta:   | 16/02 | /2008) |          |          |          |          |          |          |          |
|----------|------------------|---------------------------------------------|------------|----------|-------|--------|----------|----------|----------|----------|----------|----------|----------|
| Ficha    | Clave            | Descripción                                 | Tipo       | Area     | "Sec. | SOMBRA | SOL      | CARAV    | мото     | COCHE    | LUZ      | ENCHUE   | <b>_</b> |
| 3        | A03              | Parcela: A03                                | T2         | 1        | 2     |        |          | ম        | <b>N</b> | <b>N</b> |          |          |          |
| 11       | A11              | Parcela: A11                                | T1         | 1        | 2     |        | <b>v</b> | <b>N</b> |          |          | V        | <b>N</b> |          |
| 12       | A12              | Parcela: A12                                | T1         | 1        | 2     |        | <b>N</b> | <b>N</b> | V        |          | <b>N</b> | <b>N</b> |          |
| 13       | A13              | Parcela: A13                                | T1         | 1        | 3     |        |          | <b>N</b> |          |          |          |          |          |
| 14       | A14              | Parcela: A14                                | T1         | 1        | 3     | V      |          |          |          |          | V        | <b>N</b> |          |
| 15       | A15              | Parcela: A15                                | T1         | 1        | 3     | V      | V        | V        |          |          | <b>N</b> | <b>N</b> |          |
| 16       | A16              | Parcela: A16                                | T1         | 1        | 3     | V      |          |          |          |          | <b>N</b> | <b>N</b> |          |
| 17       | A17              | Parcela: A17                                | T1         | 1        | 3     |        | V        |          | V        |          |          |          |          |
| 18       | A18              | Parcela: A18                                | T1         | 1        | 3     |        | V        |          |          |          | V        |          |          |
| 19       | A19              | Parcela: A19                                | T1         | 1        | 3     |        | V        |          |          |          | V        |          |          |
| 20       | A20              | Parcela: A20                                | T1         | 1        | 3     |        | V        |          | V        |          | V        |          |          |
| 5        | A905             | Parcela: A905                               | T2         | 1        | 2     |        | V        |          | V        |          | V        |          |          |
| 7        | A907             | Parcela: A907                               | T2         | 1        | 2     |        | V        |          |          |          | V        |          |          |
| 9        | A909             | Parcela: A909                               | T2         | 1        | 2     | V      | V        | V        |          |          | V        |          |          |
| 10       | A910             | Parcela: A910                               | T1         | 1        | 2     |        | V        |          | V        | V        |          |          |          |
| 22       | B31              | Parcela: B31                                | T3         | 1        | 3     | N      | V        |          |          |          | N        | N        |          |
| 24       | B33              | Parcela: B33                                | T3         | 1        | 3     |        |          |          | V        |          |          |          |          |
| 25       | B34              | Parcela: B34                                | T3         | 1        | 1     |        | <b>N</b> |          |          |          | N        |          |          |
| 27       | B36              | Parcela: B36                                | T3         | 1        | 1     |        | <b>N</b> |          | V        |          | N        |          | -        |
| 29       | B38              | Parcela: B38                                | T3         | 1        | 1     |        |          |          | V        |          |          |          |          |
| Elimin   | har filtros      | Selección de alojamientos                   |            |          |       |        |          |          |          | 🗸 Guar   | dar 🕻    | 🕻 Cancel | ar       |
| Establez | ca tiltros pulsa | ndo en la cabecera sobre las columnas con e | l icono de | e filtro |       |        |          |          |          |          |          |          |          |

# -"Añadir alojamientos (Modo múltiple)"

# -"<u>*Cargos*</u>" $\rightarrow$ Pantalla para crear cargos.

| 🗗 Cargos                                                                                                    |                                                                                                    |
|----------------------------------------------------------------------------------------------------|----------------------------------------------------------------------------------------------------|
| 1. General                                                                                                    | 1/4                                                                                                    |
| Cargo       1       Adulto         Descripción opcional       -         A cargo de       4       Juan Martín Pérez         Tarifa       0       -         Clave de alojamiento       -       -         Cuando se aplicará al cargo       -       Fecha Desde       28/0         Cun día concreto       Noches       10 | Precios Fijos           Precio S/Imp.         0.0000           Precio C/Imp.         0.00           Unidades         0         (Uds - Uds Regalo)           Unidades         0         0.0000           Virial         0.000         Unidades           2/2008         Unidades         2         0.000           Unidades         2         0.000         I.V.A. / I.G.I.C.         0.000           Total         0.000         1.000         1.000         1.000                                                                                                    |
| Código Nombre Descripción                                                                                                    | 3/2008         Descuento         0.00         Precios según condiciones del titular (28/02/2008)           Uds         Uds Beg         Ent         Est         Sal                                                                                                    |
|                                                                                                    | Ous         Ous Heg.         Litt.         Litt.         Oundades         2         (Uds - Uds Hegalo)           Descuento         0.00                                                                                                    |
| Muevo     Modificar       Cambios a los informes de previsión     Dividir cargo                                                                                                    | Image: Second second second |
| Crea una nueva ficha                                                                                                    |                                                                                                    |

# -"Asignación de cargos rápidos"

| argo                 | Uds Clave              | Cliente / Empresa            | Precio S/I      | P. manual | % Dto Inicio               | Fin                |
|----------------------|------------------------|------------------------------|-----------------|-----------|----------------------------|--------------------|
| ungalow              | 0                      | Juan Martín Pérez            | 70.0000         | 0.0000    | 0.00 28/02/2008            | 09/03/2008         |
| dulto                | 0.0000                 | Juan Martín Pérez            | 6.0000          | 0.0000    | 0.00 28/02/2008            | 09/03/2008         |
| ño                   | 0.0000                 | Juan Martín Pérez            | 3.0000          | 0.0000    | 0.00 28/02/2008            | 09/03/2008         |
| enda individual      | 0.0000                 | Juan Martín Pérez            | 6.0000          | 0.0000    | 0.00 28/02/2008            | 09/03/2008         |
| enda familiar        | 0.0000                 | Juan Martín Pérez            | 12.0000         | 0.0000    | 0.00 28/02/2008            | 09/03/2008         |
| aravana              | 0.0000                 | Juan Martín Pérez            | 25.0000         | 0.0000    | 0.00 28/02/2008            | 09/03/2008         |
| utomovil             | 0.0000                 | Juan Martín Pérez            | 10.0000         | 0.0000    | 0.00 28/02/2008            | 09/03/2008         |
| oto                  | 0,0000                 | Juan Martín Pérez            | 3.0000          | 0.0000    | 0.00 28/02/2008            | 09/03/2008         |
| utocaravana          | 0.0000                 | Juan Martín Pérez            | 10.0000         | 0.0000    | 0.00 28/02/2008            | 09/03/2008         |
| utobus               | 0.0000                 | Juan Martín Pérez            | 30.0000         | 0.0000    | 0.00 28/02/2008            | 09/03/2008         |
| ectricidad           | 0.0000                 | Juan Martín Pérez            | 2.0000          | 0.0000    | 0.00 28/02/2008            | 09/03/2008         |
| one                  | 0.0000                 | Juan Martín Pérez            | 1.0000          | 0.0000    | 0.00 28/02/2008            | 09/03/2008         |
|                      |                        |                              |                 |           |                            |                    |
|                      |                        |                              |                 | -         |                            |                    |
| 🖌 Aceptar 🗙 Cancelar | Los precios se introdu | icen con impuestos incluidos | Vaciar Unidades | Añadir    | cargos por superar la hora | de salida (12 hora |

# -"<u>Extras rápidos</u>"

| Extra        | as rápidos para el áre        | ea de venta Camping                      |                                                               |                   |              |                |      |        |      |         |         |
|--------------|-------------------------------|------------------------------------------|---------------------------------------------------------------|-------------------|--------------|----------------|------|--------|------|---------|---------|
| Fech         | na <mark>28/02/08</mark> Siin | troduce alguna linea en la tabla esta fe | echa no se dejará modificar 🛛 🔽 Sólo po                       | ermitir estancias |              |                |      |        |      |         |         |
| Clav         | e Documento                   | Cliente                                  | liente Cargo Uds Precio tarifa P. manual % Dto Subtotal % IVA |                   |              |                |      |        |      |         | <u></u> |
|              |                               |                                          |                                                               | 1.0000            | 0.0000       | 0.0000         | 0.00 | 0.0000 | 0.00 | 0.00    |         |
|              |                               |                                          |                                                               |                   |              |                |      |        |      |         |         |
|              |                               |                                          |                                                               |                   |              |                |      |        |      |         |         |
|              |                               |                                          |                                                               |                   |              |                |      |        |      |         |         |
|              |                               |                                          |                                                               |                   |              |                |      |        |      |         |         |
|              |                               |                                          |                                                               |                   |              |                |      |        |      |         |         |
|              |                               |                                          |                                                               |                   |              |                |      |        |      |         |         |
|              |                               |                                          |                                                               |                   |              |                |      |        |      |         |         |
|              |                               |                                          |                                                               |                   |              |                |      |        |      |         |         |
|              |                               |                                          |                                                               |                   |              |                |      |        |      |         |         |
|              |                               |                                          |                                                               |                   |              |                |      |        |      |         |         |
|              |                               |                                          |                                                               |                   |              |                |      |        |      |         |         |
|              |                               |                                          |                                                               |                   |              |                |      |        |      |         |         |
|              |                               |                                          |                                                               |                   |              |                |      |        |      |         |         |
|              |                               |                                          |                                                               |                   |              |                |      |        |      |         |         |
|              |                               |                                          |                                                               |                   |              |                |      |        |      |         | -       |
|              |                               |                                          |                                                               |                   |              |                |      |        |      |         |         |
| $\checkmark$ | Guardar y vaciar tabla        | a 🗙 Descartar cambios                    | 🗖 Los preci                                                   | os se introdu     | cen con impu | iestos incluio | los  |        |      | 🛃 Salir |         |
| Fecha        | i en la que se van a asigna   | r los extras                             |                                                               |                   |              |                |      |        |      |         |         |

-"Cargos de otras áreas"

| 🖨 Cargos de otras á  | íreas de ventas  |                   |            |     |        |                     |                | ×        |  |  |  |  |
|----------------------|------------------|-------------------|------------|-----|--------|---------------------|----------------|----------|--|--|--|--|
| <u>1</u> . General   |                  |                   |            |     |        |                     | 1              | /1       |  |  |  |  |
| Área de venta        | 2 Restaurante    |                   |            |     |        | <u>₹</u> Ω <u>₹</u> |                |          |  |  |  |  |
| Concepto<br>Fecha    | Restaurante      | _                 |            |     |        |                     |                |          |  |  |  |  |
| Mesa                 |                  | Comens            | ales 0     |     |        |                     |                |          |  |  |  |  |
| A cargo de           | 4 Juan Martín P  | <sup>l</sup> érez |            |     | _      | <b>▼↓</b>           |                |          |  |  |  |  |
| Clave de alojamiento |                  |                   |            |     | Arqueo | 0 🗾                 |                |          |  |  |  |  |
| Código / Barras De   | scripción        | % Imp.            | Precio Ud. | Dto | Uds    | Uds Regalo          | Importe S/Imp. | <u>^</u> |  |  |  |  |
|                      |                  |                   |            |     |        |                     |                |          |  |  |  |  |
|                      |                  |                   |            |     |        |                     |                |          |  |  |  |  |
|                      |                  |                   |            |     |        |                     |                |          |  |  |  |  |
|                      |                  |                   |            |     |        |                     |                |          |  |  |  |  |
|                      |                  |                   |            |     |        |                     |                |          |  |  |  |  |
|                      |                  |                   |            |     |        |                     |                | <b>–</b> |  |  |  |  |
|                      |                  |                   |            |     |        |                     |                |          |  |  |  |  |
| 🖌 Guardar 🗙          | Guardar Cancelar |                   |            |     |        |                     |                |          |  |  |  |  |
|                      |                  |                   |            |     |        |                     |                |          |  |  |  |  |

-"*Línea de comentario*" → Pantalla para poder leer un comentario.

-"<u>Ocupantes</u>": Permite introducir los nombres de los ocupantes o mover ocupantes de este documento a otro. Tenemos dos opciones para ello, a través de la ficha de ocupantes o de la ficha Rooming list. También podemos introducirlos a través del botón "ocupantes" de la ficha de "alojamientos".

1. Ficha de ocupantes de este documento.

| 🗗 Ocupantes                                                                                            |                                         |                                               |  |  |  |  |  |
|----------------------------------------------------------------------------------------------------|-----------------------------------------|-----------------------------------------------|--|--|--|--|--|
| Ficha 433 Ju                                                                                           | an Antonio Martín Pérez                 |                                               |  |  |  |  |  |
| <u>1</u> . General                                                                                     |                                         | 1/29                                          |  |  |  |  |  |
| DNI, NIF, Pasaporte, etc.                                                                              | 07824651M 🔄 🍠 Mostrar ficha del cliente |                                               |  |  |  |  |  |
| Nombre                                                                                                 | Juan Antonio                            |                                               |  |  |  |  |  |
| Primer apellido                                                                                        | Martín                                  |                                               |  |  |  |  |  |
| Segundo apellido                                                                                       | Pérez                                   |                                               |  |  |  |  |  |
| País                                                                                                   | 1 España                                |                                               |  |  |  |  |  |
| Provincia                                                                                              | 37 Salamanca                            | E /                                           |  |  |  |  |  |
| Localidad                                                                                              | 5416 Ciudad Rodrigo                     | <u>e /                                   </u> |  |  |  |  |  |
| Código postal                                                                                          | 37500                                   |                                               |  |  |  |  |  |
| Tipo identificación                                                                                    | D = D.N.I.                              |                                               |  |  |  |  |  |
| F. expedición del doc.                                                                                 | 12/08/2004                              |                                               |  |  |  |  |  |
| Fecha de nacimiento         31/07/1972         Impreso en la ficha de policia                          |                                         |                                               |  |  |  |  |  |
| Datos de la estancia —                                                                                 |                                         |                                               |  |  |  |  |  |
| Alojamiento                                                                                            |                                         |                                               |  |  |  |  |  |
| Documento Reserva № 19 - Cliente: Juan Antonio Martín Pérez - Desde: 28/02/2008 - Hasta:<br>09/03/2008 |                                         |                                               |  |  |  |  |  |
|                                                                                                    |                                         |                                               |  |  |  |  |  |
| I Nuevo Modificar                                                                                      |                                         |                                               |  |  |  |  |  |
| Imprimir sólo e:                                                                                       | ste ocupante                            |                                               |  |  |  |  |  |
|                                                                                                    |                                         | Reserva                                       |  |  |  |  |  |

| 1       1       1       1       1       1       1       1       1       1       1       1       1       1       1       1       1       1       1       1       1       1       1       1       1       1       1       1       1       1       1       1       1       1       1       1       1       1       1       1       1       1       1       1       1       1       1       1       1       1       1       1       1       1       1       1       1       1       1       1       1       1       1       1       1       1       1       1       1       1       1       1       1       1       1       1       1       1       1       1       1       1       1       1       1       1       1       1       1       1       1       1       1       1       1       1       1       1       1       1       1       1       1       1       1       1       1       1       1       1       1       1       1       1       1       1       1       1       1                                                                                                          | N <sup>®</sup> Clave Tip | Desde | Hasta   | Nombre         | Primer apellido         | Segundo apellido  | NIF / Pasaporte | País   | Provincia |
|----------------------------------------------------------------------------------------------------|--------------------------|-------|---------|----------------|-------------------------|-------------------|-----------------|--------|-----------|
| 2       835       13       12/02       16/02       María       Santos       Marín       España       Salemanoa         3       925       13       12/02       16/02       María       Santos       Pérez       España       Salemanoa         4       4       4       4       4       4       4       4       4       4       4       4       4       4       4       4       4       4       4       4       4       4       4       4       4       4       4       4       4       4       4       4       4       4       4       4       4       4       4       4       4       4       4       4       4       4       4       4       4       4       4       4       4       4       4       4       4       4       4       4       4       4       4       4       4       4       4       4       4       4       4       4       4       4       4       4       4       4       4       4       4       4       4       4       4       4       4       4       4       4       4       4 <td< td=""><td>1 B35 T3</td><td>12/02</td><td>16/02</td><td>Juan Antonio</td><td>Martín</td><td>Pérez</td><td>07824651M</td><td>España</td><td>Salamanca</td></td<>                                                                                                    | 1 B35 T3                 | 12/02 | 16/02   | Juan Antonio   | Martín                  | Pérez             | 07824651M       | España | Salamanca |
| 3       825       13       12/02       16/02       Marie       Santos       Pérez       España       Salamanca         1       1       1       1       1       1       1       1       1       1       1       1       1       1       1       1       1       1       1       1       1       1       1       1       1       1       1       1       1       1       1       1       1       1       1       1       1       1       1       1       1       1       1       1       1       1       1       1       1       1       1       1       1       1       1       1       1       1       1       1       1       1       1       1       1       1       1       1       1       1       1       1       1       1       1       1       1       1       1       1       1       1       1       1       1       1       1       1       1       1       1       1       1       1       1       1       1       1       1       1       1       1       1       1       1       1 <td>2 B35 T3</td> <td>12/02</td> <td>16/02</td> <td>Luisa</td> <td>Santos</td> <td>Martín</td> <td></td> <td>España</td> <td>Salamanca</td>                                                                                                    | 2 B35 T3                 | 12/02 | 16/02   | Luisa          | Santos                  | Martín            |                 | España | Salamanca |
| Set dots       Jun Antonio Martín Pérez       N.I.F. 07824551M         Set dots       1       1         Set dots       1       1                                                                                                    | 3 B35 T3                 | 12/02 | 16/02   | María          | Santos                  | Pérez             |                 | España | Salamanca |
| s datos<br>s datos<br>s d |                          |       |         |                |                         |                   |                 |        |           |
| a       a                                                                                                    |                          | _     |         |                |                         |                   |                 |        |           |
| a       a                                                                                                    | · ·                      |       |         |                |                         |                   |                 |        |           |
| i       i                                                                                                    | 2                        |       |         |                |                         |                   |                 | 0      |           |
| a       a                                                                                                    | 2 2                      |       | -       |                |                         | -                 |                 | 1      |           |
| a       a                                                                                                    | · ·                      | 1     |         |                | 5                       | -                 |                 |        |           |
| Image: Second second secon                                                                                                    |                          |       |         |                |                         | -                 |                 |        |           |
| Image: Second Second                                                                                                    |                          |       |         |                |                         |                   |                 |        |           |
| Image: Second Second                                                                                                    |                          |       |         |                |                         |                   |                 |        |           |
| Image: Second static       Image: Second static       Image: Second static       Image: Second static         Image: Second static       Image: Second static       Image: Second static       Image: Second static         Image: Second static       Image: Second static       Image: Second static       Image: Second static         Image: Second static       Image: Second static       Image: Second static       Image: Second static         Image: Second static       Image: Second static       Image: Second static       Image: Second static         Image: Second static       Image: Second static       Image: Second static       Image: Second static         Image: Second static       Image: Second static       Image: Second static       Image: Second static         Image: Second static       Image: Second static       Image: Second static       Image: Second static         Image: Second static       Image: Second static       Image: Second static       Image: Second static         Image: Second static       Image: Second static       Image: Second static       Image: Second static         Image: Second static       Image: Second static       Image: Second static       Image: Second static         Image: Second static       Image: Second static       Image: Second static       Image: Second static       Image: Second static       Image: Second static       Image:                                                                                                    |                          |       |         |                |                         |                   |                 |        |           |
| Image: second second                                                                                                    |                          |       |         |                |                         |                   |                 | 0      |           |
| Image: Second Second                                                                                                    |                          |       |         |                |                         |                   |                 |        |           |
| a       a                                                                                                    |                          | _     |         |                |                         |                   |                 |        |           |
| s datos<br>bre Juan Antonio Matín Pérez<br>incia 37 Salamanca<br>stala 37500<br>identificación D = D.N.I. ✓                                                                                                    |                          | _     |         |                |                         |                   |                 |        |           |
| idados<br>incia 37 Salamanca 37<br>idados<br>idados<br>bre Juan Antonio Martín Pérez<br>incia 37 Salamanca 37<br>idados<br>stal 37500<br>identificación D = D.N.I. ✓                                                                                                    |                          |       |         |                |                         |                   |                 | ~      |           |
| idados<br>idados<br>idados<br>idados<br>idados<br>1 España<br>37 Salamanca<br>idada<br>idada<br>5416 Giudad Rodrigo<br>idantíno Martín Pérez<br>1 España<br>1 España<br>1 E                                                  |                          |       |         |                |                         | 1                 |                 | -      |           |
| idados<br>incia 37 Salamanca 3<br>idados<br>idados<br>idados<br>idados<br>idados<br>De D. N.I.<br>De D. N.I.<br>De D. N.I.<br>idados<br>De D. N.I.<br>De D. N.I.<br>DE DE DE DE DE DE DE DE DE DE DE DE DE D                                                                                                    |                          |       |         |                |                         | -                 |                 |        |           |
| s datos<br>bre Juan Antonio Mattín Pérez N.I.F. [07824651M<br>incia 37 [Salamanca M] Mostrar ficha del cliente<br>sididad 5416 [Ciudad Rodrigo CIII]<br>identificación D = D.N.I.                                                                                                    |                          |       |         |                |                         |                   |                 |        |           |
| s datos<br>bre Juan Antonio Mattín Pérez N.I.F. [07824651M<br>stal 37 Salamanca III<br>identificación D = D.N.I. ✓                                                                                                    |                          |       | -       |                |                         | -                 |                 |        |           |
| bine Juan Antonio Mattín Pérez N.I.F. [07824651M<br>⇒ 1 España I Mostrar ficha del cliente<br>stalada 5416 [ciudad Rodrigo Generation Composition Composi                                                                                                    | e datoe                  |       |         |                |                         |                   |                 |        |           |
| bite plan Antonio Martin Perez NLTF. pl/ 324601 M<br>∴ 1 España                                                                                                    |                          |       | Autoria | And C Dian     |                         |                   |                 |        |           |
| I [Espana     P     Most at tricha del cliente       inicia     37 Salamanca     Image: Cliente       alidad     5416 Ciudad Rodrigo     Image: Cliente       stal     37500     Image: Cliente       identificación     D = D.N.I.     Image: Cliente                                                                                                    | Die                      | jJuan |         | Maitin Felez   | লা                      | N.I.F. 107024031M |                 |        |           |
| inicia 37 [Salamanca <u>1</u> ] Q. Buscar cliente<br>alidad 5416 [Ciudad Rodrigo <u>Sexo</u><br>ostal <u>37500</u> C Masculino (M)<br>ridentificación D = D.N.I.                                                                                                    |                          | -     | 1  6    | .spana         |                         | Mostrar ticha de  | el cliente      |        |           |
| alidad 5416 [Ciudad Rodrigo Sexo<br>astal 37500 @ Masculino (M)<br>identificación D = D.N.I.                                                                                                    | incia                    |       | 37  9   | ialamanca      |                         | G Buscar clie     | nte             |        |           |
| astal 37500 C Masculino (M)<br>identificación D = D.N.I.                                                                                                    | alidad                   |       | 5416 0  | Ciudad Rodrigo | <u>- 0</u> <del>-</del> | Sexo              |                 |        |           |
| identificación D = D.N.I.                                                                                                    | ostal                    | 3750  | )       |                |                         | Masculino (M)     |                 |        |           |
|                                                                                                    | identificación           | D = D | .N.I.   |                | ¥                       | 🕼 Femenino (F)    |                 |        | 11        |

2.Lista de ocupantes (Rooming list) de este documento→ Pantalla que nos muestra la lista de ocupantes del documento.

3.Mover los ocupantes de este documento $\rightarrow$  A través de esta opción se podrán mover todos los ocupantes de un alojamiento a otro cuando en un mismo documento existan varios ocupantes.

| socupar          | Clave                    | Tipo                 | Desde           | Hasta | Nombre       | Primer apellido | Segundo apellido | NIF / Pasaporte | País   | Provincia |   |
|------------------|--------------------------|----------------------|-----------------|-------|--------------|-----------------|------------------|-----------------|--------|-----------|---|
| 4                | B35                      | T3                   | 12/02           | 16/02 | Juan Antonio | Martín          | Pérez            | 07824651M       | España | Salamanca | _ |
| 6                | B35                      | T3                   | 12/02           | 16/02 | Luisa        | Santos          | Martín           |                 | España | Salamanca |   |
| 4                | B35                      | T3                   | 12/02           | 16/02 | María        | Santos          | Pérez            |                 | España | Salamanca |   |
| -                |                          |                      |                 |       |              |                 |                  |                 |        |           |   |
|                  |                          |                      |                 |       |              |                 |                  |                 |        |           |   |
|                  |                          |                      |                 |       |              |                 |                  |                 |        |           |   |
|                  |                          |                      |                 | -     |              |                 |                  |                 |        |           |   |
|                  |                          |                      |                 |       |              |                 |                  |                 |        |           |   |
|                  | -                        |                      | 1               |       | 1            |                 |                  |                 |        |           |   |
|                  |                          |                      |                 | -     |              |                 |                  |                 |        |           |   |
|                  | +                        | -                    | -               | -     |              |                 |                  |                 |        |           |   |
|                  | -                        | -                    | -               | -     |              |                 |                  |                 |        |           |   |
|                  | -                        | -                    | -               |       | -            |                 |                  |                 |        |           |   |
| _                | -                        | -                    | -               |       |              |                 |                  |                 |        |           |   |
| -                | -                        | -                    | -               |       |              |                 |                  |                 |        |           |   |
| _                | -                        |                      |                 |       |              |                 |                  | -               |        |           |   |
|                  | -                        | -                    | -               | -     |              |                 |                  |                 |        |           |   |
| antes :<br>Selei | sin alojarr<br>ccionar a | niento a<br>Ilojamie | signado:<br>nto |       | Nombre       | Primer Apellido | Segundo Apellido | NIF / Pasaporte | País   | Provincia | _ |
|                  |                          |                      |                 | _     |              |                 |                  |                 |        |           | _ |
|                  |                          |                      |                 |       |              |                 |                  |                 |        |           |   |
|                  |                          |                      |                 |       |              |                 |                  |                 |        |           |   |
| 1                |                          |                      |                 |       |              |                 |                  |                 |        |           |   |
|                  |                          |                      |                 |       |              |                 |                  |                 |        |           |   |
|                  |                          |                      |                 |       |              |                 |                  |                 |        |           |   |
|                  |                          |                      |                 |       |              |                 |                  |                 |        |           |   |
|                  |                          |                      |                 |       |              |                 |                  |                 |        |           |   |
|                  |                          |                      |                 |       |              |                 |                  |                 |        |           |   |
|                  | 2                        |                      |                 |       |              |                 |                  |                 |        |           |   |

Picando sobre las flechas de la columna desocupar las personas

Al picar sobre la columna desocupar, la persona que hemos seleccionado se irá situando en la parte de debajo de ocupantes sin alojamiento asignado. También podremos hacerlo en bloque, picando directamente sobre la palabra desocupar.

| Lista de o          | cupant     | tes (Ro  | ooming     | list)    |              |                 |                  |                 |        |                 |       |
|---------------------|------------|----------|------------|----------|--------------|-----------------|------------------|-----------------|--------|-----------------|-------|
| Desocupar           | r Clave    | Tipo     | Desde      | Hasta    | Nombre       | Primer apellido | Segundo apellido | NIF / Pasaporte | País   | Provincia       | -     |
| <b></b>             | B35        | T3       | 12/02      | 16/02    | Juan Antonio | Martín          | Pérez            | 07824651M       | España | Salamanca       |       |
|                     | B35        | T3       | 12/02      | 16/02    |              |                 |                  |                 |        |                 |       |
|                     | B35        | T3       | 12/02      | 16/02    |              |                 |                  |                 |        |                 |       |
|                     |            |          |            |          |              |                 |                  |                 |        |                 |       |
|                     |            |          |            |          |              |                 |                  |                 |        |                 |       |
|                     |            |          |            |          |              |                 |                  |                 |        |                 |       |
|                     |            |          | -          |          |              |                 |                  |                 |        |                 |       |
|                     |            |          |            |          |              |                 |                  |                 |        |                 |       |
|                     |            |          |            |          |              |                 |                  |                 |        |                 |       |
|                     |            | _        | _          | 1        |              |                 |                  |                 |        |                 |       |
|                     |            |          |            |          | -            |                 |                  |                 |        |                 |       |
|                     |            |          |            |          |              |                 |                  |                 |        |                 | _     |
|                     | -          |          | -          | -        |              |                 |                  |                 |        |                 | _     |
|                     | -          |          | -          |          |              |                 |                  |                 |        |                 | _     |
|                     | -          | -        | -          | -        |              |                 |                  |                 |        |                 | _     |
| _                   | _          | -        | -          |          |              |                 |                  |                 |        |                 |       |
|                     | _          | -        | -          | -        |              |                 |                  |                 |        |                 | *     |
| 0                   | -          | _        | 10         | 10       | 10           |                 |                  |                 |        | 1               | _     |
| Dcupantes           | sin alojan | niento a | signado:   |          |              |                 |                  |                 |        |                 |       |
| N <sup>®</sup> Sele | ccionar a  | alojamie | nto        |          | Nombre       | Primer Apellido | Segundo Apellido | NIF / Pasaporte | País   | Provincia       | -     |
| 1 (P                | ulse para  | a selecc | ionar alo  | jamiento | ) María      | Santos          | Pérez            |                 | España | Salamanca       |       |
| 2 (F                | ulse para  | a selecc | ionar alo  | jamiento | ) Luisa      | Santos          | Martín           |                 | España | Salamanca       |       |
|                     |            |          |            |          |              |                 |                  |                 |        |                 |       |
|                     |            |          |            |          |              |                 |                  |                 |        |                 |       |
|                     |            |          |            |          |              |                 |                  |                 |        |                 |       |
|                     |            |          |            |          |              |                 |                  |                 |        |                 |       |
|                     |            |          |            |          |              |                 |                  |                 |        |                 |       |
|                     |            |          |            |          |              |                 |                  |                 |        |                 | T     |
|                     |            |          |            |          |              |                 |                  |                 |        |                 |       |
| – Más datos         | \$         |          |            |          |              |                 |                  |                 |        | 🗸 Aceptar 🗶 Can | celar |
| Confirma los        | valores a  | actuales | ; para gu/ | ardarlos |              |                 |                  |                 |        |                 |       |

Ahora debemos picar sobre la opción "*Pulse para seleccionar alojamiento*" de la columna "*Seleccionar alojamiento*" y el programa nos dará las diferentes opciones de entre las habitaciones reservadas para que elijamos dónde se va a alojar a cada persona.

4.Ficha de ocupantes de todos los documentos $\rightarrow$  Nos mostraría la ficha de todos los ocupantes de todos los documentos.

5.Buscar ocupantes  $\rightarrow$  Nos mostraría el informe para buscar la estancia de un ocupante en concreto.

### • ASIGNACIÓN DE EXTRAS

Acceso: Menú General – "Hostelería" – "Asignación de extras".

Esta opción nos permite realizar nuevos extras a nuestros clientes sin tener que buscar su ficha e introducirlos uno a uno. Desde el campo "Clave" pondremos el número del alojamiento, si no lo sabemos desplegaremos una lista con todos los clientes que están en el establecimiento.

| ave | Documento | Cliente | Cargo | Uds    | Precio tarifa | P. manual | % Dto | Subtotal | % IVA | Tota |
|-----|-----------|---------|-------|--------|---------------|-----------|-------|----------|-------|------|
|     |           |         |       | 1.0000 | 0.0000        | 0.0000    | 0.00  | 0.0000   | 0.00  | 0.00 |
|     |           |         |       |        |               |           |       |          |       |      |
|     |           |         |       |        |               |           |       |          |       |      |
|     |           |         |       |        |               |           |       |          |       |      |
|     |           |         |       |        |               |           |       |          |       |      |
|     |           |         |       |        |               |           |       |          |       |      |
|     |           |         |       |        |               |           |       |          |       |      |
|     |           |         |       |        |               |           |       |          |       |      |
|     |           |         |       |        |               |           |       |          |       |      |
|     |           |         |       |        |               |           |       |          |       |      |
|     |           |         |       |        |               |           |       |          |       |      |
|     |           |         |       |        |               |           |       |          |       |      |
|     |           |         |       |        |               |           |       |          |       |      |
|     |           |         |       |        |               |           |       |          |       |      |
|     |           |         |       |        |               |           |       |          |       |      |
|     |           |         |       |        |               |           |       |          |       |      |
|     |           |         |       |        |               |           |       |          |       |      |
|     |           |         |       | 1      |               |           |       |          |       |      |

#### • CONTROL DE CERRADURAS (TESA / INHOVA)

Acceso: Menú General – "Hostelería" – "Control de cerraduras (TESA / INHOVA)".

| Control de Cerraduras - Comun                                                                                                    | nicación con TESA / INHOVA          |  |  |  |  |  |  |
|----------------------------------------------------------------------------------------------------|-------------------------------------|--|--|--|--|--|--|
| Atención, por favor:<br>El acceso al lector / grabador se realiza por medio de la<br>aplicación INHOVA desarrollada por la empresa T.E.S.A<br>La última versión verificada es la 04.01 pero debería<br>mantenerse la compatibilidad con las versiones futuras. |                                     |  |  |  |  |  |  |
| 1. Control manual 2. Configura                                                                                                    | ación                               |  |  |  |  |  |  |
| Área de venta     0       Clave del alojamiento     0       Activa desde     28/02/200       Válida hasta     29/02/200       Código de teclado     0                                                                                                    | Image: Copias         Image: Copias |  |  |  |  |  |  |
| Check-in (se grabará llave) C                                                                                                    | Check-out (se anulará la llave)     |  |  |  |  |  |  |
| Verificar / leer llave                                                                                                    | Expulsar llave                      |  |  |  |  |  |  |
| Reservado                                                                                                    | Reservado                           |  |  |  |  |  |  |
| Salir                                                                                                    |                                     |  |  |  |  |  |  |
|                                                                                                    |                                     |  |  |  |  |  |  |